# brother

# **Manuel d'instructions**

Machine de découpe Product Code (Référence du produit) : 891-Z08

Veillez à lire ce document avant d'utiliser la machine.

## INTRODUCTION

Merci d'avoir choisi cette machine.

Avant de l'utiliser ou d'effectuer toute tentative d'entretien, lisez attentivement les « INSTRUCTIONS DE SÉCURITÉ IMPORTANTES » présentées dans le manuel de sécurité du produit, puis consultez le manuel d'instructions pour en savoir plus sur l'utilisation des diverses fonctions. En outre, après avoir lu ce manuel, rangez-le dans un endroit aisément accessible pour pouvoir vous y référer ultérieurement. Le non-respect de ces instructions peut générer un risque accru de dommages corporels et matériels, notamment un risque d'incendie, de chocs électriques, de brûlures ou d'étouffement.

## **REMARQUES IMPORTANTES**

- Cette machine est conçue pour une utilisation domestique.
- L'utilisation de cette machine n'est homologuée que dans le pays d'achat.
- En raison des améliorations en matière de qualité de produit, les caractéristiques ou l'apparence de cette machine peuvent être modifiées sans notification préalable.
- Le contenu de ce document peut faire l'objet de modifications, sans notification préalable.
- Les écrans et instructions réels peuvent différer, par exemple, après la mise à niveau de l'application.
- Le contenu de ce document ne peut être copié ni reproduit, en partie ou en totalité, sans autorisation.
- Veuillez noter que nous ne pouvons être tenus responsables de dommages découlant de tremblements de terre, d'incendies ou d'autres catastrophes, des actions d'un tiers, de la négligence de l'utilisateur, de son utilisation intentionnelle ou erronée du produit, ou d'un emploi de celui-ci dans des conditions spéciales.
- Pour plus d'information sur le produit, visitez notre site Web à l'adresse www.brother.com

## **INSTRUCTIONS DE SÉCURITÉ IMPORTANTES**

## Symboles utilisés dans ce document

Les symboles suivants sont utilisés dans ce document.

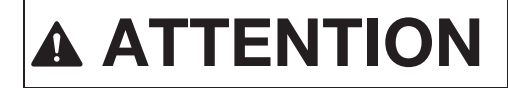

Le non-respect des instructions accompagnées de ce symbole peut entraîner des blessures graves.

## **MARQUES DE COMMERCE**

IBM est une marque déposée ou une marque de commerce de International Business Machines Corporation. Microsoft et Windows sont des marques déposées ou des marques de commerce de Microsoft Corporation.

Wi-Fi Protected Setup (WPS) est une marque de commerce de Wi-Fi Alliance.

WPA™ et WPA2™ sont des marques de commerce de Wi-Fi Alliance®.

Mac, OSX et Apple sont des marques de commerce d'Apple Inc., déposées aux États-Unis et dans d'autres pays. App Store est une marque de service d'Apple Inc., déposée aux États-Unis et dans d'autres pays.

Chaque société dont le logiciel est mentionné dans ce manuel détient un contrat de licence logicielle spécifique pour ses programmes propriétaires.

Toutes les autres marques et noms de produits mentionnés dans ce manuel sont des marques déposées de leurs sociétés respectives. Les explications des symboles, tels que <sup>®</sup> et <sup>™</sup>, ne sont toutefois pas décrites dans le texte.

## **TABLE DES MATIÈRES**

| INTRODUCTION                                                                                                    | 1                |
|----------------------------------------------------------------------------------------------------|------------------|
| REMARQUES IMPORTANTES                                                                                                    | 1                |
| INSTRUCTIONS DE SÉCURITÉ                                                                                                    |                  |
| IMPORTANTES                                                                                                    | 1                |
| Symboles utilisés dans ce document<br>MARQUES DE COMMERCE                                                                                                    | 1<br>. <b> 1</b> |
| FONCTIONNALITÉS DE LA MACHINE                                                                                                    | 3                |
| Appareils connectables à cette machine<br>À propos de ce manuel                                                                                                    | 3<br>3           |
| INSTRUCTIONS DE SÉCURITÉ<br>IMPORTANTES<br>Symboles utilisés dans ce document<br>MARQUES DE COMMERCE<br>FONCTIONNALITÉS DE LA MACHINE<br>Appareils connectables à cette machine<br>À propos de ce manuel | 1<br>1<br>3<br>3 |

## 1 MISE EN ROUTE.....4

| PIÈCES ET FONCTIONS                              | 4        |
|--------------------------------------------------|----------|
| Description de l'unité - Vue avant               | 4        |
| Description de l'unité - Vue arrière             | 4        |
| Description de l'unité - Panneau de command      | ie 5     |
| Accessoires inclus                               | 5        |
| MISE SOUS TENSION DE LA MACHINE                  | 6        |
| Retrait des matériaux d'emballage pour le        |          |
| transport                                        | 6        |
| Mise sous/hors tension de la machine             | 6        |
| FENETRES de DesignNCut Manager                   | 7        |
| ÉCRANS DE RÉGLAGES                               | 9        |
| Réglages de la machine                           | 9        |
| Arrêt automatique                                | 9        |
| Réglages de DesignNCut Manager                   | 10       |
| CONNEXION DE LA MACHINE ET DE                    |          |
| L'ORDINATEUR                                     | 12       |
| Sélection de la méthode de connexion             | 12       |
| Connexion sans fil                               | 12       |
| Connexion directe au PC au moyen d'un câble      | USB      |
| (Windows uniquement)                             | 18       |
| Réinitialisation de la configuration de la conne | xion     |
| sans fil                                         | 20       |
| verification de l'état de la connexion/des       | 00       |
| Configuration manualla                           | ∠∪<br>∩1 |
| ENREGISTRER DesignNCut SUR                       | 21       |
| ScanNCutCanyag                                   | - 11     |
|                                                  | 22       |
| PREMIERES ETAPES                                 | 24       |
| Combinaisons support et matériau                 | 24       |
| Fixation du matériau sur le support              | 26       |
| Reglage du depassement de la lame                | 32       |
| Installation et desinstallation du porte-lame/   | 24       |
| DOLLE-SIMO                                       | 34       |

## 2 OPÉRATIONS DE BASE....35

| DÉCOUPE DE MOTIF                  | 35   |
|-----------------------------------|------|
| Didacticiel 1 - Découpe de motifs | . 35 |

## 

| FONCTIONS DE TRACÉ                           | 41       |
|----------------------------------------------|----------|
| Tracé                                        | 41       |
| Utilisation des fonctions de tracé pour remp | olir les |
| motifs/tracer un contour plus épais          | 43       |
| Découpe des tracés                           | 45       |
| FONCTION CaptureMat                          |          |
| Didacticiel 2 - Découpe de matériau          |          |
| photographié                                 | 48       |

## 

| CONSOMMABLES                                                                                                 | 51         |
|----------------------------------------------------------------------------------------------------|------------|
| Critères de remplacement                                                                                     | 51         |
| Remplacement de la lame                                                                                      | 51         |
| ENTRETIEN ET MAINTENANCE                                                                                     | 53         |
| Nettoyage                                                                                                    | 53         |
| Réglage des capteurs de repère                                                                               | 55         |
| DÉPANNAGE                                                                                                    | 56         |
| Recherche des informations de sécurité LAN<br>sans fil (nom du réseau (SSID) et mot de pass<br>réseau (clé)) | e du<br>56 |
| Si la machine ne fonctionne plus correctemer                                                                 | nt 56      |
| MESSAGES D'ERREUR                                                                                            | 59         |
| Erreur sur la machine de découpe<br>Erreur sur DesignNCut Manager                                            | 59         |
| MISE A JOUR DU LOGICIEL                                                                                      | 66         |
| Procédure de mise à jour à l'aide de DesignN                                                                 | Cut        |
| Manager<br>Procédure de mise à jour à l'aide d'un                                                            | 66         |
| ordinateur                                                                                                   | 66         |
| ACCESSOIRES EN OPTION                                                                                        | 67         |
| CARACTÉRISTIQUES DU PRODUIT                                                                                  | 67         |
| INDEX                                                                                                    | 68         |
|                                                                                                    |            |

## FONCTIONNALITÉS DE LA MACHINE

Avec cette machine, vous pouvez découper ou tracer des motifs créés dans ScanNCutCanvas et envoyés à l'aide de DesignNCut Manager (application DesignNCut pour les options relatives à l'utilisation de la machine). ScanNCutCanvas est un service en ligne qui vous permet d'utiliser un navigateur pour télécharger, modifier et créer des données de motif à découper ou à tracer pour les machines de découpe ScanNCut et DesignNCut.

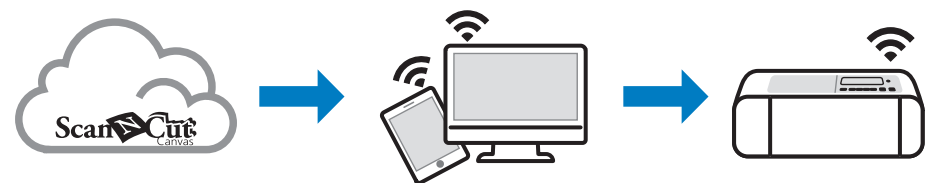

- 1. Installez DesignNCut Manager (application DesignNCut pour les options relatives à l'utilisation de la machine). Si vous n'avez pas téléchargé l'application DesignNCut Manager, veuillez vous rendre à l'adresse : Windows, OS X (Mac) : http://s.brother/cagaa/ iOS (App Store) : http://s.brother/caqab/ Android (Google Play) : http://s.brother/cagac/
- 2. Paramètres réseau de la machine Connexion au réseau sans fil.....P. 12 Connexion du câble USB.....P. 18
- 3. Enregistrement de la machine de découpe sur ScanNCutCanvas.....P. 22 \* Vous devez préalablement vous enregistrer sur ScanNCutCanvas.
- 4. Envoi de motifs à la machine et leur découpe.....P. 35

## Site Web de ScanNCutCanvas : http://ScanNCutCanvas.Brother.com/

### Appareils connectables à cette machine

#### Ordinateurs

- Systèmes d'exploitation compatibles : Windows 7 SP1, Windows 8.1, Windows 10 OS X 10.10 ou version ultérieure
  - \* Pour plus d'informations sur les systèmes d'exploitation, visitez notre site Web (http://s.brother/cpqaa/).
- Modèles compatibles : PC IBM ou ordinateur compatible au réseau LAN sans fil ou équipé d'un port USB à la base.

### Appareils mobiles

Systèmes d'exploitation compatibles : iPhone, iPad : iOS 9 ou version ultérieure Android : 5 ou version ultérieure

\* Pour plus d'informations sur les systèmes d'exploitation, visitez notre site Web (http://s.brother/cpgaa/).

### À propos de ce manuel

Les icônes précédant chaque étape indiguent les informations opérationnelles suivantes.

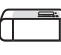

: Opération effectuée sur la machine

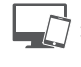

: Opération effectuée dans DesignNCut Manager (application DesignNCut pour les options relatives à l'utilisation de la machine)

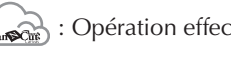

: Opération effectuée dans ScanNCutCanvas

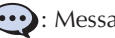

: Message affiché sur la machine

### Mémo .

- La machine et les écrans illustrés dans ce manuel peuvent différer de ceux qui s'affichent réellement.
- Ce manuel fournit des descriptions relatives à l'utilisation de la version pour ordinateur de l'application.

## **PIÈCES ET FONCTIONS**

## Description de l'unité - Vue avant

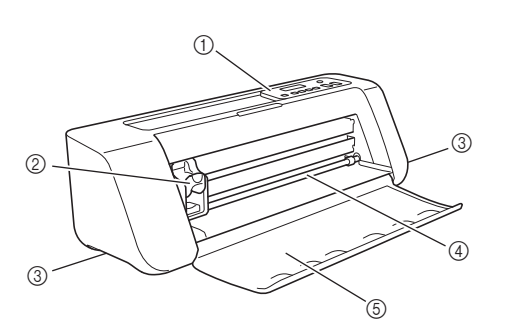

#### 1) Panneau de commande

Ce panneau vous permet de voir l'état actuel de la machine et les divers menus. Appuyez sur un bouton du panneau de commande pour changer les informations affichées sur l'écran à cristaux liquides. De plus, en cas de problème avec cette machine, le message d'erreur se rapportant au problème s'affiche. Pour plus de détails sur les messages d'erreur, reportez-vous à la section « MESSAGES D'ERREUR » à la page 59.

#### ② Chariot

Déplace le porte-lame/porte-stylo monté pour la découpe ou le tracé.

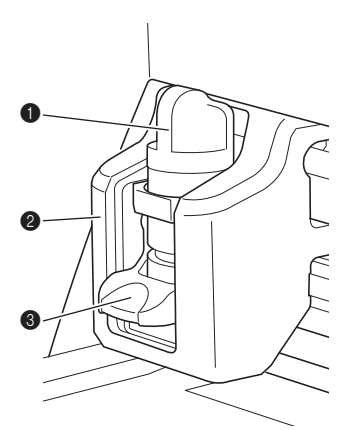

#### Porte-lame/porte-stylo

Placé dans le chariot pour découper ou tracer sur du tissu ou du papier kraft. Utilisez le porte-lame/ porte-stylo spécialement conçu pour découper ou tracer.

#### **2** Guide porte-lame/porte-stylo

Le guide maintient le porte-lame/porte-stylo.

S Levier de verrouillage du porte-lame/portestylo

Relâche le porte-lame/porte-stylo lorsque le levier est relevé. Verrouille le porte-lame/porte-stylo lorsque le levier est abaissé.

#### ③ Poignées

Saisissez-les pour déplacer la machine.

- ④ Rouleau de la fente d'entraînement Entraîne un support vers l'intérieur ou l'extérieur. Le support est entraîné des deux côtés par les rouleaux d'entraînement.
- ⑤ Capot du plateau avant Protège les rouleaux d'entraînement, le chariot et le porte-lame/porte-stylo. Ouvrez le capot lorsque la machine est en cours d'utilisation.

## Description de l'unité - Vue arrière

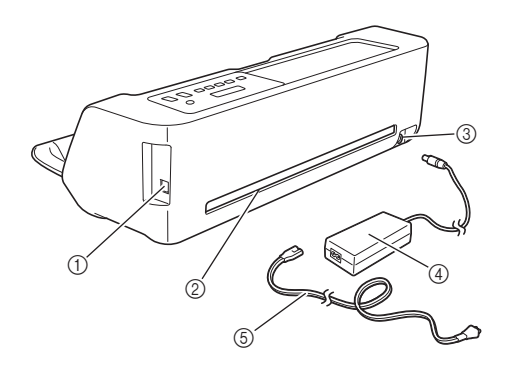

#### ① Port USB (connexion PC)

En l'absence de réseau sans fil, utilisez un câble USB pour connecter la machine à l'ordinateur. Pour plus d'information sur les ordinateurs et les systèmes d'exploitation, reportez-vous à « Appareils connectables à cette machine » à la page 3.

② Fente

Permet d'entraîner un support d'avant en arrière pendant une opération. Ne placez aucun objet à proximité de la fente qui pourrait empêcher l'entraînement du support.

- ③ Prise d'alimentation c.c.
- ④ Adaptateur c.a.
- **(5)** Cordon d'alimentation

## Description de l'unité - Panneau de commande

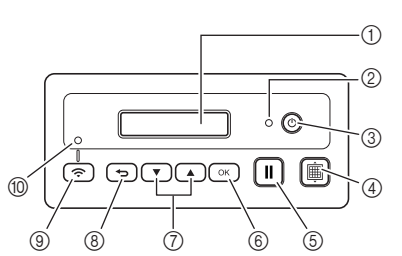

#### ① Écran à cristaux liquides

Affiche les réglages actuels, les instructions pour exécuter des opérations et les messages d'erreur. Les longs messages défilent sur l'écran à cristaux liquides.

#### 2 Témoin d'alimentation

S'allume lorsque la machine est sous tension et clignote lorsqu'elle passe en mode veille (mode économie d'énergie).

- ③ Bouton d'alimentation Met la machine sous/hors tension.
- ④ Bouton d'entraînement

Entraîne le support inséré vers l'intérieur ou l'extérieur par la fente d'entraînement. Veillez à appuyer sur ce bouton lors de l'insertion ou de l'extraction du support.

5 Touche « Interruption/Arrêt »

Arrête les opérations de découpe, de traçage et autres.

⑥ Touche OK Applique le réglage affiché ou termine l'opération.

⑦ Touche Sélection

Affiche un menu ou opère une sélection.

#### ⑧ Touche Retour

Annule les changements apportés à un réglage ou revient à l'écran précédent.

- ③ Touche Connexion LAN sans fil Utilisée pour connecter la machine à un réseau sans fil lorsque la méthode du bouton-poussoir est utilisée.
- 1 Voyant Connexion LAN sans fil

S'allume lorsque la machine est connectée à un réseau sans fil.

## Mémo Mémo

 Pour la connexion LAN sans fil, une fois que la machine a établi une connexion au réseau sans fil, elle se reconnecte automatiquement au même point d'accès/routeur que pour la connexion établie. Pour que le voyant Connexion LAN sans fil s'allume, quelques secondes, voire quelques minutes (selon l'environnement réseau) seront nécessaires. Veuillez attendre que le voyant s'allume sans appuyer sur aucune touche de la machine.

### Accessoires inclus

Pour plus de détails sur les accessoires inclus, reportez-vous à l'insert « Accessoires inclus ».

## **MISE SOUS TENSION DE LA MACHINE**

# Retrait des matériaux d'emballage pour le transport

Avant de mettre la machine sous tension, retirez le ruban de protection et le matériau amortisseur de chocs en carton.

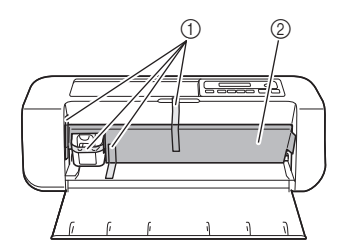

① Ruban de protection

2 Matériau amortisseur de chocs en carton

## Kemarque

 Si les matériaux d'emballage ont été retirés après la mise sous tension de la machine, éteignez-la, puis rallumez-la. Si vous utilisez quand même la machine sans la redémarrer, celle-ci risque de ne pas fonctionner normalement.

## Mise sous/hors tension de la machine

Branchez le cordon d'alimentation à l'adaptateur c.a., puis connectez ce dernier à la machine.

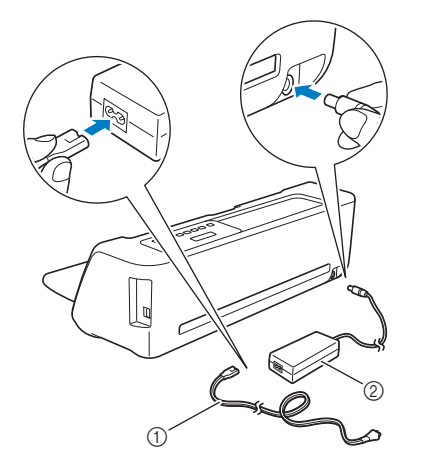

- ① Cordon d'alimentation
- Adaptateur c.a.

### Mémo .

 Lorsque vous utilisez l'adaptateur c.a., dénouez le cordon.

- Branchez le cordon d'alimentation à une prise électrique.
- 3 Appuyez sur 💿 sur le panneau de commande.

| Č Remarc                                                                                                    | que                                                                                                    |
|----------------------------------------------------------------------------------------------------|----------------------------------------------------------------------------------------------------|
| <ul> <li>Le chariot<br/>position in<br/>chariot.</li> </ul>                                                                                                    | et le support se placent dans leur<br>itiale. Veillez à éloigner les mains du                                                                                                    |
| 4 Pour mettre la                                                                                                    | a machine hors tension, appuyez<br>panneau de commande.                                                                                                    |
|                                                                                                    |                                                                                                    |
| 5 Débranchez l<br>prise électriqu                                                                                                    | e cordon d'alimentation de la<br>ue.                                                                                                    |
| <ul> <li>Débranchez le prise électriqu</li> <li>Débranchez l machine, puis l'adaptateur s</li> </ul>                                                                      | e cordon d'alimentation de la<br>ue.<br>'adaptateur secteur de la<br>5 le cordon d'alimentation de<br>ecteur.                                                                                                    |
| <ul> <li>Débranchez le prise électrique</li> <li>Débranchez le machine, puise l'adaptateur s</li> <li>Cadaptateur s</li> </ul>                                            | e cordon d'alimentation de la<br>ue.<br>'adaptateur secteur de la<br>5 le cordon d'alimentation de<br>ecteur.                                                                                                    |
| <ul> <li>Débranchez la prise électriquie</li> <li>Débranchez la machine, puise l'adaptateur s</li> <li>Valaptateur s</li> <li>N'enroulez autour de vous risqui</li> </ul> | e cordon d'alimentation de la<br>ue.<br>'adaptateur secteur de la<br>5 le cordon d'alimentation de<br>ecteur.<br>que<br>z pas le câble de l'adaptateur secteur<br>l'adaptateur ou ne le pliez pas, sinon<br>eriez de l'endommager. |

## FENÊTRES de DesignNCut Manager

Cette section décrit les fenêtres de l'application de commande dédiée utilisée pour découper ou tracer des motifs.

#### ■ Fenêtre principale Ordinateur

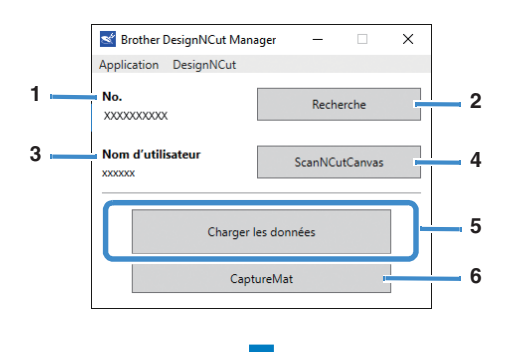

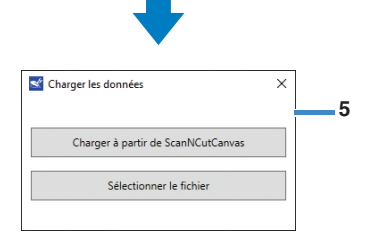

#### Appareil mobile

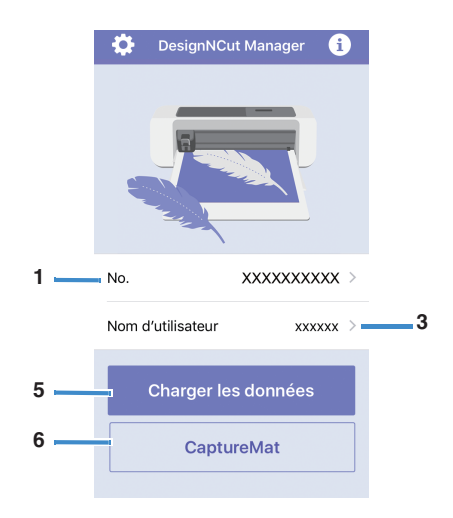

#### 1. No.

Affiche le numéro de la machine connectée.

#### 2. Recherche

Recherche les machines connectées. \* Dans la version pour appareil mobile, appuyez sur [No.] (1) pour rechercher une machine.

#### 3. Nom d'utilisateur

Affiche le nom d'utilisateur ScanNCutCanvas utilisé pour se connecter à ScanNCutCanvas.

#### 4. ScanNCutCanvas

Affiche la fenêtre pour s'enregistrer sur ScanNCutCanvas.

#### 5. Charger les données

Sélectionne la méthode utilisée pour importer les données de motif. Cliquez sur ce bouton pour afficher une fenêtre permettant de sélectionner le mode d'importation des données.

Dans la version pour appareil mobile, un écran d'aperçu pour le motif envoyé à ScanNCutCanvas s'affiche.

#### 6. CaptureMat

À l'aide de ScanNCutCanvas, créez des données de motif à partir d'une photo prise avec un appareil photo.

### ■ Fenêtre d'aperçu Ordinateur

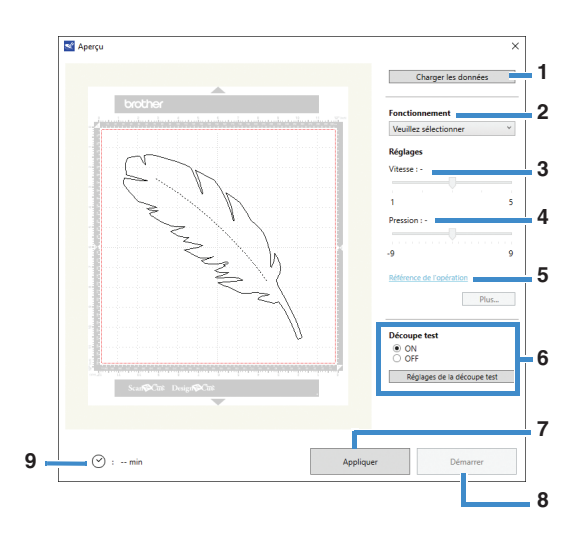

### Appareil mobile

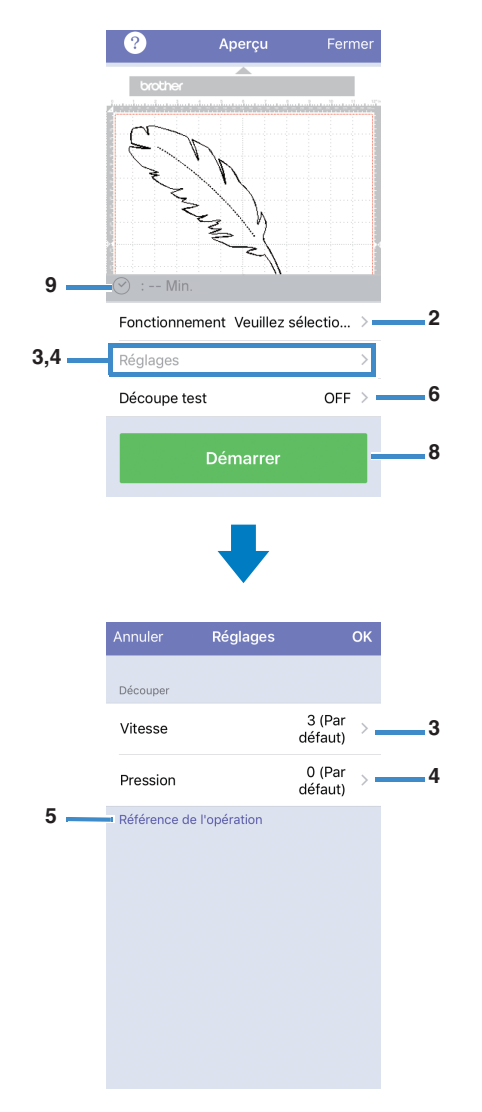

#### 1. Charger les données

Importe des motifs de découpe/traçage depuis ScanNCutCanvas ou un ordinateur.

#### 2. Fonctionnement

Sélectionnez [Découper] ou [Tracer] dans la liste déroulante.

- \* D'autres réglages peuvent apparaître dans la liste déroulante si un kit d'accessoires vendu séparément est détecté.
- \* Dans la version pour appareil mobile, appuyez sur [Fonctionnement] pour afficher un écran permettant de sélectionner [Découper] ou [Tracer].

#### 3. Vitesse

À l'aide du curseur, réglez la vitesse de découpe ou de traçage.

 Dans la version pour appareil mobile, appuyez sur [Réglages] pour afficher l'écran des réglages.

#### 4. Pression

À l'aide du curseur, réglez la pression de découpe ou de traçage.

Dans la version pour appareil mobile, appuyez sur [Réglages] pour afficher l'écran des réglages.

#### 5. Référence de l'opération

Affiche une liste des divers réglages. Reportez-vous à ce tableau avant de modifier les réglages.

#### 6. Découpe test

Sélectionnez [ON] ou [OFF].

Si vous avez sélectionné [ON], l'option [Réglages de la découpe test] sera disponible et vous pourrez cliquer dessus pour afficher une fenêtre qui vous permettra de sélectionner des réglages détaillés pour un test de découpe. Pour plus de détails sur l'affichage de la fenêtre, reportez-vous à la section « Tests de découpe » à la page 37.

Dans la version pour appareil mobile, appuyez sur [Découpe test] pour afficher l'écran des réglages.

#### 7. Appliquer

Applique les réglages qui ont été sélectionnés ou modifiés.

#### 8. Démarrer

Démarre la découpe ou le traçage. Pour arrêter l'opération, reportez-vous à la section « Découpe du motif » à la page 39.

#### 9. min

Affiche la durée de découpe/traçage.

## ÉCRANS DE RÉGLAGES

Il est possible de sélectionner ou de modifier les réglages pour diverses fonctions.

### Réglages de la machine

Appuyez sur 🔻 ou 🔺 sur le panneau de commande pour afficher l'écran des réglages. Après avoir modifié les réglages, appuyez sur 💽 pour les appliquer.

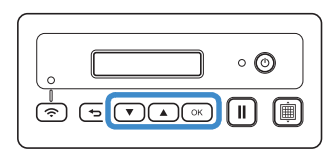

### 1. Réseau

#### 1. WLAN activé

Choisissez si vous voulez connecter la machine au réseau sans fil ou non.

#### 2. Assis. config.

Utilise un assistant pour saisir manuellement le mot de passe du réseau (clé) correspondant au nom du réseau (SSID) détecté pour la connexion au réseau sans fil depuis cette machine.

#### 3. WAW

Utilise l'application dédiée « WLAN Assistant Wizard » pour la connexion au réseau sans fil depuis un ordinateur.

#### 4. WAW <USB>

Utilise l'application dédiée « WLAN Assistant Wizard » pour récupérer le fichier de réglages du réseau LAN sans fil de l'ordinateur connecté par le câble USB, puis se connecte au réseau sans fil.

#### 5. Autres

Affiche les paramètres suivants pour d'autres réglages du réseau sans fil.

**1. TCP/IP** : Vous pouvez saisir vous-même les réglages TCP/IP.

2. Adresse MAC : Affiche l'adresse MAC.

**3. SSID** : Affiche le SSID réseau lorsqu'une connexion à un réseau sans fil est établie.

**4. Réinit. réseau** : Rétablit les valeurs par défaut de tous les réglages réseau. Lorsque le message suivant

s'affiche, appuyez sur v pour sélectionner [Oui], puis mettez la machine hors tension, puis de nouveau sous tension.

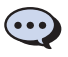

Réinitialiser réseau? ▼Oui ▲Non

#### 2. Info. machine

#### 1. No.

Affiche le numéro de cette machine.

#### 2. Ver.

Affiche la version du logiciel de cette machine.

#### 3. Nom

Affiche le nom qui a été spécifié pour la machine connectée à DesignNCut Manager (application DesignNCut pour les options relatives à l'utilisation de la machine).

#### 3.Config. base

#### 1. Langue

Sélectionnez la langue d'affichage de la machine.

#### 2. Contr. écran

Réglez la luminosité de l'écran à cristaux liquides.

#### 3. Capt. repère

En cas de déplacement, la position de coupe peut être manuellement ajustée dans la fonction CaptureMat.

#### 🏹 Mémo 🛛

 Un « \* » s'affiche à droite de l'élément sélectionné.

#### 4. Num. machine

Affiche le numéro de cette machine.

### Arrêt automatique

Si la machine n'est pas utilisée pendant un délai spécifié, elle se met automatiquement hors tension. Le laps de temps avant la mise hors tension de la machine peut être spécifié dans la boîte de dialogue Réglages de DesignNCut Manager (application DesignNCut pour les options relatives à l'utilisation de la machine).

Pour plus de détails sur la spécification des réglages, reportez-vous à la section « Réglages de DesignNCut Manager » à la page 10.

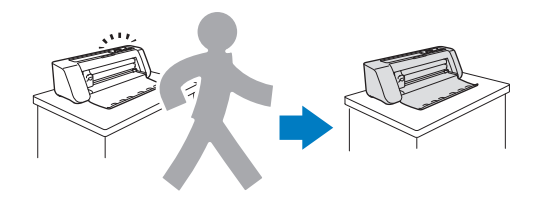

## Réglages de DesignNCut Manager

Cliquez sur [Application] ou sur [DesignNCut] dans la fenêtre principale pour afficher le menu correspondant.

| Brother DesignNCut Man  | ager — 🗆 X     |  |  |
|-------------------------|----------------|--|--|
| Application DesignNCut  |                |  |  |
| No.<br>XXXXXXXXXXXXXXXX | Recherche      |  |  |
| Nom d'utilisateur       | ScanNCutCanvas |  |  |
| Charger les données     |                |  |  |
| CaptureMat              |                |  |  |

## Menu [Application]

Les réglages pour l'affichage de DesignNCut Manager peuvent être spécifiés.

## Mémo .

Dans la version pour appareil mobile, appuyez sur
 dans le coin supérieur droit pour afficher le menu.

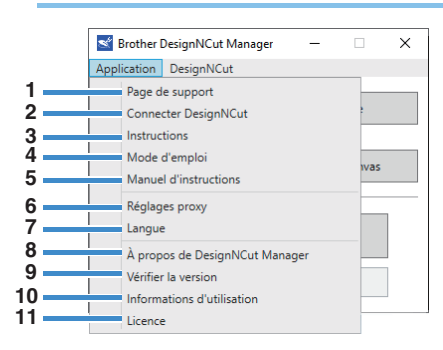

#### 1. Page de support

Affiche le site Web du Brother Solutions Center (Centre de solutions Brother).

#### 2. Connecter DesignNCut

Affiche les procédures de connexion.

#### 3. Instructions

Affiche les procédures de configuration, de la spécification des réglages de connexion au réseau jusqu'à l'enregistrement sur ScanNCutCanvas.

#### 4. Mode d'emploi

Donne un aperçu de l'utilisation de DesignNCut Manager et de la machine.

- 5. Manuel d'instructions (PC uniquement) Affiche le manuel d'instructions.
- 6. Réglages proxy (PC uniquement) Permet de spécifier manuellement les paramètres du proxy.
- 7. Langue (PC uniquement) Affiche les sélections de langue de l'application.
- 8. À propos de DesignNCut Manager (PC uniquement) Affiche les informations sur l'application de commande.

9. Vérifier la version

Affiche les informations sur la version.

#### 10.Informations d'utilisation

Affiche les informations sur l'utilisation.

#### 11.Licence

Affiche les informations sur la licence logicielle.

## Menu [DesignNCut]

Les réglages peuvent être spécifiés pour les diverses opérations disponibles lorsque DesignNCut Manager et la machine sont connectés.

## Mémo

 Dans la version pour appareil mobile, appuyez sur dans le coin supérieur gauche pour afficher le menu.

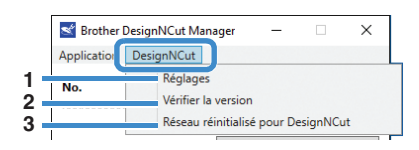

#### 1. Réglages (Général)

Cliquez sur [Réglages], puis sur [Général]. Après avoir spécifié les réglages voulus, cliquez sur [OK] pour les appliquer.

| Réglages       | ×                                      | : |
|----------------|----------------------------------------|---|
| Général        | Nom de la machine                      |   |
| ronctionnement | (7 caractères alphanumériques maximum) |   |
| Réseau         |                                        |   |
|                | Langue Anglair                         |   |
|                | Anglais                                |   |
|                | Unité                                  |   |
|                | mm O pouce                             |   |
|                | Signal conora                          |   |
|                |                                        |   |
|                | Arrêt automatique                      |   |
|                | 1.h *                                  |   |
|                | Zona da réglaca de la lama             |   |
|                |                                        |   |
|                |                                        |   |
|                |                                        |   |
|                |                                        |   |
|                |                                        |   |
|                | Version                                |   |
|                | X.XX                                   |   |
|                | ×                                      |   |
|                | OK Annuler                             | 1 |

- Vous pouvez indiquer un nom pour la machine connectée.
- ② Sélectionnez la langue d'affichage de la machine.
- ③ Sélectionnez les unités de mesure affichées dans les fenêtres.
- ④ Choisissez si un son de fonctionnement doit être émis, par exemple, lorsque vous appuyez sur un bouton de la machine.
- (5) Sélectionnez le laps de temps d'inactivité de la machine au bout duquel elle se mettra automatiquement hors tension. Si la machine reste inactive pendant 20 minutes, quel que soit le laps de temps spécifié, elle passera en mode veille et le témoin d'alimentation clignotera.

- (6) Choisissez 1/4, 2/4, 3/4 ou la totalité de la zone de découpe à utiliser pour le réglage de la lame. Avant de découper un motif, la machine procède à un réglage automatique de la lame, qui consiste à ajuster le sens de la lame en dehors de la zone adhésive du support.
- ⑦ Affiche la version du logiciel de cette machine.

#### 1. Réglages (Fonctionnement)

Cliquez sur [Réglages], puis sur [Fonctionnement]. Après avoir spécifié les réglages voulus, cliquez sur [OK] pour les appliquer.

| Réglages                            |                                                                                                    | × |
|-------------------------------------|----------------------------------------------------------------------------------------------------|---|
| Cénéral<br>Fonctionnement           | Découper<br>Vitesse<br>3 (Par defaut) •<br>Pression<br>0 (Par defaut) •                                                              | 1 |
|                                     | Tracer<br>Vitesse<br>3 (Par defaut) v<br>Pression<br>0 (Par defaut) v                                                                | 2 |
| Cénéral<br>Fonctionnement<br>Réseau | Marquer en relief Activation du kit Viesse 1 (Par defaut) Pression 4 (Par defaut) Film Activation du kit Graduation du stylo à colle | × |
|                                     | Pression(Colle)<br>0 (Par défaut) ~<br>Ajustement de la quantité de colle<br>0 (Par défaut) ~<br>Pression(Film)<br>0 (Par défaut) ~  |   |

- Réglez la vitesse et la pression de découpe. Pour plus d'informations sur la pression de découpe appropriée, reportez-vous à la section « Réglages de découpe » à la page 32.
- ② Réglez la vitesse et la pression de traçage. Pour un résultat optimal, définissez la pression de traçage sur le réglage approprié. Un traçage avec une pression de traçage trop élevée peut endommager la pointe du stylo.
- ③ En cas d'utilisation d'un kit d'accessoires vendu séparément, cochez cette case pour activer ses fonctions.

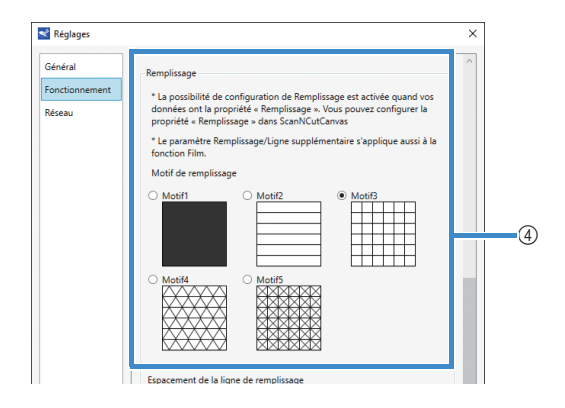

| ens du remplissage           |           |  |
|------------------------------|-----------|--|
| Odegré(s) (Par défaut)       | v         |  |
|                              |           |  |
| igne supplémentaire          |           |  |
| 0 (Par défaut)               | •         |  |
| spacement de la ligne supplé | imentaire |  |
| 0,3mm (Par défaut)           | ~         |  |
|                              |           |  |
|                              |           |  |

- ④ Sélectionnez le dessin qui sera utilisé pour remplir les motifs. Pour plus de détails, reportez-vous à « Utilisation des fonctions de tracé pour remplir les motifs/tracer un contour plus épais » à la page 43.
- (5) Avec l'option [Espacement de la ligne de remplissage], définissez l'espacement des lignes de remplissage du motif. Avec l'option [Sens du remplissage], définissez le sens des lignes de remplissage du motif.
- (6) Avec l'option [Ligne supplémentaire], indiquez le nombre de lignes à ajouter. Avec l'option [Espacement de la ligne supplémentaire], indiquez l'espacement des lignes à ajouter.

#### 1. Réglages (Réseau)

Cliquez sur [Réglages], puis sur [Réseau]. Après avoir spécifié les réglages voulus, cliquez sur [OK] pour les appliquer. Pour plus de détails sur les réglages réseau, reportez-vous à « Configuration manuelle » à la page 21.

| Réglages |                                                                | ×       |
|----------|----------------------------------------------------------------|---------|
| Général  | Activation WLAN O ON O OFF                                     | ^       |
| Réseau   | État WLAN<br>État<br>Connecté<br>Signal<br>0<br>SID<br>XXXXXXX |         |
|          | TCP/IP<br>Méthode BOOT<br>● Auto Statique<br>Adresse IP        |         |
|          | Masque de sous-réseau<br>0.0.0.0<br>Passerelle<br>0.0.0.0      |         |
|          | Nom du nesud<br>XXXXXXX                                        | Annuler |

#### 2. Vérifier la version

Affiche l'état du logiciel de la machine.

Cela ne s'affiche pas lorsque la machine est connectée avec un câble USB.

#### 3. Réseau réinitialisé pour DesignNCut

Initialise les paramètres du réseau sans fil. Pour plus de détails sur la spécification des réglages, reportezvous à la section « Réinitialisation de la configuration de la connexion sans fil » à la page 20.

## **CONNEXION DE LA MACHINE ET DE L'ORDINATEUR**

## Sélection de la méthode de connexion

## Étape nº 1

Ouvrez DesignNCut Manager (application DesignNCut pour les options relatives à l'utilisation de la machine), installé sur l'ordinateur.

## Étape nº 2

Connectez la machine et l'ordinateur avec DesignNCut Manager (application DesignNCut pour les options relatives à l'utilisation de la machine).

#### En cas d'utilisation d'une connexion sans fil

 $\Rightarrow$  Allez à la « Connexion sans fil » à la page 12.

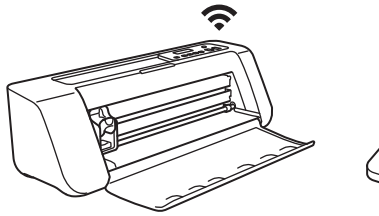

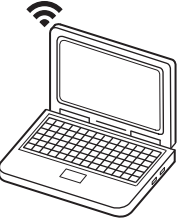

#### En cas d'utilisation d'un câble USB

 $\Rightarrow$  Allez à la « Connexion directe au PC au moyen d'un câble USB (Windows uniquement) » à la page 18.

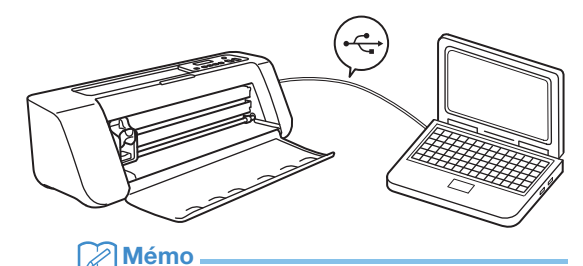

 Pour la version pour appareil mobile, suivez les instructions à l'écran pour spécifier les réglages.

### **Connexion sans fil**

Sélectionnez la méthode de connexion au réseau sans fil.

- Utilisation du nom du réseau sans fil (SSID) et du mot de passe du réseau (clé).....13
- Utilisation du bouton WPS du routeur....15
- Utilisation du WLAN Assistant Wizard.....16
- Utilisation du WLAN Assistant Wizard avec un câble USB.....17

## Conditions de la connexion sans fil

La connexion réseau sans fil est conforme aux normes IEEE 802.11 n/g/b et utilise une fréquence de 2,4 GHz.

#### Mémo

 Le réseau sans fil ne peut pas être configuré à l'aide de WPA/WPA2 Enterprise. Pour connaître les méthodes d'authentification avec lesquelles cette machine est compatible, reportez-vous à « Err-03 » à la P. 60.

13

## Utilisation du nom du réseau sans fil (SSID) et du mot de passe du réseau (clé)

Sélectionnez votre nom de réseau sans fil (SSID) et saisissez le mot de passe du réseau (clé) de votre point d'accès/routeur au LAN sans fil de votre machine DesignNCut.

Les informations de sécurité (SSID et mot de passe du réseau) pour votre point d'accès/routeur au LAN sans fil sont nécessaires pour connecter la machine à un réseau sans fil. Le mot de passe du réseau peut aussi être appelé clé réseau, clé de sécurité ou clé de chiffrement. D'abord, cherchez vos informations de sécurité et notez-les ci-dessous.

| Nom du réseau (SSID) | Mot de passe du<br>réseau<br>(Clé réseau) |
|----------------------|-------------------------------------------|
|                      |                                           |

## Mémo 🖉

- Il n'est pas possible d'établir la connexion sans fil sans les informations de sécurité.
- Où trouver les informations de sécurité :
  - 1) Cherchez dans le manuel de votre point d'accès/routeur au LAN sans fil.
  - Il se peut que le SSID par défaut du réseau soit le nom du fabricant ou le nom du modèle.
  - Si les informations de sécurité sont introuvables, contactez le fabricant du routeur, votre administrateur réseau ou votre fournisseur d'accès à Internet.
  - Certains noms de réseau sans fil (SSID) et mots de passe du réseau (clé) sont sensibles à la casse (majuscules et minuscules). Veuillez enregistrer correctement vos informations.

### Si vous avez déjà sélectionné la méthode de connexion, passez à l'étape 5

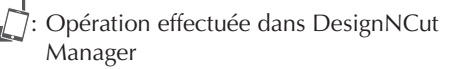

- Cliquez sur [Lancez la configuration].
- **2** Cliquez sur [Connecter].
- 3 Sélectionnez [Réseau local sans fil], puis cliquez sur [Suivant].
  - \* Pour les versions pour mobile et Mac, ignorez cette étape.

#### Sélectionnez [Utilisez le nom du réseau local sans fil (SSID) et la clé réseau (mot de passe)], puis cliquez sur [Suivant].

La version pour mobile passera automatiquement à l'écran suivant.

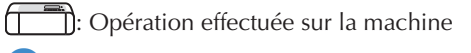

## 5 Pour mettre hors tension la machine DesignNCut, appuyez sur <sup>(1)</sup>.

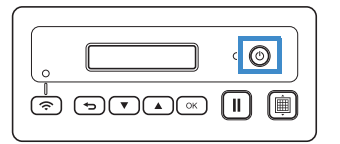

- 6 Appuyez simultanément sur II et sur . Lorsque la machine est sous tension, relâchez
  - 💿 en maintenant la touche 🔲 enfoncée.
- Lorsque le message [Mode machine?] s'affiche sur l'écran à cristaux liquides, appuyez sur
   pour sélectionner [WLAN].
- B Le message [Éteignez puis rallumez.] s'affiche sur l'écran à cristaux liquides. Suivez les instructions de la machine.

Une fois la machine remise sous tension, le texte [Veille (WLAN)] doit s'afficher sur l'écran à cristaux liquides.

- 9 Appuyez sur ▼ pour aller à [1. Réseau] et appuyez sur ∞.
- Appuyez sur ▼ pour aller à [2. Assis. config.] et appuyez sur ○K.
- 1) Lorsque le message [Activer WLAN ?] s'affiche sur l'écran à cristaux liquides, appuyez sur
  - **v** pour sélectionner [Oui].
  - La machine recherche alors le SSID.
  - \* Patientez jusqu'à ce que votre machine ait trouvé le SSID.
- 12 Si vous avez plusieurs noms de réseau, appuyez sur 💌 pour sélectionner le SSID (nom du réseau) du réseau sans fil auquel est connecté

### votre PC/mobile et appuyez sur $\bigcirc \kappa$ .

 Le nom du réseau sélectionné doit correspondre à celui du réseau sans fil auquel votre PC est connecté.

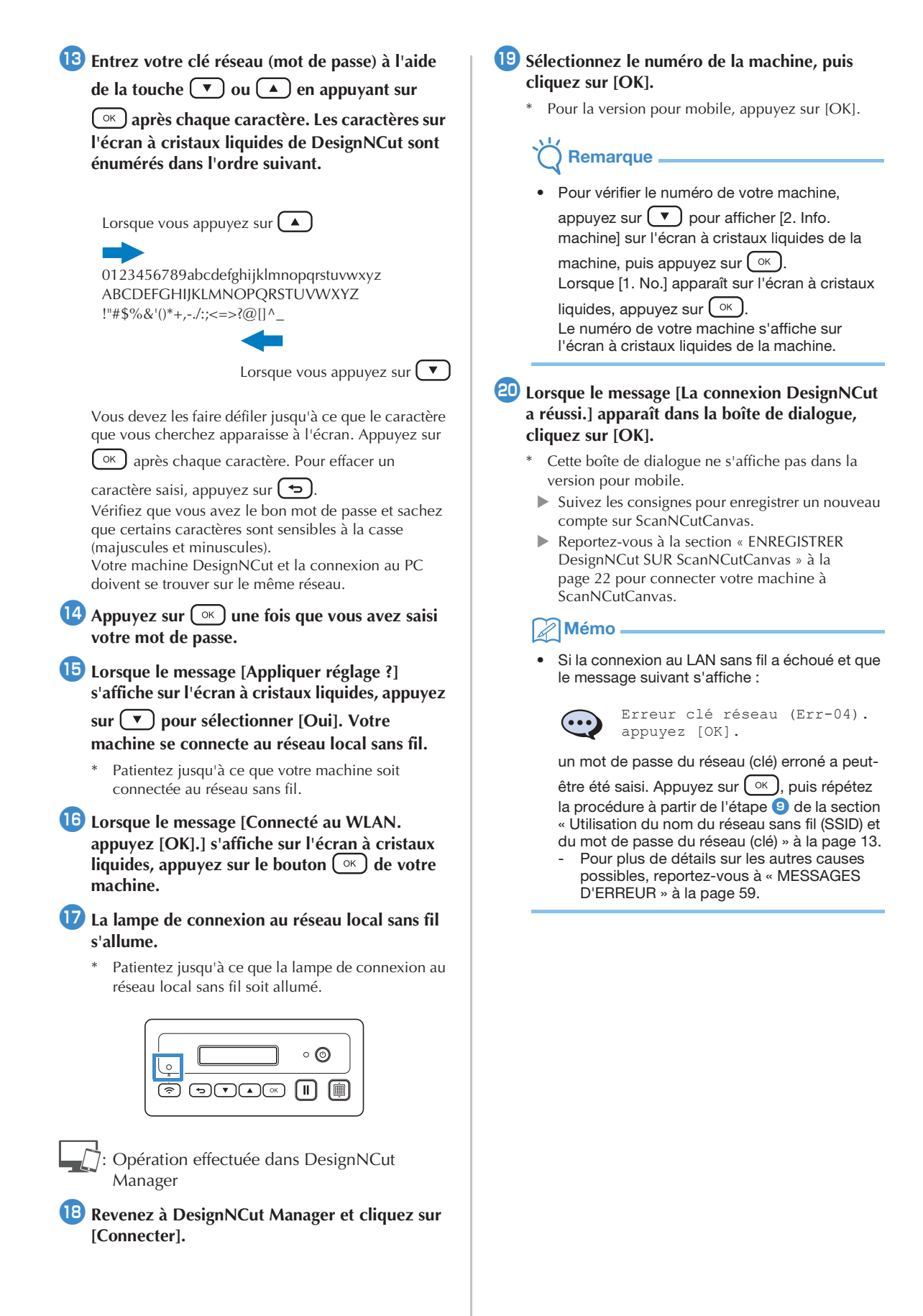

## Utilisation du bouton WPS du routeur

Utilisez cette méthode de connexion si votre point d'accès/routeur au LAN sans fil est équipé d'un bouton WPS.

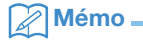

 Pour plus de détails sur le bouton WPS, consultez le manuel de votre point d'accès/ routeur au LAN sans fil.

## Si vous avez déjà sélectionné la méthode de connexion, passez à l'étape 5

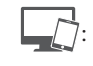

: Opération effectuée dans DesignNCut Manager

- **1** Cliquez sur [Lancez la configuration].
- Cliquez sur [Connecter].
- 3 Sélectionnez [Réseau local sans fil], puis cliquez sur [Suivant].
  - \* Pour les versions pour mobile et Mac, ignorez cette étape.
- 4 Sélectionnez [Utilisez le bouton WPS du routeur], puis cliquez sur [Suivant].
  - La version pour mobile passera automatiquement à l'écran suivant.
  - ): Opération effectuée sur la machine
- 5 Pour mettre hors tension la machine DesignNCut, appuyez sur ③.

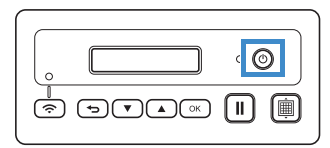

- 6 Appuyez simultanément sur II et sur . Lorsque la machine est sous tension, relâchez
  - ◎ en maintenant enfoncée la touche II.
- Lorsque le message [Mode machine ?] s'affiche sur l'écran à cristaux liquides, appuyez sur
   pour sélectionner [WLAN].
- E message [Éteignez puis rallumez.] s'affiche sur l'écran à cristaux liquides. Suivez les instructions de la machine.

Une fois la machine remise sous tension, le texte [Veille (WLAN)] doit s'afficher sur l'écran à cristaux liquides.

## 9 Appuyez sur le bouton WPS de votre routeur.

Vérifiez que votre machine DesignNCut et la connexion au PC se trouvent sur le même réseau.

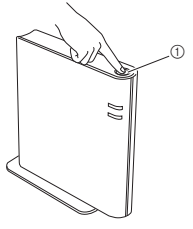

#### ① Bouton WPS

#### Mémo -

- L'emplacement du bouton WPS varie selon le type d'appareil.
- DesignNCut.
  10 Appuyez sur la touche (♠) de votre machine

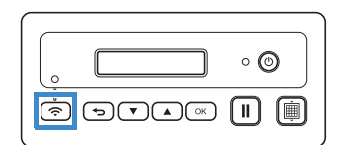

- U Lorsque le message [Activer WLAN ?] s'affiche sur l'écran à cristaux liquides, appuyez sur
  - pour sélectionner [Oui].

Patientez jusqu'à ce que votre machine soit connectée au réseau sans fil.

- Lorsque le message [Connecté au WLAN. appuyez [OK].] s'affiche sur l'écran à cristaux liquides, appuyez sur le bouton <a>K</a> de votre machine.
- La lampe de connexion au réseau local sans fil s'allume.

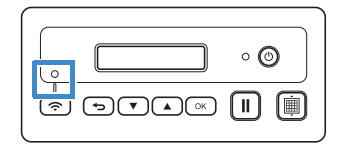

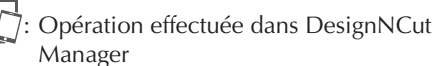

Manager

- Revenez à DesignNCut Manager et cliquez sur [Connecter].
- 5 Sélectionnez le numéro de la machine, puis cliquez sur [OK].
  - \* Pour la version pour mobile, appuyez sur [OK].

## K Remarque

 Pour vérifier le numéro de votre machine, appuyez sur v pour afficher [2. Info. machine] sur l'écran à cristaux liquides de la machine, puis appuyez sur k.

Lorsque [1. No.] apparaît sur l'écran à cristaux

liquides, appuyez sur <u>.</u> Le numéro de votre machine s'affiche sur l'écran à cristaux liquides de la machine.

#### 16 Lorsque le message [La connexion DesignNCut a réussi.] apparaît dans la boîte de dialogue, cliquez sur [OK].

- \* Cette boîte de dialogue ne s'affiche pas dans la version pour mobile.
- Après avoir effectué la connexion au réseau, reportez-vous à la rubrique « ENREGISTRER DesignNCut SUR ScanNCutCanvas » à la page 22 pour connecter votre machine à ScanNCutCanvas.

## Utilisation du WLAN Assistant Wizard

Appliquez les réglages du LAN sans fil de votre ordinateur à la machine DesignNCut à l'aide de l'assistant pour connecter votre ordinateur au WLAN.

# Si vous avez déjà sélectionné la méthode de connexion, passez à l'étape 5

Pour effectuer ce réglage, le pare-feu de votre ordinateur doit être désactivé.

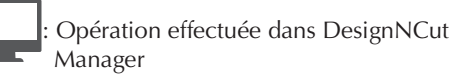

- **1** Cliquez sur [Lancez la configuration].
- **2** Cliquez sur [Connecter].
- 3 Sélectionnez [Réseau local sans fil], puis cliquez sur [Suivant].
- 4 Sélectionnez [Utilisez l'assistant WLAN Assistant Wizard], puis cliquez sur [Suivant].
  - : Opération effectuée sur la machine
- 5 Pour mettre hors tension la machine DesignNCut, appuyez sur <sup>(2)</sup>.

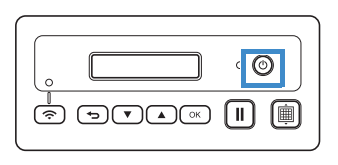

6 Appuyez simultanément sur II et sur . Lorsque la machine est sous tension, relâchez

le maintenant enfoncée la touche le.

## Lorsque le message [Mode machine ?] s'affiche sur l'écran à cristaux liquides, appuyez sur

pour sélectionner [WLAN].

E Le message [Éteignez puis rallumez.] s'affiche sur l'écran à cristaux liquides. Suivez les instructions de la machine.

Une fois la machine remise sous tension, le texte [Veille (WLAN)] doit s'afficher sur l'écran à cristaux liquides.

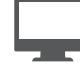

Opération effectuée dans DesignNCut Manager

Revenez à DesignNCut Manager et cliquez sur [Assistant]. La boîte de dialogue du mode d'emploi de l'assistant WLAN Assistant Wizard apparaît.

Suivez les instructions à l'écran pour terminer la configuration.

T: Opération effectuée sur la machine

- Lorsque le message [Connecté au WLAN. appuyez [OK].] s'affiche sur l'écran à cristaux liquides, appuyez sur le bouton <a>K</a> de votre machine.
- La lampe de connexion au réseau local sans fil s'allume.
  - Patientez jusqu'à ce que la lampe de connexion au reseau local sans fil soit allumé.

|   | ° ( | • |
|---|-----|---|
| ٦ |     |   |

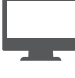

Opération effectuée dans DesignNCut Manager

- Revenez à votre PC, puis cliquez sur [OK] pour terminer la configuration.
- Sélectionnez le numéro de la machine, puis cliquez sur [OK].

## Remarque

 Pour vérifier le numéro de votre machine, appuyez sur vous pour afficher [2. Info. machine] sur l'écran à cristaux liquides de la machine, puis appuyez sur ok.
 Lorsque [1. No.] apparaît sur l'écran à cristaux liquides, appuyez sur ok.

Le numéro de votre machine s'affiche sur l'écran à cristaux liquides de la machine.

## 14 Lorsque le message [La connexion DesignNCut] a réussi.] apparaît dans la boîte de dialogue, cliquez sur [OK].

Après avoir effectué la connexion au réseau, reportez-vous à la rubrique « ENREGISTRER DesignNCut SUR ScanNCutCanvas » à la page 22 pour connecter votre machine à ScanNCutCanvas.

## Utilisation du WLAN Assistant Wizard avec un câble USB

Appliquez le réglage du LAN sans fil à la machine DesignNCut à l'aide de l'assistant en connectant temporairement votre machine et votre ordinateur à l'aide d'un câble USB\*.

### Câble USB (vendu séparément)

• Nous vous conseillons d'utiliser un câble USB 2.0 (Type A/B) de 2,0 mètres maximum.

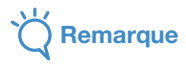

Les connecteurs du câble USB ne peuvent être insérés dans un port que dans un seul sens. Si vous éprouvez des difficultés à insérer le connecteur du câble, ne forcez pas et vérifiez l'orientation du connecteur.

### Si vous avez déjà sélectionné la méthode de connexion, passez à l'étape (5)

Opération effectuée dans DesignNCut Manager

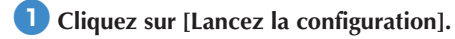

- Cliquez sur [Connecter].
- Sélectionnez [Réseau local sans fil], puis cliquez sur [Suivant].
- 4 Sélectionnez [Utilisez l'assistant WLAN] Assitant Wizard (USB)], puis cliquez sur [Suivant].

: Opération effectuée sur la machine

```
Dour mettre hors tension la machine
  DesignNCut, appuyez sur 🙆.
```

| 0      | Ő |
|--------|---|
| ,<br>Î |   |

- 6 Appuyez simultanément sur 🛛 🖬 🖉 et sur 🎯. Lorsque la machine est sous tension, relâchez
  - In maintenant la touche II enfoncée.

Iorsque le message [Mode machine ?] s'affiche sur l'écran à cristaux liquides, appuyez sur

( ▼ ) pour sélectionner [WLAN].

**B** Le message [Éteignez puis rallumez.] s'affiche sur l'écran à cristaux liquides. Suivez les instructions de la machine.

Une fois la machine remise sous tension, le texte [Veille (WLAN)] doit s'afficher sur l'écran à cristaux liquides.

9 Branchez le connecteur du câble USB sur les ports USB correspondants de l'ordinateur et de la machine.

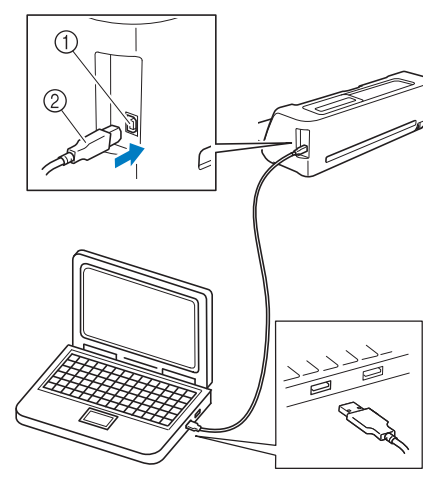

1 Port USB pour un ordinateur ② Câble USB

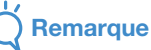

Le câble USB est vendu séparément.

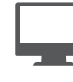

Opération effectuée dans DesignNCut Manager

- 10 Revenez à DesignNCut Manager et cliquez sur [Assistant].
- 1 Le WLAN Assistant Wizard démarre. Suivez les instructions à l'écran pour terminer la configuration.

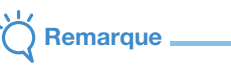

Les réglages par défaut pour les méthodes d'authentification/de cryptage sont les suivants : Méthodes d'authentification: WPA/WPA2-PSK Mode de cryptage: AES

Pour sélectionner la méthode appropriée, vérifiez les informations de sécurité du réseau sans fil de votre routeur/point d'accès sans fil.

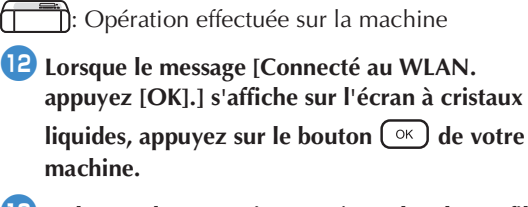

13 La lampe de connexion au réseau local sans fil s'allume.

 Patientez jusqu'à ce que la lampe de connexion au réseau local sans fil soit allumé.

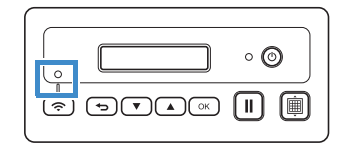

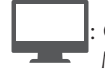

Opération effectuée dans DesignNCut Manager

- A Revenez à votre PC, puis cliquez sur [OK] pour terminer la configuration.
- **15** Sélectionnez le numéro de la machine, puis cliquez sur [OK].

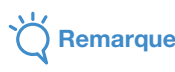

 Pour vérifier le numéro de votre machine, appuyez sur 
 pour afficher [2. Info. machine] sur l'écran à cristaux liquides de la machine, puis appuyez sur 
 OK.

Lorsque [1. No.] apparaît sur l'écran à cristaux

liquides, appuyez sur  $\bigcirc$ . Le numéro de votre machine s'affiche sur l'écran à cristaux liquides de la machine.

#### Lorsque le message [La connexion DesignNCut a réussi.] apparaît dans la boîte de dialogue, cliquez sur [OK].

Après avoir effectué la connexion au réseau, reportez-vous à la rubrique « ENREGISTRER DesignNCut SUR ScanNCutCanvas » à la page 22 pour connecter votre machine à ScanNCutCanvas.

# Connexion directe au PC au moyen d'un câble USB (Windows uniquement)

Avec un câble USB, connectez directement la machine et l'ordinateur avec DesignNCut Manager (application DesignNCut pour les options relatives à l'utilisation de la machine).

# Si vous avez déjà sélectionné la méthode de connexion, passez à l'étape 4

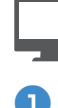

: Opération effectuée dans DesignNCut Manager

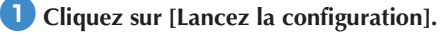

- Cliquez sur [Connecter].
- Sélectionnez [Câble USB], puis cliquez sur [Suivant].

(): Opération effectuée sur la machine

Branchez les connecteurs du câble USB sur les ports USB correspondants de l'ordinateur et de la machine.

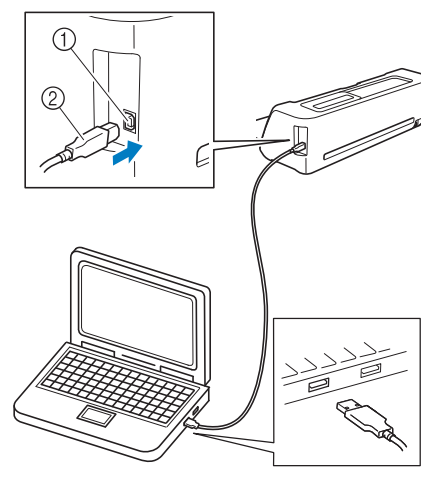

- ① Port USB pour un ordinateur
- ② Câble USB

## Remarque \_\_\_\_

- Le câble USB est vendu séparément.
- Cette connexion est réservée aux PC sous Windows et n'est pas disponible pour les ordinateurs Mac.

### 5 Pour mettre hors tension la machine DesignNCut, appuyez sur <sup>(1)</sup>

| ( O  |
|------|
| II 📋 |

Appuyez simultanément sur II et sur <sup>(©)</sup>.
 Lorsque la machine est sous tension, relâchez
 <sup>(©)</sup> en maintenant enfoncée la touche <sup>(II)</sup>.

 Lorsque le message [Mode machine ?] s'affiche sur l'écran à cristaux liquides, appuyez sur
 pour sélectionner [USB].

E Le message [Éteignez puis rallumez.] s'affiche sur l'écran à cristaux liquides. Suivez les instructions de la machine.

Une fois la machine remise sous tension, le texte [Veille (USB)] doit s'afficher sur l'écran à cristaux liquides.

: Opération effectuée dans DesignNCut Manager

- Revenez à DesignNCut Manager et cliquez sur [Connecter].
- Lorsque le message [La connexion DesignNCut a réussi.] apparaît dans la boîte de dialogue, cliquez sur [OK].
- Cliquez sur [ScanNCutCanvas] pour accéder à <u>http://ScanNCutCanvas.Brother.com</u> pour enregistrer un nouveau compte.
- Après l'inscription, cliquez sur [Suivant].
  - Tous les réglages ont été effectués. Cliquez sur [Mode d'emploi] sur DesignNCut Manager pour consulter les fonctions de base dans le tutoriel.

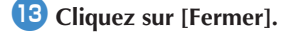

## Kemarque

- Lors de la connexion de la machine et de l'ordinateur avec un câble USB, il se peut que la boîte de dialogue Exécution automatique apparaisse plusieurs fois. Pour que cette boîte de dialogue ne s'affiche pas, modifiez les réglages d'exécution automatique de la manière décrite ci-dessous.
  - Windows 7

Cliquez sur 😨 > [Panneau de configuration] > [Matériel et audio] > [Exécution automatique]. Décochez [Utiliser l'exécution automatique pour tous les médias et tous les périphériques], puis cliquez sur [Enregistrer] pour appliquer les réglages.

- Windows 8,1 Placez le curseur de

Placez le curseur de votre souris dans le coin inférieur droit de votre bureau. Lorsque la barre de menus s'affiche, cliquez sur [Réglages] > [Panneau de configuration] > [Matériel et audio] > [Exécution automatique]. Sélectionnez [Ne faites rien] dans la liste déroulante [Lecteur amovible], puis cliquez sur [Enregistrer] pour appliquer les réglages.

- Windows 10

Cliquez sur [Panneau de configuration] > [Matériel et audio] > [Exécution automatique]. Sélectionnez [Ne faites rien] dans la liste déroulante [Lecteur amovible], puis cliquez sur [Enregistrer] pour appliquer les réglages.

# Réinitialisation de la configuration de la connexion sans fil

Dans le menu [DesignNCut], cliquez sur [Réseau réinitialisé pour DesignNCut].

- Mémo .
- Dans la version pour appareil mobile :
   →[Réseau réinitialisé pour DesignNCut].

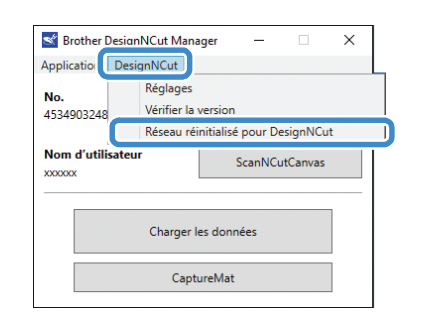

#### Cliquez sur [OK] pour commencer l'initialisation.

- Suivez les instructions à l'écran pour terminer l'opération.
- Reportez-vous à la section « Connexion sans fil » à la page 12 pour connecter la machine à un réseau sans fil.

| Brother D   | esignNCut Manager                                                                                                    | ×     |
|-------------|----------------------------------------------------------------------------------------------------|-------|
| ?           | Avertissement<br>Réinitialiser le réglage du réseau DesignNCut ? Cliquez sur « OK »                                                                                                    |       |
|             | OK Annuler                                                                                                    | r     |
|             |                                                                                                    |       |
| Brother D   | esignNCut Manager                                                                                                    |       |
| <b>(i</b> ) | Réseau réinitialisé pour DesignNCut<br>La réinitialisation du réglage réseau est terminée. Fermez et redémarrez votre Design<br>Pour utiliser le machine, le réglage réseau est obligatoire. | NCut. |
|             | ОК                                                                                                    |       |

## Vérification de l'état de la connexion/ des paramètres du LAN sans fil

Lorsqu'il n'est pas possible d'établir une connexion à un réseau sans fil.

Cliquez sur [DesignNCut] et sur [Réglages], puis sélectionnez [Réseau].

### Mémo

Dans la version pour appareil mobile :
 →[Réglages]→[Réseau]

| Application | DesignNCut                          |
|-------------|-------------------------------------|
| No          | Réglages                            |
| 4534903248  | Vérifier la version                 |
|             | Réseau réinitialisé pour DesignNCut |
| Nom d'util  | sateur ScanNCutCanvas               |
|             |                                     |
|             | Charger les données                 |

| Réglages |                    | × |   |
|----------|--------------------|---|---|
| Général  | Activation WLAN    | ^ | 1 |
| Réseau   | État WLAN          |   | 2 |
|          | Connecté<br>Signal |   | 3 |
|          | SSID               |   | 4 |

- ① Choisissez si la machine va être connectée au réseau sans fil ou non.
- ② Affiche l'état de la connexion.
- ③ Affiche l'intensité du signal de la machine sur quatre niveaux.

L'intensité du signal est indiquée par un chiffre.

- 0 : Pas de connexion (\*Le câble USB est connecté)
- 1 : Signal faible
- 2 : Signal intermédiaire
- 3 : Signal fort
- ④ Affiche le SSID du routeur sans fil auquel la machine est connectée.

## **Configuration manuelle**

| prino<br>[Rég | uez sur [DesignNCut] dans la fenêtre<br>cipale de DesignNCut Manager, cliquez sı<br>lages], puis sélectionnez [Réseau]. |
|---------------|----------------------------------------------------------------------------------------------------|
| <u>ہ</u> ۔    | Mémo                                                                                                    |
| •             | Dans la version pour appareil mobile :                                                                                  |
|               | →[Béglages]→[Béseau]                                                                                                    |
|               |                                                                                                    |
|               | Stother DesignNCut Manager — 🗆 🗙                                                                                        |
|               | Application                                                                                                    |
|               | No. Réglages                                                                                                    |
|               | 4534903248 Vérifier la version                                                                                          |
|               | Réseau réinitialisé pour DesignNCut                                                                                     |
|               | Nom d'utilisateur         ScanNCutCanvas           x0x0x0x         ScanNCutCanvas                                       |
|               |                                                                                                    |
|               | Charger les données                                                                                                    |
|               |                                                                                                    |
|               | CaptureMat                                                                                                    |
|               |                                                                                                    |
| Réglage       | s X                                                                                                    |
|               |                                                                                                    |
| General       | TCP/IP Méthode ROOT                                                                                                    |
| Réseau        | Auto     Statique                                                                                                    |
|               | Adresse IP                                                                                                    |
|               | 0.0.0                                                                                                    |
|               | Masque de sous-réseau<br>0.0.0.0                                                                                        |
|               | Passerelle                                                                                                    |
|               | 0.0.0.0                                                                                                    |
|               | Nom du nœud<br>XXXXXX                                                                                                   |
|               | Serveur de nom de domaine principal                                                                                     |
|               | 0.0.0.0                                                                                                    |
|               | Serveur de nom de domaine secondaire                                                                                    |
|               |                                                                                                    |
|               | APIPA                                                                                                    |
|               |                                                                                                    |
|               | Connexion proxy                                                                                                    |
|               | Connexion proxy Réglages proxy                                                                                          |

 Si [Statique] est sélectionné, les réglages TCP/ IP peuvent être saisis manuellement.

| 📽 Réglages     |                                      | ×  |     |
|----------------|--------------------------------------|----|-----|
| Général        | 0.0.0.0                              | ^  |     |
| Fonctionnement | Nom du nœud                          |    |     |
| Réseau         |                                      |    |     |
|                | Serveur de nom de domaine principal  |    |     |
|                | 0.0.0                                |    |     |
|                | Serveur de nom de domaine secondaire |    |     |
|                | 0.0.0.0                              |    |     |
|                | APIPA                                |    |     |
|                |                                      |    |     |
|                | Connexion proxy                      |    |     |
|                |                                      |    |     |
|                | Réglages proxy                       |    |     |
|                | Adresse Port                         |    |     |
|                | 0000                                 |    |     |
|                | Nom d'utilisateur                    |    |     |
|                |                                      |    |     |
|                | Mot de passe                         |    |     |
|                |                                      |    |     |
|                |                                      |    |     |
|                | Adresse Mac                          |    | i,  |
|                | X00000X                              | ~  |     |
|                |                                      |    |     |
|                | OK Annu                              | er |     |
|                |                                      |    | . ( |

- ② Utilisez cette option lorsque les paramètres du proxy sont nécessaires.③ Affiche l'adresse MAC.
- Après avoir spécifié les réglages, cliquez sur [OK].

## ENREGISTRER DesignNCut SUR ScanNCutCanvas

Une fois la machine enregistrée sur ScanNCutCanvas (http://ScanNCutCanvas.Brother.com/), il est possible d'effectuer diverses opérations de modification et de transférer des données.

Cette section décrit la procédure permettant de relier une machine portant un numéro spécifique à un nom d'utilisateur.

Si la configuration n'est pas correctement terminée ou qu'un message d'erreur s'affiche, reportez-vous à « MESSAGES D'ERREUR » à la page 59.

- Kemarque
- Un ordinateur ou un appareil mobile capable d'exécuter ScanNCutCanvas et de se connecter au réseau est nécessaire.
- Avant de poursuivre cette procédure, la machine doit être connectée au réseau sans fil. Dans le cas contraire, reportez-vous à la section « Connexion sans fil » à la page 12 et effectuez la configuration.

: Opération effectuée dans DesignNCut Manager

Cliquez sur [ScanNCutCanvas] pour accéder à http://ScanNCutCanvas.Brother.com pour enregistrer un nouveau compte.

Remarque

 Si vous possédez un compte ScanNCutCanvas pour votre ScanNCut, nous vous recommandons de créer un nouveau compte pour DesignNCut.

**2** Après l'inscription, cliquez sur [Suivant].

\* Pour la version pour mobile, appuyez sur

**3** Cliquez sur [Connecter].

4 La boîte de dialogue S'inscrire apparaît. Tapez le nom d'utilisateur et le mot de passe enregistrés sur ScanNCutCanvas, puis cliquez sur [S'inscrire].

| -                                | × |
|----------------------------------|---|
| Nom d'utilisateur ScanNCutCanvas |   |
| Mot de passe                     |   |
| S'inscritte                      |   |
| Nom d'utilisateur oublié ?       |   |
| Mot de passe oublié ?            |   |

5 Lorsque la boîte de dialogue [Les réglages de ScanNCut en ligne ont été effectués.] apparaît, cliquez sur [OK].

#### 6 Cliquez sur [Suivant].

- ∗ Pour la version pour mobile, appuyez sur
  - Cliquez sur [Mode d'emploi] sur DesignNCut Manager pour consulter les fonctions de base dans le tutoriel.

#### **7** Cliquez sur [Fermer].

## Remarque \_

 Une fois que les réglages ont été effectués, le numéro de votre machine et votre nom d'utilisateur ScanNCutCanvas apparaîtront dans la fenêtre principale de DesignNCut Manager.

| Brother DesignNCut Ma<br>Application DesignNCut | nager — 🗆 X    |
|-------------------------------------------------|----------------|
| No.<br>XXXXXXXXXXXXXX                           | Recherche      |
| Nom d'utilisateur                               | ScanNCutCanvas |
| Charge                                          | r les données  |
| Cap                                             | otureMat       |

- Les personnes utilisant cet outil pour la première fois doivent créer un compte ScanNCutCanvas.
- Si une erreur se produit lors de l'envoi ou de la réception des données, reportez-vous à « MESSAGES D'ERREUR » à la page 59.

### Mémo

 Si vous avez enregistré un nouveau compte ScanNCutCanvas pour DesignNCut, vous pouvez également cliquer sur [ScanNCutCanvas] dans la fenêtre principale de DesignNCut Manager pour afficher la boîte de dialogue d'enregistrement.

| Brother DesignNCut Mar                      | nager — 🗆 🗙                                           |  |
|---------------------------------------------|-------------------------------------------------------|--|
| Application DesignNCut                      |                                                       |  |
| No.<br>XXXXXXXXXXXXXXXXXXXXXXXXXXXXXXXXXXXX | Recherche                                             |  |
| Nom d'utilisateur                           | ScanNCutCanvas                                        |  |
| Charger les données                         |                                                       |  |
| Сар                                         | tureMat                                               |  |
|                                             |                                                       |  |
| ScanNCutCanvas                              | ×<br>canNCutCanvas                                    |  |
| Mot de passe                                |                                                       |  |
| Nom d'u<br>Mot de                           | S'inscrire<br>tilisateur oublié ?<br>e passe oublié ? |  |
| <u>Scar</u>                                 | NCutCanvas                                            |  |

## Remplacement par un nom d'utilisateur ScanNCutCanvas différent

Cliquez sur [ScanNCutCanvas] dans la fenêtre principale de DesignNCut Manager, puis cliquez sur [Modifier le compte].

- Mémo .
- Dans la version pour appareil mobile : Fenêtre principale→[Nom d'utilisateur]→ [Modifier le compte]

| Srother DesignNCut M   | lanager — 🗆 🗙  |
|------------------------|----------------|
| Application DesignNCut |                |
| No.<br>xxxxxxxxxxxxxxx | Recherche      |
| Nom d'utilisateur      | ScanNCutCanvas |
| Charg                  | er les données |
| C                      | aptureMat      |
|                        | ➡              |
| ScanNCutCanva          | s ×            |

| I.           |                                     |    |
|--------------|-------------------------------------|----|
| 2 Tanez le r | nom d'utilisateur et le mot de nass | ρ  |
| enregistré   | és sur ScanNCutCanvas, puis cliqué  | ez |
| sur [S'inso  | crire].                             |    |

Modifier le compte Se désinscrire

Nom d'utilisateur :

| Nom   | l'utilisateur Sca | nNCutCanvas     |  |
|-------|-------------------|-----------------|--|
| Mot d | e passe           |                 |  |
|       |                   |                 |  |
|       | S'ir              | nscrire         |  |
|       | Nom d'utili       | sateur oublié ? |  |
|       | Mot de p          | asse oublié ?   |  |
|       | ScapNi            | CutCanvas       |  |

## Suppression d'un nom d'utilisateur ScanNCutCanvas enregistré

Cliquez sur [ScanNCutCanvas] dans la fenêtre principale de DesignNCut Manager, puis cliquez sur [Se désinscrire].

## Mémo

 Dans la version pour appareil mobile : Fenêtre principale→[Nom d'utilisateur]→ [Se désinscrire]

| Brother DesignNCut Ma                       | anager — 🗆 X   |
|---------------------------------------------|----------------|
| Application DesignNCut                      |                |
| No.<br>XXXXXXXXXXXXXXXXXXXXXXXXXXXXXXXXXXXX | Recherche      |
| Nom d'utilisateur                           | ScanNCutCanvas |
| Charge                                      | r les données  |
| Ca                                          | ptureMat       |
|                                             |                |
|                                             |                |

|         | •                  |   |
|---------|--------------------|---|
| ≤ ScanN | ICutCanvas         | × |
| Nom d'  | utilisateur :      |   |
|         | Modifier le compte |   |
|         | Se désinscrire     |   |
|         |                    |   |

## PREMIÈRES ÉTAPES

Les procédures suivantes décrivent le fonctionnement de base, de la préparation des matériaux à la découpe.

#### Combinaisons support et matériau

L'épaisseur de matériau recommandée est comprise entre 0,1 mm et 0,3 mm pour du papier et entre 0,2 mm et 1,5 mm pour du tissu. Consultez le tableau suivant pour connaître le support et la feuille pour découpe de tissu appropriés en fonction du matériau à utiliser pour la découpe ou le tracé. Selon le modèle de machine, certains accessoires indiqués dans le tableau peuvent ne pas être inclus. Dans ce cas, ils doivent être achetés séparément.

|      |                                                                       | Support               |                  | Feuille pour découpe de tissu            |                                                               |                                                        |
|------|-----------------------------------------------------------------------|-----------------------|------------------|------------------------------------------|---------------------------------------------------------------|--------------------------------------------------------|
|      | Matériau et é                                                         | paisseur              | Support standard | Support adhésif à<br>faible<br>adhérence | Feuille<br>thermocollante<br>pour appliqué<br>(support blanc) | Feuille adhésive à<br>haute<br>adhérence pour<br>tissu |
|      | Papier d'imprimante                                                   | 80 g/m² (0,1 mm)      | $\otimes$        | $\checkmark$                             |                                                               |                                                        |
|      | Papier brouillon (fin)                                                | 120 g/m²<br>(0,15 mm) |                  | $\checkmark$                             |                                                               |                                                        |
|      | Papier brouillon<br>(épaisseur moyenne)                               | 200 g/m²<br>(0,25 mm) | $\checkmark$     | $\checkmark^{\star}$                     |                                                               |                                                        |
| oier | Papier cartonné (fin)                                                 | 200 g/m²<br>(0,25 mm) | $\checkmark$     | $\checkmark^{\star}$                     |                                                               |                                                        |
| Рар  | Papier cartonné<br>(épaisseur moyenne)                                | 280 g/m²<br>(0,35 mm) | $\checkmark$     | √*                                       |                                                               |                                                        |
|      | Papier vélin, papier<br>calque                                        | 0,07 mm               |                  | $\checkmark$                             |                                                               |                                                        |
|      | Carton pour affiche (fin)                                             | 280 g/m²<br>(0,35 mm) | $\checkmark$     | $\checkmark$                             |                                                               |                                                        |
|      | Carton pour affiche<br>(épais)                                        | 400 g/m²<br>(0,5 mm)  | $\checkmark$     | $\checkmark$                             |                                                               |                                                        |
|      | Tissu en coton fin<br>(pour pièce de quilting<br>(courtepointe))      | 0,25 mm               | $\checkmark$     |                                          |                                                               | $\checkmark$                                           |
|      | Tissu en coton fin<br>(sauf pour pièce de<br>quilting (courtepointe)) | 0,25 mm               | $\checkmark$     |                                          | $\checkmark$                                                  |                                                        |
| issu | Flanelle (pour pièce de<br>quilting (courtepointe))                   | 0,6 mm                | $\checkmark$     |                                          |                                                               | $\checkmark$                                           |
| -    | Flanelle (sauf pour<br>pièce de quilting<br>(courtepointe))           | 0,6 mm                | $\checkmark$     |                                          | $\checkmark$                                                  |                                                        |
|      | Feutre                                                                | 1 mm                  | $\checkmark$     |                                          | $\checkmark$                                                  |                                                        |
|      | Denim 14 oz                                                           | 0,75 mm               | $\checkmark$     |                                          | $\checkmark$                                                  |                                                        |
|      | Feuille en plastique (PP)                                             | 0,2 mm                | $\checkmark$     |                                          |                                                               |                                                        |
| res  | Vinyle                                                                | 0,2 mm                | $\checkmark$     |                                          |                                                               |                                                        |
| Aut  | Aimant                                                                | 0,3 mm                | $\checkmark$     |                                          |                                                               |                                                        |
|      | Autocollant ou sceau                                                  | 0,2 mm                | $\checkmark$     | $\checkmark$                             |                                                               |                                                        |

 $\checkmark$  En cas de découpe de papier lisse

C Remarque .

Ce tableau n'est donné qu'à titre indicatif. Testez toujours l'adhérence du matériau et du support avant de commencer un projet.

|                                          | Support                                                                                                    |                                                                                 | Feuille pour découpe de tissu<br>Utilisez l'une de ces deux feuilles<br>pour découpe de tissu lorsque vous<br>découpez du tissu.                                                                                                    |
|------------------------------------------|----------------------------------------------------------------------------------------------------|---------------------------------------------------------------------------------|----------------------------------------------------------------------------------------------------|
| Support<br>standard                      | <ul> <li>Support à haute adhérence; à utiliser<br/>lors de la découpe de tissu.</li> <li>* Utilisez le support adhésif à faible<br/>adhérence avec du papier<br/>d'imprimante et du papier lisse. En<br/>raison du pouvoir adhésif élevé du<br/>support standard, les matériaux<br/>risquent de rester collés sur le<br/>support, ce qui rendrait ce dernier<br/>inutilisable.</li> </ul> | Feuille<br>thermocollante<br>pour appliqué<br>(support blanc)<br>(Voir page 27) | <ul> <li>Renforce le tissu de façon à permettre la découpe de différents motifs.</li> <li>La texture d'origine peut être modifiée car elle reste fixée à l'arrière du tissu.</li> <li>Pour utilisation avec le support standard.</li> <li>Ne placez pas du tissu fixé sur une feuille thermocollante directement sur un support avec une feuille adhésive à haute adhérence pour tissu.</li> </ul> |
| Support adhésif<br>à faible<br>adhérence | Support à faible adhérence; adapté<br>pour le papier d'imprimante et le papier<br>lisse.                                                                                                    | Feuille adhésive<br>à haute<br>adhérence pour<br>tissu<br>(Voir page 29)        | <ul> <li>Pour des résultats optimaux lors de<br/>la découpe de tissu, fixez la feuille<br/>adhésive à haute adhérence pour<br/>tissu au support standard afin<br/>d'augmenter l'adhérence.</li> <li>En fonction de la forme, il est<br/>possible que la découpe du motif ne<br/>soit pas nette.</li> <li>Il est recommandé de la fixer à un<br/>nouveau support de découpe.</li> </ul>             |

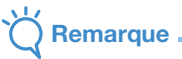

- Évitez d'utiliser des matériaux recouverts d'une couche décorative pouvant être retirée facilement, comme du tissu lamé ou du film. En effet, la couche retirée pourrait s'attacher aux rouleaux ou aux capteurs pendant l'opération, endommageant la machine ou la lame de découpe.
- Ne fixez pas de ruban adhésif, etc. sur les repères de numérisation. En effet, le support pourrait ne pas être reconnu correctement ou des images numérisées correctement.

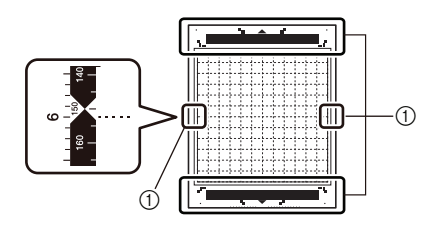

#### ① Repères de numérisation

## Mémo 🛛

- Si vous utilisez un support 12" × 12"/pouces (305 mm × 305 mm), l'espace de travail maximum pour la découpe/le tracé est de 11 3/4" × 11 3/4"/pouces (296 mm × 298mm).
- Si vous utilisez un support de 12" × 24"/pouces (305 mm × 610 mm) en option, l'espace de travail maximum pour la découpe/le tracé est de 11 3/4" × 23 3/4"/pouces (296mm × 603 mm).
- Vous pouvez couper certains tissus dont les surfaces sont irrégulières en les mettant à l'envers.

25

1

## Fixation du matériau sur le support

Après avoir préparé le support et la feuille (lors de la découpe de tissu) appropriés au matériau, fixez ce dernier au support. Pour plus d'information sur le support et la feuille appropriés au matériau, reportez-vous à la section « Combinaisons support et matériau » à la page 24.

## Kemarque

- Ne jetez pas la feuille de protection retirée du support; conservez-la pour une utilisation ultérieure.
- Pour maintenir le pouvoir adhésif, fixez la feuille protectrice sur la face adhésive du support après utilisation.
- Lorsque vous n'utilisez pas le support, nettoyez sa face adhésive et remettez la feuille de protection en place avant de le ranger. Pour plus de détails, reportez-vous à la section « Nettoyage du support » à la page 53.

| Matériau                                                             | Page    |
|----------------------------------------------------------------------|---------|
| Papier                                                               | Page 26 |
| Tissu (autre que pour les<br>pièces pour quilting<br>(courtepointe)) | Page 27 |
| Tissu (pour pièces pour<br>quilting (courtepointe))                  | Page 29 |

### Papier

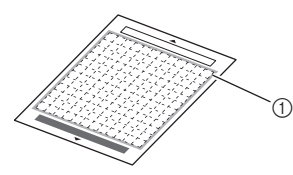

① Support approprié au matériau

### D Mise en place du matériau (papier)

 Ôtez la feuille de protection de la face adhésive du support.

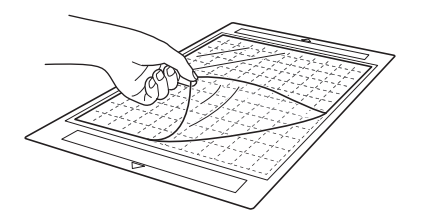

#### Caracter en place du matériau.

Avant de fixer le matériau au support, utilisez un coin de la face adhésive du support pour tester sa mise en place. Vérifiez les points suivants lorsque vous testez la mise en place du matériau.

- La couleur ne doit pas disparaître du matériau lorsque celui-ci est retiré.
- Le matériau de doit pas être déchiré ou déformé lorsqu'il est retiré.

En cas de problème lors du test de la mise en place du matériau, utilisez-en un autre.

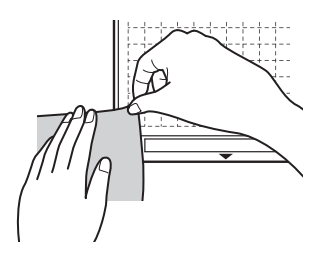

## Remarque

 Utilisez le support adhésif à faible adhérence avec du papier d'imprimante et du papier lisse. En raison du pouvoir adhésif élevé du support standard, les matériaux risquent de rester collés sur le support, ce qui rendrait ce dernier inutilisable.

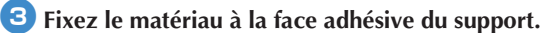

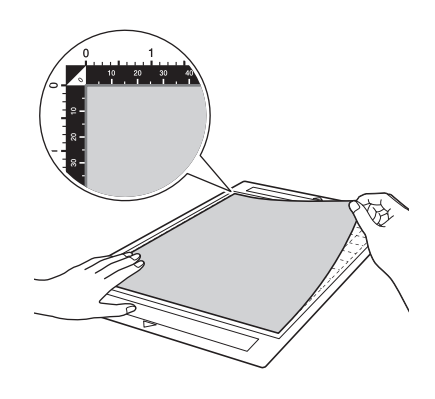

## Remarque

 Placez le matériau dans la zone de fixation (zone quadrillée) sur la face adhésive. Si celui-ci dépasse de cette zone, les rouleaux d'entraînement risquent de l'endommager lors de l'entraînement du support.

### Mémo

 Le support n'a pas vraiment de sens. Vous pouvez l'insérer dans la fente d'entraînement à partir de n'importe quelle extrémité.

1

### Fixez fermement l'ensemble du matériau au support de façon à éviter les plis. Veillez également à ce qu'aucune partie ne se soulève.

 Sinon, les parties recourbées du matériau risqueraient de se coincer au moment de l'insertion du support.

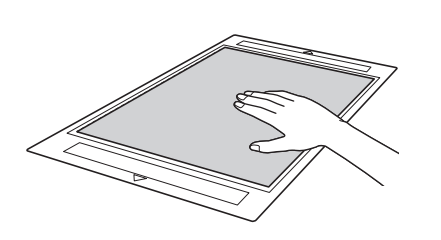

## Kemarque

 Si le support est sale, nettoyez-le. Pour plus de détails, reportez-vous à la section « Nettoyage du support » à la page 53.

## Retrait du matériau (papier)

Une fois le matériau découpé, utilisez une spatule pour retirer délicatement le papier.

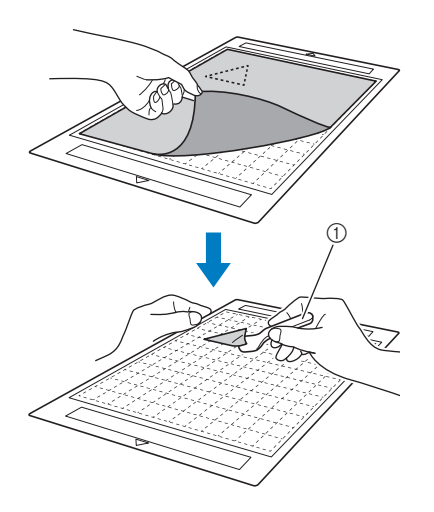

1 Spatule

## Tissu (autre que pour les pièces pour quilting (courtepointe))

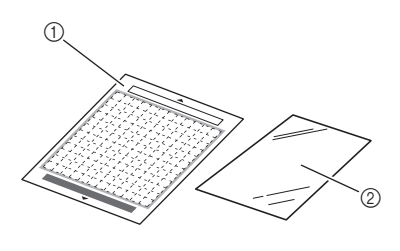

- ① Support standard
- Feuille thermocollante pour appliqué (support blanc)

## Mise en place du matériau (sauf pièces pour quilting (courtepointe))

Repassez la feuille de contact spécialement conçue sur l'envers des tissus (excepté pour les pièces pour quilting (courtepointe)), puis fixez-les au support standard.

Grâce à ses deux faces adhésives, la feuille thermocollante pour appliqué renforce le tissu et permet de découper aisément n'importe quel motif, y compris des appliqués.

Il est impossible de retirer la feuille tant qu'elle est fixée sur l'envers des tissus.

Pour les pièces pour quilting (courtepointe), utilisez la feuille adhésive à haute adhérence pour tissu et évitez d'utiliser la feuille thermocollante pour appliqué.

C Remarque

 La feuille de contact peut ne pas adhérer à la surface de tissus rugueux; les deux surfaces ne peuvent alors pas être thermofixées pour adhérer l'une à l'autre.

**1** Ôtez la feuille de protection de la face adhésive du support standard.

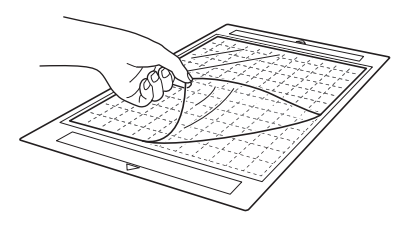

Découpez la feuille thermocollante pour appliqué en laissant une marge de 2 cm (3/4"/pouce) minimum par rapport au contour du motif à découper.

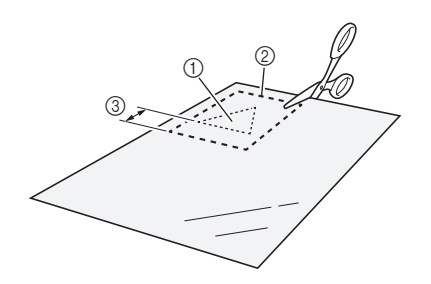

- Motif à découper
- ② Ligne de découpe sur la feuille
- ③ Marge de 2 cm (3/4"/pouce) minimum

#### Placez la feuille de contact sur l'envers du tissu, la face glacée orientée vers le bas.

Veillez à repasser au préalable le tissu afin d'éliminer les plis. Avant de placer la feuille de contact sur le tissu, veillez à ce que celui-ci ait refroidi après l'avoir repassé.

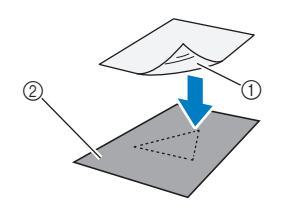

- ① Face glacée de la feuille de contact
- ② Envers du tissu

#### 4 Repassez uniformément l'intégralité de la feuille de contact afin de la fixer sur l'envers du tissu.

Réglez le fer sur la température moyenne (entre 140 °C et 160 °C (284 °F à 320 °F)), puis appuyez sur chaque partie de la feuille pendant environ 20 secondes (la durée dépend du matériau). Veillez à appliquer une certaine pression sur le dessus de la protection et à expulser l'air entre la feuille et le tissu.

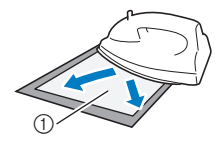

① Protection

## C Remarque

- Avant de fixer la feuille de contact sur le tissu, testez sa mise en place en utilisant un morceau de la feuille. En cas de problème lors du test de la mise en place du matériau, utilisez-en un autre.
- Si vous laissez le fer au même endroit trop longtemps, le matériau risque de brûler ou de fondre.

#### **5** Ôtez la protection de la feuille de contact.

Avant d'ôter la protection, laissez refroidir toutes les parties.

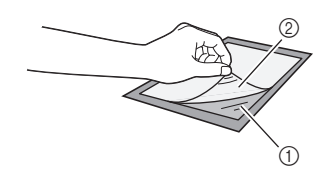

- ① Feuille de contact
- ② Protection

#### 6 Le côté du tissu sur lequel est fixée la feuille de contact étant orienté vers le bas, fixez le matériau au support par les bords.

Fixez délicatement le matériau par les bords de façon à ne pas emprisonner d'air entre celui-ci et le support.

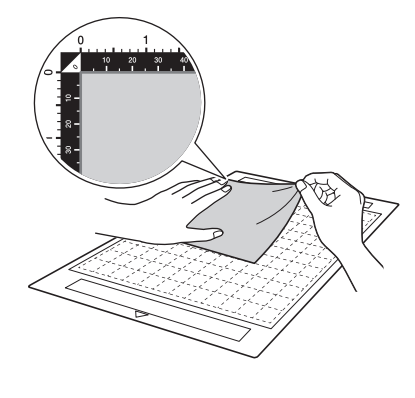

## Remarque

 Placez le matériau dans la zone de fixation (zone quadrillée) sur la face adhésive. Si celui-ci dépasse de cette zone, les rouleaux d'entraînement risquent de l'endommager lors de l'entraînement du support.

### Mémo

- Le support n'a pas vraiment de sens. Vous pouvez l'insérer dans la fente d'entraînement à partir de n'importe quelle extrémité.
- Veillez à suivre le droit fil de chaîne du tissu mis en place dans le sens de la hauteur.

#### Fixez fermement l'ensemble du matériau au support de façon à éviter les plis. Veillez également à ce qu'aucune partie ne se soulève.

 Sinon, les parties recourbées du matériau risqueraient de se coincer au moment de l'insertion du support.

## Retrait du matériau (sauf pièces pour quilting (courtepointe))

Une fois le matériau découpé, utilisez une spatule pour retirer le tissu avec la feuille de contact sur laquelle il est fixé.

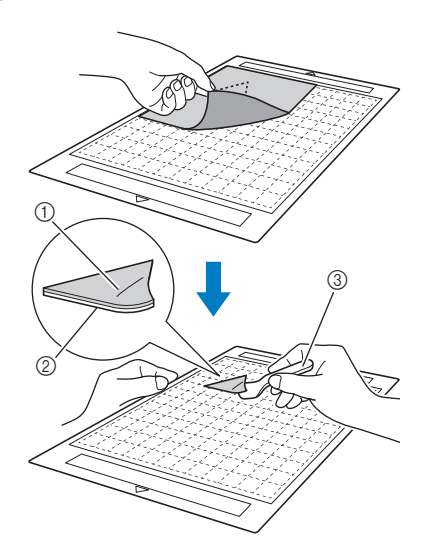

- ① Motif découpé
- Feuille de contact
- ③ Spatule

## C Remarque

 Ne placez aucun élément chaud sur le tissu fixé à une feuille de contact. Une partie de l'adhésif risquerait d'adhérer aux autres pièces de tissu environnantes.

### Utilisation d'une feuille adhésive à double face pour fixer des tissus

Placez une découpe sur un tissu de base et repassez la partie supérieure de la découpe. (La feuille de contact peut ne pas adhérer correctement à certains tissus.) Cousez un point à la main ou à la machine pour vous assurer que la découpe reste en place.

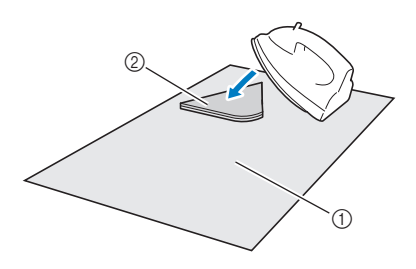

- ① Tissu de base
- ② Découpe avec feuille de contact

## Kemarque

- Ne lavez pas les tissus fixés par une feuille de contact adhésive à double face.
- Lorsque vous utilisez une feuille adhésive à double face pour fixer des tissus, repassez délicatement, en vous assurant que la surface du matériau et la face adhésive sont correctement thermofixées.
- Lorsque vous utilisez une feuille adhésive à double face pour fixer des tissus de différents grammages, repassez le tissu le plus léger en premier pour le fixer à la feuille de contact.

## Remarque relative à l'utilisation de la feuille thermocollante pour appliqué

 Rangez la feuille de contact dans un endroit à température ambiante et non exposé à des températures élevées, à un fort taux d'humidité ou à la lumière directe du soleil.

## Tissu (pour pièces pour quilting (courtepointe))

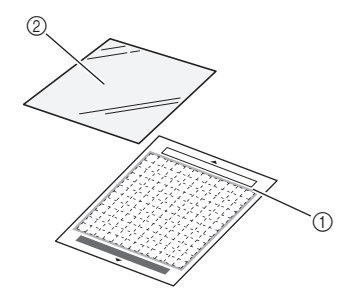

- Support standard
- ② Feuille adhésive à haute adhérence pour tissu

### Mise en place du matériau (pour pièces pour quilting (courtepointe))

Utilisez la feuille adhésive à haute adhérence pour tissu pour fixer des tissus pour pièces pour quilting (courtepointe) au support standard. Vous ne pouvez utiliser ces feuilles qu'avec des motifs comportant un rabat. Vous pouvez réutiliser plusieurs fois la feuille adhésive à haute adhérence pour tissu jusqu'à ce qu'elle n'adhère plus. (Une fois la feuille retirée du support, vous ne pouvez plus l'utiliser.)

 Ôtez la feuille de protection de la face adhésive du support standard.

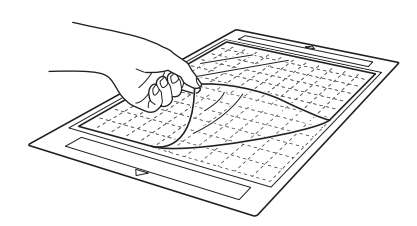

## Remarque

- Ne jetez pas la feuille de protection retirée du support; conservez-la pour une utilisation ultérieure.
- Pour maintenir le pouvoir adhésif, fixez la feuille protectrice sur la face adhésive du support après utilisation.
- Lorsque vous n'utilisez pas le support, nettoyez sa face adhésive et remettez la feuille de protection en place avant de le ranger. Pour plus de détails, reportez-vous à la section « Nettoyage du support » à la page 53.

#### Eixez la feuille adhésive à haute adhérence pour tissu sur la face adhésive du support, la face glacée orientée vers le bas.

Fixez délicatement la feuille adhésive par les bords de façon à ne pas emprisonner d'air entre le support et la feuille.

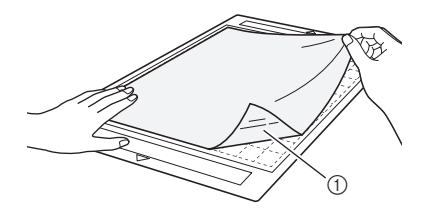

Face glacée de la feuille adhésive

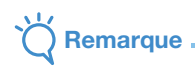

Placez la feuille adhésive dans la zone de fixation (zone quadrillée) sur la face adhésive du support. Si celle-ci dépasse de cette zone, les rouleaux d'entraînement risquent de l'endommager lors de l'entraînement du support.

Otez la protection en tirant sur la partie supérieure de la feuille adhésive.

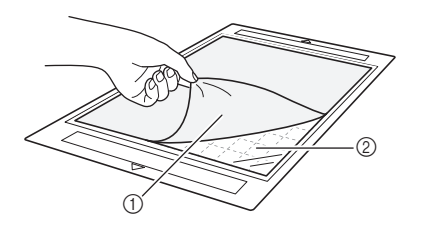

Protection

② Face adhésive

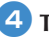

#### 4 Testez la mise en place du matériau.

Avant de fixer le matériau au support, utilisez un coin de la face adhésive du support pour tester sa mise en place. En cas de problème lors du test de la mise en place du matériau, utilisez-en un autre.

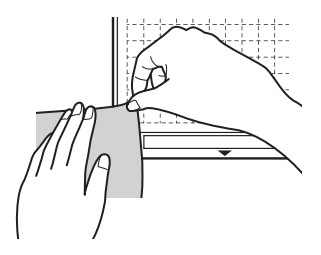

#### 5 Fixez le matériau sur la face adhésive du support par les bords de façon à éviter les plis sur le matériau.

Pour éliminer les plis, repassez le tissu avant de l'attacher au support.

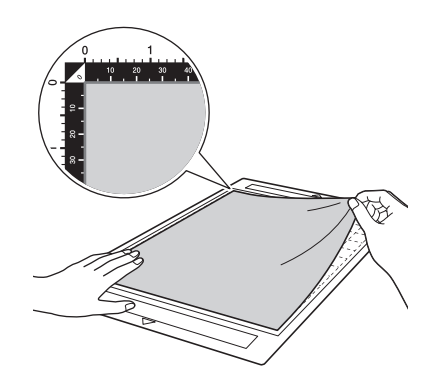

## Remarque

Placez le matériau dans la zone de fixation (zone quadrillée) sur la face adhésive. Si celui-ci dépasse de cette zone, les rouleaux d'entraînement risquent de l'endommager lors de l'entraînement du support.

## Mémo -

- Le support n'a pas vraiment de sens. Vous pouvez l'insérer dans la fente d'entraînement à partir de n'importe quelle extrémité.
- Veillez à suivre le droit fil de chaîne du tissu mis en place dans le sens de la hauteur.
- Lorsque vous tracez un rabat, fixez le tissu au support, l'envers orienté vers le haut.

Déplacez fermement la poignée de la spatule sur la surface du tissu pour éliminer les plis et fixer solidement le tissu au support.

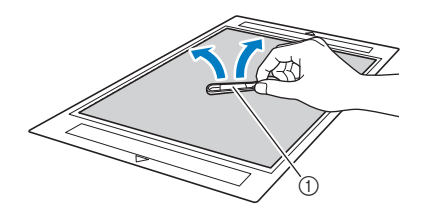

Spatule

### Retrait du matériau (tissu pour pièces pour quilting (courtepointe))

Une fois le matériau découpé, utilisez une spatule pour retirer délicatement le tissu. Essayez de ne pas enlever la feuille adhésive.

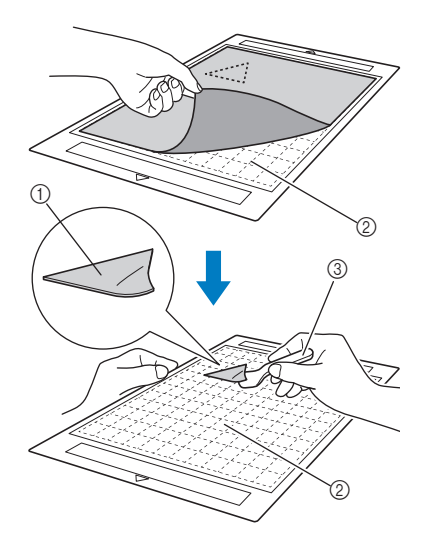

- Découpe de tissu
- ② Feuille adhésive restante sur le support

③ Spatule

## Kemarque

- La feuille adhésive peut être retirée par inadvertance lorsque vous enlevez le tissu du support, dans les conditions suivantes :
  - L'adhésif entre le support et la feuille adhésive s'est fragilisé après de multiples utilisations.
- La feuille adhésive a tendance à adhérer fortement à un certain type de tissus.
   Dans ce cas, utilisez la spatule fournie pour maintenir la feuille adhésive sur le support et retirez le tissu à l'aide de votre main.
- Après la découpe, retirez délicatement les fibres résiduelles de la feuille adhésive.
- Lorsque vous mettez en place du tissu avec une feuille thermocollante fixée ou du papier sur le support, ôtez proprement la feuille adhésive du support, ou fixez le matériau à un autre support standard sans feuille adhésive.
- Ne laissez pas le matériau fixé à un support avec une feuille adhésive fixée pendant une période prolongée; sinon, une partie de l'adhésif risque d'adhérer au matériau.

#### Remarque relative à l'utilisation de la feuille adhésive à haute adhérence pour tissu

- Lorsque la feuille adhère de moins en moins ou lorsque le tissu se tord pendant la découpe, remplacez la feuille par une neuve.
- Lorsque vous ôtez la feuille adhésive ou que vous la remplacez, utilisez la spatule pour retirer délicatement l'ancienne feuille.
- Rangez le support après chaque utilisation avec la feuille de protection fixée sur la feuille adhésive.
- Si vous n'utilisez pas un support avec une feuille adhésive fixée pendant un certain temps, ôtez la feuille adhésive et fixez la feuille de protection sur la face adhésive du support avant de le ranger.
- Ne réutilisez pas une feuille adhésive qui a été fixée au support.
- Rangez la feuille adhésive dans un endroit à température ambiante et non exposé à des températures élevées, à un fort taux d'humidité ou à la lumière directe du soleil.
- Ne pliez pas la feuille adhésive pour la ranger.
- Il est recommandé de la fixer à un nouveau support de découpe.

## Réglage du dépassement de la lame

Le dépassement approprié de la lame dépend du type et de l'épaisseur du matériau. Avant de mettre en place le portelame dans le chariot, tournez le capuchon du porte-lame pour régler le dépassement de la lame, puis effectuez des tests de découpe. Pour plus de détails sur les tests de découpe, reportez-vous à la section « Tests de découpe » à la page 37.

## Réglages de découpe

Le tableau suivant vous permet de sélectionner les réglages appropriés en fonction du matériau à découper.

|                       |                                                                       |                                      |                                         |                                            | Lame de                                 | découpe      |
|-----------------------|-----------------------------------------------------------------------|--------------------------------------|-----------------------------------------|--------------------------------------------|-----------------------------------------|--------------|
| Matériau et épaisseur |                                                                       | Reglage de<br>la lame<br>*Demi-coupe | Reglage de la<br>pression de<br>découpe | Lame de découpe<br>standard<br>(turquoise) | Lame de découpe<br>profonde<br>(violet) |              |
|                       | Papier d'imprimante                                                   | 80 g/m² (0,1 mm)                     | 3                                       | -1                                         | $\checkmark$                            |              |
|                       | Papier brouillon (fin)                                                | 120 g/m²<br>(0,15 mm)                | 3,5                                     | 0                                          | $\checkmark$                            |              |
|                       | Papier brouillon                                                      | 200 g/m <sup>2</sup>                 | 4                                       | 0                                          | 1                                       |              |
|                       | (épaisseur moyenne)                                                   | (0,25 mm)                            | 4                                       | 0                                          | •                                       |              |
| er                    | Papier cartonné (fin)                                                 | 200 g/m²<br>(0,25 mm)                | 4                                       | 0                                          | $\checkmark$                            |              |
| ap                    | Papier cartonné                                                       | 280 g/m <sup>2</sup>                 | _                                       | 0                                          | ./                                      |              |
| ш.                    | (épaisseur moyenne)                                                   | (0,35 mm)                            | 5                                       | 0                                          | v                                       |              |
|                       | Papier vélin, papier calque                                           | 0,07 mm                              | 3                                       | 0                                          | $\checkmark$                            |              |
|                       | Carton pour affiche (fin)                                             | 280 g/m²<br>(0,35 mm)                | 5,5                                     | 0                                          | $\checkmark$                            |              |
|                       | Carton pour affiche (épais)                                           | 400 g/m²<br>(0,5 mm)                 | 7,5                                     | 4                                          | $\checkmark$                            |              |
| Tissu                 | Tissu en coton fin (pour<br>pièce de quilting<br>(courtepointe))      | 0,25 mm                              | 4                                       | 4                                          | $\checkmark$                            |              |
|                       | Tissu en coton fin (sauf<br>pour pièce de quilting<br>(courtepointe)) | 0,25 mm                              | 4                                       | 4                                          | $\checkmark$                            |              |
|                       | Flanelle (pour pièce de quilting (courtepointe))                      | 0,6 mm                               | 6,5                                     | 4                                          | $\checkmark$                            |              |
|                       | Flanelle (sauf pour pièce de quilting (courtepointe))                 | 0,6 mm                               | 6,5                                     | 4                                          | $\checkmark$                            |              |
|                       | Feutre                                                                | 1 mm                                 | 5                                       | 5                                          |                                         | $\checkmark$ |
|                       | Denim 14 oz                                                           | 0,75 mm                              | 5,5                                     | 6                                          |                                         | $\checkmark$ |
|                       | Feuille en plastique (PP)                                             | 0,2 mm                               | 4                                       | 0                                          | $\checkmark$                            |              |
|                       | Vinyle                                                                | 0,2 mm                               | 4                                       | 0                                          | $\checkmark$                            |              |
| es                    | Adhésif décoratif en vinyle<br>(feuille de support : 0,1 mm)          | 0,07 mm                              | 1,5 *                                   | -1                                         | $\checkmark$                            |              |
| Aut                   | Aimant                                                                | 0,3 mm                               | 5,5                                     | 0                                          | $\checkmark$                            |              |
|                       | Autocollant ou sceau                                                  | 0,2 mm                               | 4                                       | 0                                          | $\checkmark$                            |              |
|                       | Feuille d'autocollant (feuille<br>de support : 0,15 mm)               | 0,15 mm                              | 2 *                                     | -1                                         | $\checkmark$                            |              |

• Réglez la pression de découpe dans l'écran des réglages de DesignNCut Manager. (→ Voir page 11)

 Utilisez une feuille adhésive à haute adhérence pour tissu ou une feuille thermocollante pour appliqué lorsque vous découpez une pièce de tissu.

Pour plus de détails, reportez-vous à la section « Combinaisons support et matériau » à la page 24.

## K Remarque

 Les réglages indiqués dans le tableau sont des approximations. Le réglage dépend du type et de l'épaisseur du matériau à découper.

Veillez à effectuer un test de découpe au préalable.

### Dépassement approprié de la lame

Réglez le dépassement de la lame de façon à dépasser légèrement l'épaisseur du matériau à découper. Utilisez les repères sur le porte-lame pour effectuer le réglage.

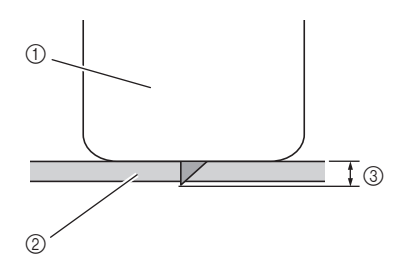

- ① Extrémité du capuchon du porte-lame
- ② Matériau à découper
- ③ Longueur du bout de la lame

## Kemarque

 Vérifiez que la lame ne dépasse pas trop. La lame peut couper même si elle ne dépasse que très peu du porte-lame. Si la lame dépasse trop, elle risque de se briser.

## Réglage de la lame de découpe

#### Retirez le capuchon de protection.

• Après utilisation, assurez-vous de rentrer la lame dans le porte-lame et de mettre le capuchon de protection en place.

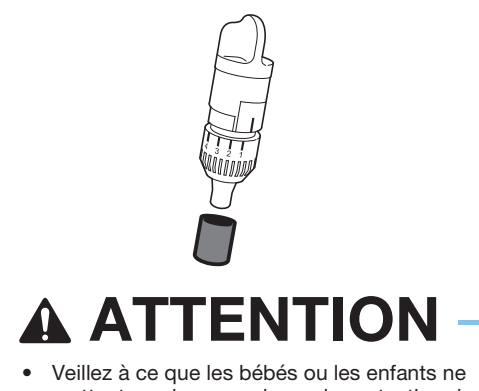

 Veillez à ce que les bebes ou les enfants ne mettent pas les capuchons de protection dans leur bouche. 2 La ligne de référence sur le porte-lame orientée vers vous, tournez complètement le capuchon vers la droite pour allonger au maximum la pointe de la lame.

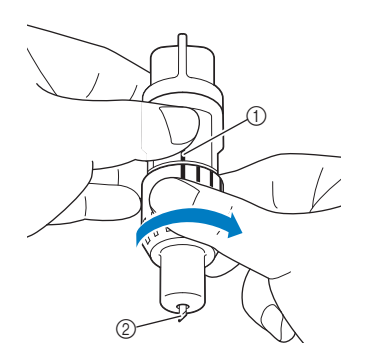

- ① Ligne de référence
- ② Allonger la pointe de la lame au maximum.
- Vérifiez l'épaisseur du matériau, puis réglez le dépassement de la lame. Reportez-vous à la section « Réglages de découpe » à la page 32.

Plus le réglage de l'échelle de la lame est élevé, plus le dépassement de la lame est important.

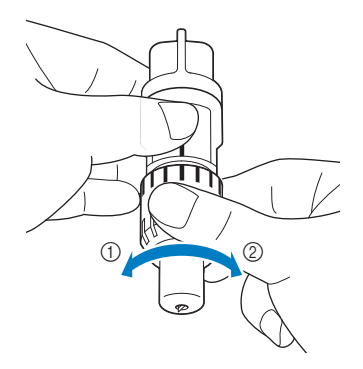

- ① Tourner vers la gauche pour réduire le dépassement de la lame.
- ② Tourner vers la droite pour accroître le dépassement de la lame.

### Installation et désinstallation du portelame/porte-stylo

Après avoir réglé le dépassement de la lame, installez le porte-lame/porte-stylo dans la machine. Pour plus d'information sur le dépassement de la lame approprié au matériau, reportez-vous à la section « Réglage du dépassement de la lame » à la page 32.

## Appuyez sur ③ sur le panneau de commande pour mettre la machine sous tension.

Pour plus de détails, reportez-vous à la section « Mise sous/hors tension de la machine » à la page 6.

Kemarque

- Veillez à mettre la machine sous tension avant d'installer le porte-lame/porte-stylo.
- Si le porte-lame/porte-stylo est installé alors que la machine est hors tension, il est possible que la lame se casse et que le matériau ne soit pas découpé parfaitement.

#### 2 Si le levier de verrouillage du porte-lame/portestylo est abaissé, relevez-le.

Vous ne pouvez pas installer le porte-lame/porte-stylo si le levier est abaissé.

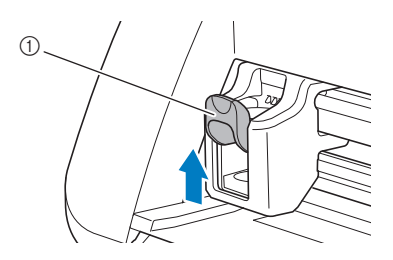

① Levier de verrouillage du porte-lame/porte-stylo

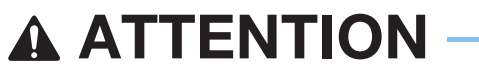

Retirez le capuchon de protection du porte-lame avant de l'installer dans le chariot de la machine.
Veillez à ce que les bébés ou les enfants ne mettent pas les capuchons de protection dans leur bouche.

Saisissez la poignée du porte-lame/porte-stylo, puis insérez ce dernier dans le chariot.

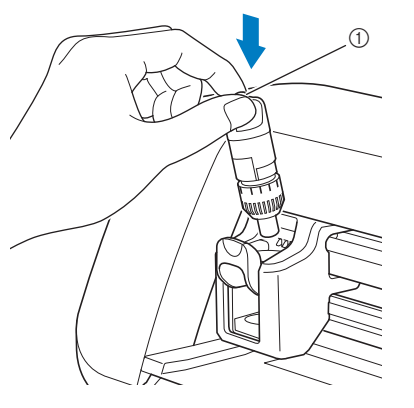

Poignée

#### Abaissez le levier de verrouillage du portelame/porte-stylo.

Appuyez fermement jusqu'à ce que le porte-lame/ porte-stylo soit verrouillé en place.

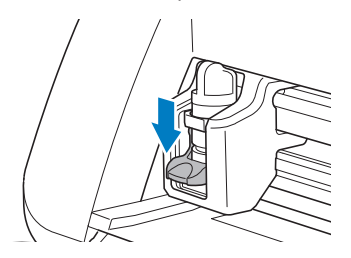

Pour désinstaller le porte-lame/porte-stylo, exécutez la procédure d'installation dans l'ordre inverse.

# **ATTENTION** –

- Une fois le porte-lame retiré de la machine, veillez à rentrer la lame dans le porte-lame et à fixer le capuchon de protection.
- La lame ne doit pas être sortie. Sinon, vous risqueriez de vous blesser.
- Veillez à ce que les bébés ou les enfants ne mettent pas les capuchons de protection dans leur bouche.

## **Chapitre 2 OPÉRATIONS DE BASE**

## DÉCOUPE DE MOTIF

Les procédures suivantes se réfèrent à des motifs pour décrire l'ensemble des opérations, depuis la sélection et la modification d'un motif à la découpe.

## Didacticiel 1 - Découpe de motifs

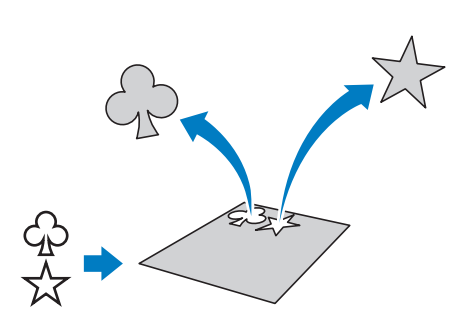

# Connexion de la machine et de l'ordinateur

Cette machine et un ordinateur sur lequel est installé DesignNCut Manager (application DesignNCut pour les options relatives à l'utilisation de la machine) peuvent être connectés sans fil ou par un câble USB.

 Pour plus de détails sur les méthodes de connexion, reportez-vous à la section « CONNEXION DE LA MACHINE ET DE L'ORDINATEUR » à la page 12.

## Mise sous tension de la machine

Appuyez sur 🙆 pour mettre la machine sous tension.

 Pour plus de détails, reportez-vous à la section « Mise sous/hors tension de la machine » à la page 6.

## Montage du porte-lame

Placez le porte-lame de découpe dans le chariot de la machine.

Pour plus de détails, reportez-vous à la section
« Installation et désinstallation du porte-lame/
porte-stylo » à la page 34.

## Insertion du support

#### **I** Fixez le matériau à découper sur le support.

 Pour plus de détails sur la mise en place du matériau sur le support, reportez-vous à la section « Fixation du matériau sur le support » à la page 26.

Cout en maintenant le support à plat et en l'insérant légèrement dans la fente d'entraînement, appuyez sur is sur le panneau de commande.

Insérez légèrement le support de manière à l'aligner sur les guides à gauche et à droite de la fente d'entraînement et à le faire glisser en dessous des rouleaux d'entraînement.

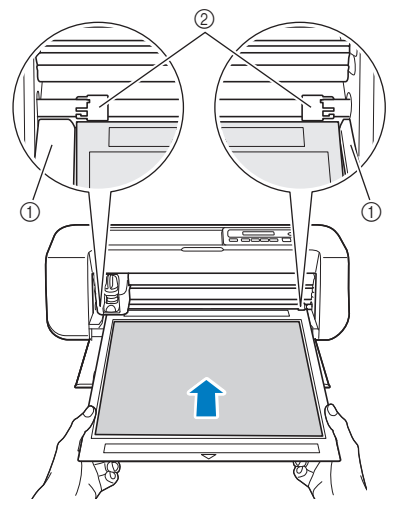

- ① Guides
- ② Rouleaux d'entraînement

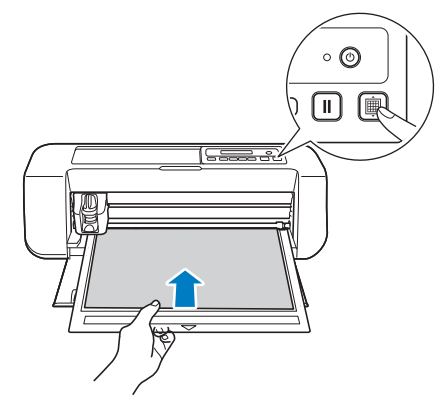

 Le support est inséré en vue des préparatifs de découpe.

## Envoi de motifs à la machine

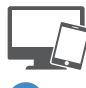

Lancez DesignNCut Manager.

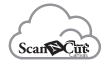

Connectez-vous à ScanNCutCanvas et modifiez le motif.

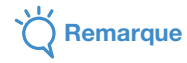

 Assurez-vous que le motif à découper correspond aux dimensions du matériau et entre dans la zone de découpe. Si le motif n'entre pas dans la zone de découpe, ajustez l'emplacement du motif et/ou la dimension du motif dans ScanNCutCanvas.

Cliquez sur [Télécharger], puis sur [Transfert DesignNCut] pour envoyer le motif à la machine.

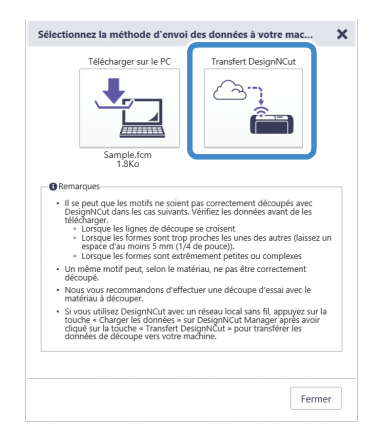

## Mémo 🛛

- Pour en savoir plus sur la modification, le transfert ou le téléchargement de motifs, cliquez sur (2) dans ScanNCutCanvas, puis reportez-vous à la section « Téléchargement d'un projet » de l'Aide.
- Lorsque vous téléchargez un motif à l'aide d'un câble USB (ordinateur uniquement), cliquez sur [Télécharger sur le PC] pour envoyer le motif.

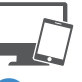

4 Cliquez sur [Charger les données] dans la fenêtre principale de DesignNCut Manager, puis sur [Charger à partir de ScanNCutCanvas] pour importer le motif.

### Mémo .

 Dans la version pour appareil mobile, appuyez sur [Charger les données] dans l'écran principal. Un écran d'aperçu s'affiche.

| Brother DesignNCut Ma                       | inager — 🗆 X   |  |  |  |
|---------------------------------------------|----------------|--|--|--|
| Application DesignNCut                      |                |  |  |  |
| No.<br>XXXXXXXXXXXXXXXXXXXXXXXXXXXXXXXXXXXX | Recherche      |  |  |  |
| Nom d'utilisateur                           | ScanNCutCanvas |  |  |  |
| Charger les données                         |                |  |  |  |
| CaptureMat                                  |                |  |  |  |
| •                                           |                |  |  |  |

| Charger les données                | × |
|------------------------------------|---|
|                                    |   |
| Charger à partir de ScanNCutCanvas |   |
| Sélectionner le fichier            |   |
|                                    | _ |

La fenêtre d'aperçu du motif s'affiche.

### Mémo 🛛

 Pour ouvrir un motif enregistré sur l'ordinateur, cliquez sur [Sélectionner le fichier].

## Tests de découpe

Réglez le dépassement de la lame en fonction du matériau, puis utilisez le même matériau que celui qui sera utilisé dans votre projet pour effectuer des tests de découpe.

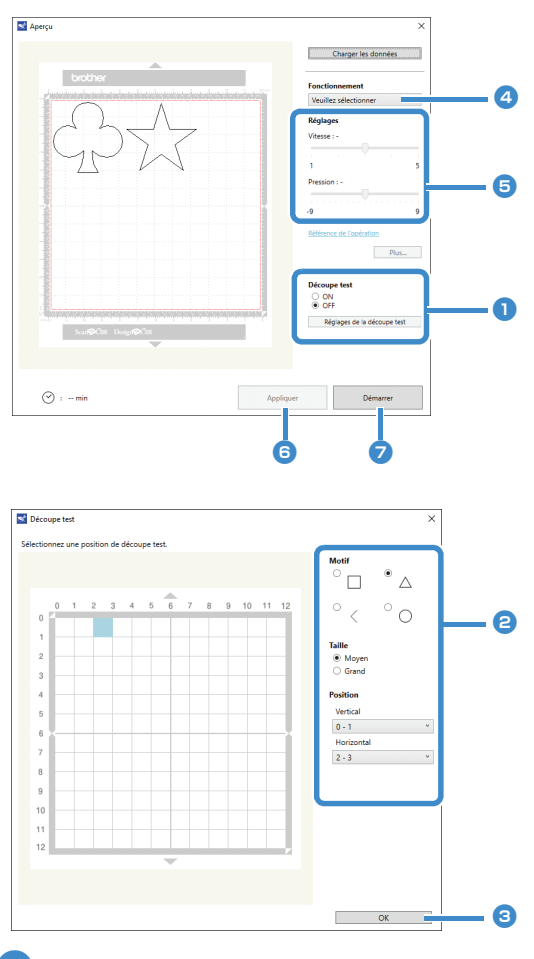

Réglez [Découpe test] sur [ON], puis cliquez sur [Réglages de la découpe test].

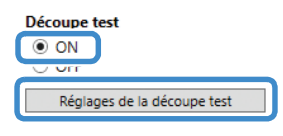

 Une fenêtre permettant de spécifier des réglages détaillés s'affiche.

## Mémo -

 Dans la version pour appareil mobile : Fenêtre d'aperçu→[Découpe test].

Sélectionnez la forme voulue dans [Motif], puis les réglages pour la [Taille] et la [Position].

Reportez-vous aux références de la grille sur le support, et sélectionnez l'emplacement de la forme de l'essai de découpe dans les listes déroulantes. Exemple : Réglages lorsque la forme est placée dans le coin inférieur gauche du support Vertical : 11-12 Horizontal : 0-1

### Mémo

 Il est également possible de placer la forme du test de découpe en cliquant sur une cellule (bloc) dans le support représenté dans la fenêtre de réglage du test de découpe.

Cliquez sur [OK], puis placez la forme du test de découpe.

## C Remarque

 Assurez-vous que l'emplacement pour la forme du test de découpe ne chevauche pas celui destiné au motif et ne dépasse pas du matériau.

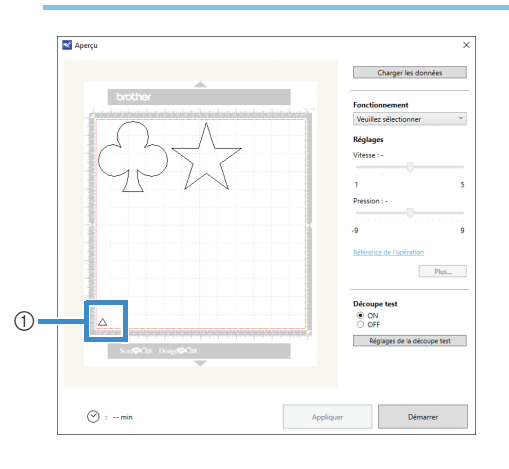

 Forme du test de découpe à l'emplacement spécifié à l'étape

**4** Dans DesignNCut Manager, sélectionnez [Découper] dans la liste déroulante [Fonctionnement].

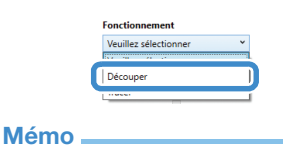

 Dans la version pour appareil mobile : Fenêtre d'aperçu→[Fonctionnement]→ [Découper]

5 À l'aide des curseurs, spécifiez les réglages pour la [Vitesse] et la [Pression] de découpe.

#### 🖉 Mémo 🗕

 Dans la version pour appareil mobile : Fenêtre d'aperçu→[Réglages]→[Vitesse]/ [Pression] 2

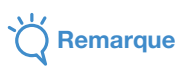

 Selon le matériau utilisé, la découpe risque de ne pas être nette si la pression de découpe n'est pas réglée correctement. Pour plus d'informations sur la pression de découpe appropriée, reportez-vous à la section
 « Réglages de découpe » à la page 32.

#### 6 Cliquez sur [Appliquer].

#### **7** Cliquez sur [Démarrer].

La fenêtre suivante s'affiche.

| Découpe en cours |       |
|------------------|-------|
|                  |       |
|                  |       |
| Redémarrer       | Δrrêt |

## Mémo .

- En cas de pression sur un autre bouton de la machine que celui d'alimentation, la machine interrompt la découpe.
- En cas d'interruption de la découpe, le message suivant s'affiche sur l'écran de la machine. Vous pouvez arrêter ou reprendre la découpe depuis la machine.

Pause découpe. Reprendre: [OK] Arrêter: [ARRÊT]

## Extraction du support

 Appuyez sur i sur le panneau de commande pour enlever le support.

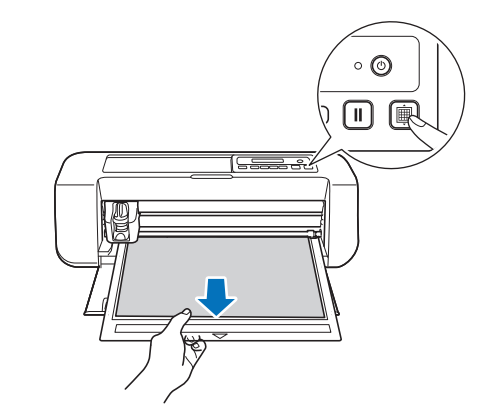

Otez le matériau d'une zone pouvant facilement être retirée, comme un coin, puis tirez doucement dessus tout en exerçant une pression régulière.

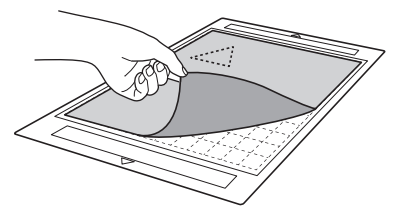

3 Tout en tenant le support avec votre main, utilisez la spatule fournie pour retirer délicatement les motifs découpés.

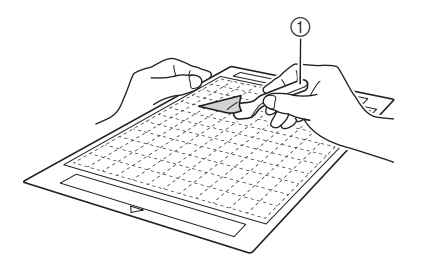

① Spatule

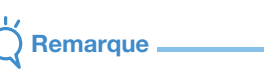

 Pour des instructions sur la procédure de retrait du matériau, reportez-vous également à la page 27, 29, 31.

- Vérification des résultats des tests de découpe
- Réglez le dépassement de la lame en fonction des résultats des tests de découpe.
- Effectuez plusieurs fois des tests de découpe et réglez le dépassement de la lame jusqu'à ce que le matériau soit découpé proprement.
- Assurez-vous que l'emplacement pour la nouvelle forme du test de découpe ne chevauche pas celui destiné aux motifs du test de découpe précédents.

#### Le dépassement de la lame est approprié

Une fois le matériau retiré, une légère trace de découpe reste sur la surface du support.

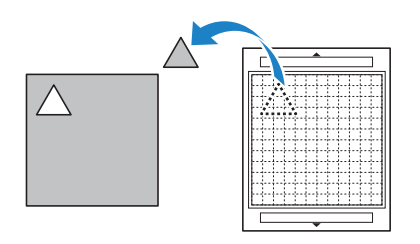

### Le dépassement de la lame doit être réglé

| Résultats des tests<br>de découpe | Conseils de réglage                  |
|-----------------------------------|--------------------------------------|
| Une partie du matériau            | Dépassement de la lame insuffisant : |
| découpé reste une fois            | tournez le capuchon du porte-lame    |
| celui-ci retiré.                  | d'un demi-repère vers la droite. (②) |
| Le matériau n'est pas             | Dépassement de la lame insuffisant : |
| découpé de manière                | tournez le capuchon du porte-lame    |
| nette.                            | d'un repère vers la droite. (②)      |
| Des traces de découpe             | Dépassement de la lame excessif :    |
| profondes ont traversé            | tournez le capuchon du porte-lame    |
| le support.                       | d'un repère vers la gauche. (①)      |

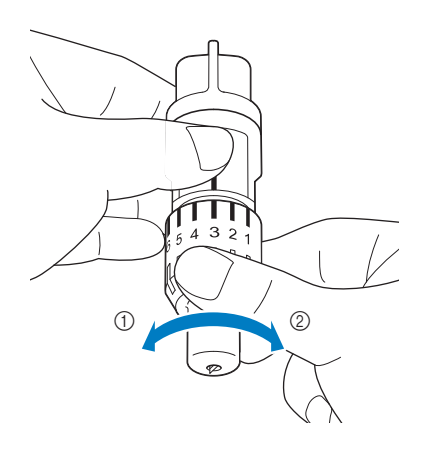

Remarque

 Vérifiez que la lame ne dépasse pas trop. La lame pourrait se casser. En cas de dépassement excessif de la lame, il est possible qu'une partie du matériau ne soit pas découpée parfaitement. De plus, le support se détériorera plus vite.

### Réglage de la vitesse/pression de découpe

Cliquez sur [Réglages] dans la fenêtre de DesignNCut Manager qui s'affiche lors de la découpe pour afficher une fenêtre dans laquelle il est possible de régler les paramètres.

| La découpe test est terminée. Pour reprendre<br>l'opération en cours, appuyez sur la touche<br>« Recommencer ». |   |
|----------------------------------------------------------------------------------------------------|---|
| Redémarrer Arrêt<br>Réglages                                                                                    |   |
| Réglages                                                                                                    |   |
| Relices                                                                                                    |   |
| Rélises                                                                                                    |   |
| Réalaors                                                                                                    |   |
|                                                                                                    | × |
| Découper                                                                                                    | ^ |
| Vitesse<br>2 (Dec different)                                                                                    |   |
| S (Par detaut)                                                                                                  |   |
| 0 (Par défaut)                                                                                                  |   |
|                                                                                                    |   |
|                                                                                                    |   |
|                                                                                                    |   |
|                                                                                                    |   |
|                                                                                                    |   |
|                                                                                                    |   |
|                                                                                                    |   |
|                                                                                                    |   |
|                                                                                                    |   |

## Remarque

 Une fois les paramètres réglés, la machine commencera à découper le motif lorsque vous aurez cliqué sur [Redémarrer]. Pour effectuer de nouveau le test de découpe, cliquez sur [Arrêt], puis appliquez la procédure décrite à la section « Tests de découpe » à la page 37.

## Découpe du motif

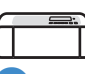

Si le test de découpe se déroule normalement, chargez le support sur lequel le matériau a été fixé.

- Pour plus de détails, reportez-vous à la section « Insertion du support » à la page 35.

#### Cliquez sur [Redémarrer] dans la fenêtre de DesignNCut Manager.

| La découpe test est terminée. Pour reprendre<br>l'opération en cours, appuyez sur la touche<br>« Recommencer ». |  |  |
|----------------------------------------------------------------------------------------------------|--|--|
|                                                                                                    |  |  |
| Redémarrer Arrêt                                                                                                |  |  |
| Réglages                                                                                                    |  |  |

- Pour arrêter la découpe, cliquez sur [Arrêt]. En cliquant sur ce bouton, la lame et le support retrouveront leur position initiale.
- Une fois la découpe finie, appuyez sur impour extraire le support.

## **Chapitre 3 OPÉRATIONS AVANCÉES**

## FONCTIONS DE TRACÉ

Grâce au stylo et à son porte-stylo, vous pouvez tracer des motifs sur le matériau. Vous pouvez également tracer des motifs avec les rabats sur le matériau, puis les découper, à l'aide des réglages de rabat. Ces fonctions de tracé permettent de créer des pièces pour le quilting (courtepointe).

## Préparation

Préparez les accessoires suivants pour le tracé. Vous devrez peut-être acheter certains articles

- supplémentaires en fonction du modèle de la machine. - Porte-stylo
- Ensemble de stylos effaçables ou ensemble de stylos couleur
- Support adapté au matériau qui servira au traçage.
- Lame et porte-lame adaptés au matériau qui doit être découpé.
- Feuille thermocollante pour appliqué ou feuille adhésive à haute adhérence pour tissu adaptée aux tissus qui seront découpés ou sur lesquels vous effectuerez un tracé.

## Tracé

## Préparation du porte-stylo

Appuyez sur le bouton au centre du porte-stylo pour déverrouiller puis ouvrir le couvercle.

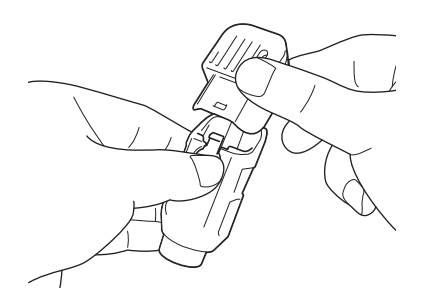

**C** Ôtez le capuchon du stylo, puis insérez le stylo dans le porte-stylo, pointe vers le bas.

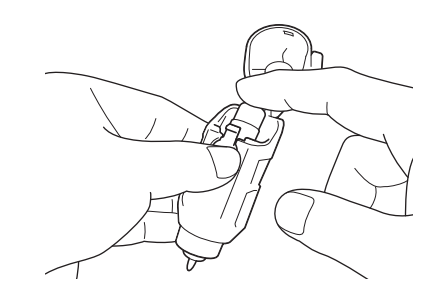

### **3** Refermez le couvercle du porte-stylo.

## Remarque

 Après toute utilisation, retirez le stylo du portestylo, puis remettez le capuchon sur le stylo avant de le ranger.

## Tracé

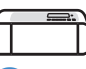

- Saisissez la poignée du porte-stylo, puis montez ce dernier sur le chariot, le bouton d'ouverture de son couvercle orienté vers vous.
  - Pour plus de détails, reportez-vous à la section
    « Installation et désinstallation du porte-lame/
    porte-stylo » à la page 34.

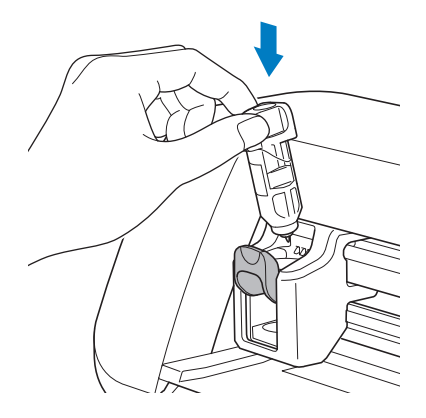

## Chargez le support avec le matériau pour le tracé (découpe).

- Pour plus de détails sur la mise en place du matériau sur le support, reportez-vous à la section « Combinaisons support et matériau » à la page 24.
- Insérez doucement le support dans la fente d'entraînement, puis appuyez sur is sur le panneau de commande.
- Pour plus de détails sur l'insertion du support, reportez-vous à la section « Insertion du support » à la page 35.

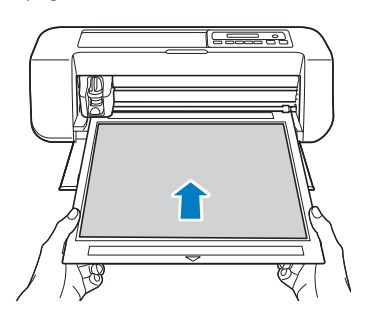

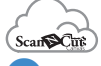

3 Dans ScanNCutCanvas, créez le motif à tracer, puis envoyez-le à la machine.

 Pour en savoir plus sur la modification, le transfert ou le téléchargement de motifs, cliquez sur ? dans ScanNCutCanvas, puis reportez-vous à l'Aide.

## Remarque

 Assurez-vous que le motif à tracer correspond aux dimensions du matériau et entre dans la zone de traçage. Si le motif n'entre pas dans la zone de traçage, ajustez l'emplacement du motif et/ou la dimension du motif dans ScanNCutCanvas.

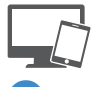

#### Ouvrez le motif dans DesignNCut Manager.

 Pour plus de détails sur l'ouverture de données de motif, reportez-vous à la section « Envoi de motifs à la machine » à la page 36.

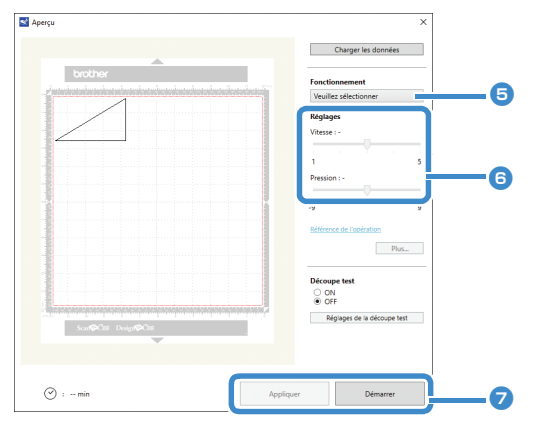

Le motif apparaît dans la fenêtre des réglages de traçage/découpe de DesignNCut Manager.

#### 5 Sélectionnez [Tracer] dans la liste déroulante [Fonctionnement].

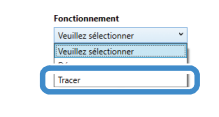

#### Mémo

 Dans la version pour appareil mobile : Fenêtres d'aperçu—[Fonctionnement]—[Tracer]

#### 6 À l'aide des curseurs, spécifiez les réglages pour la [Vitesse] et la [Pression] de traçage.

Avant de tracer un motif, spécifiez la vitesse et la pression de traçage.

## Remarque \_\_\_\_\_

- Si la pression de traçage est trop élevée, la pointe du stylo risque d'être endommagée. Choisissez un réglage adéquat.
- Nous vous recommandons de régler la pression de traçage sur « 0 ».

## Mémo

- Les réglages de la pression de traçage affecteront le résultat final. Utilisez le même matériau que celui sur lequel le motif est tracé pour procéder aux réglages.
- Après avoir cliqué sur [Appliquer], cliquez sur [Démarrer] pour commencer à tracer.

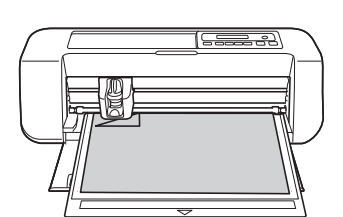

 Pour effectuer des tests de traçage afin de régler la pression de traçage, répétez les étapes
 à 7.

## Remarque

• Après toute utilisation, retirez le stylo du portestylo, puis remettez le capuchon sur le stylo avant de le ranger.

# Utilisation des fonctions de tracé pour remplir les motifs/tracer un contour plus épais

- Kemarque
- En fonction du matériau et du stylo utilisé, le matériau sur lequel un motif de remplissage est tracé risque d'être difficile à retirer ou de se déchirer. Effectuez des tests de traçage avec le motif que vous souhaitez utiliser pour votre projet.
- Pour remplir le motif, cochez la case [Remplissez la surface dans le contour avec la fonction de dessin.] dans la boîte de dialogue [Propriétés] dans ScanNCutCanvas, puis envoyez le motif à la machine.
- Mémo
- Vous ne pouvez pas remplir un motif de forme ouverte. Exemple :
- Les paramètres de remplissage seront appliqués à tous les motifs dans la fenêtre d'aperçu du motif.
- Vous ne pouvez pas spécifier à la fois les réglages de remplissage et du contour pour un même motif.

## Remplissage de motifs

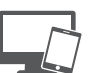

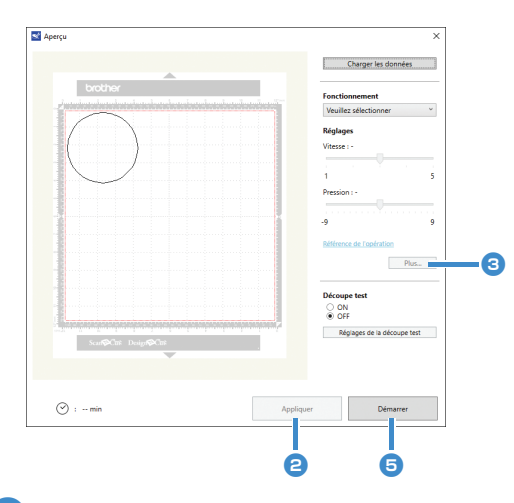

- Reportez-vous aux étapes 3 à 5 de la section « Tracé » à la page 41 pour spécifier les réglages de traçage.
- Cliquez sur [Appliquer].
  - Il est possible de spécifier différents réglages.

## Cliquez sur [Plus...] pour afficher l'écran de réglages du remplissage.

Les réglages peuvent également être modifiés en cliquant sur [Réglages] dans le menu [DesignNCut] de la fenêtre principale.

## Mémo

 Dans la version pour appareil mobile : Fenêtre d'aperçu →[Réglages] → [Remplissage / Ligne supplémentaire] ou fenêtre principale→ →[Réglages] → [Fonctionnement]

4 Après avoir sélectionné un dessin dans [Motif de remplissage], spécifiez les réglages pour les options [Espacement de la ligne de remplissage] et [Sens du remplissage], puis cliquez sur [OK].

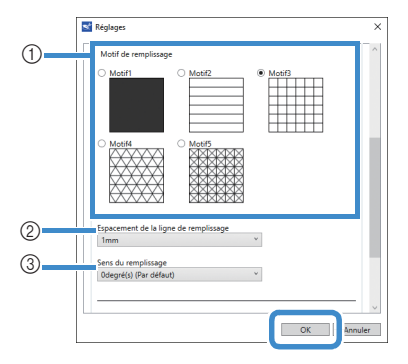

- Motif de remplissage Sélectionnez le motif de remplissage.
- ② Espacement de la ligne de remplissage Définissez l'espacement des lignes de remplissage du motif.
- ③ Sens du remplissage

Définissez le sens du motif de remplissage.

5 Cliquez sur [Démarrer] pour commencer le traçage.

## Traçage de contours de motifs plus épais

Vous pouvez tracer des lignes supplémentaires pour épaissir le contour de vos motifs.

 Reportez-vous aux étapes 2 à 3 de la section « Remplissage de motifs » à la page 43 pour spécifier les réglages de traçage.

Après avoir spécifié les réglages pour les options [Ligne supplémentaire] et [Espacement de la ligne supplémentaire], cliquez sur [OK].

- Kemarque
- Les réglages de « Ligne supplémentaire » et de « Espacement de la ligne supplémentaire » ne seront pas appliqués aux motifs pour lesquels des réglages de remplissage sont déjà appliqués. Pour plus de détails sur les réglages de remplissage, reportez-vous à « Utilisation des fonctions de tracé pour remplir les motifs/ tracer un contour plus épais » à la page 43.

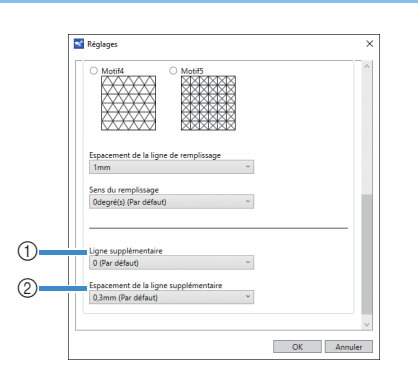

#### 1) Ligne supplémentaire

Indiquez le nombre de lignes à ajouter.

② Espacement de la ligne supplémentaire Indiquez l'espacement des lignes à ajouter.

## Remarque

- Reportez-vous aux exemples suivants pour spécifier les réglages de « Ligne supplémentaire » et de « Espacement de la ligne supplémentaire ».
- ① Ligne supplémentaire 0 : Aucune ligne n'est ajoutée.

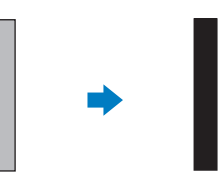

② Ligne supplémentaire 1 : Une ligne est ajoutée.

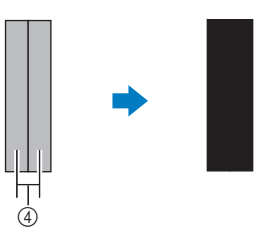

③ Ligne supplémentaire 2 : Deux lignes sont ajoutées.

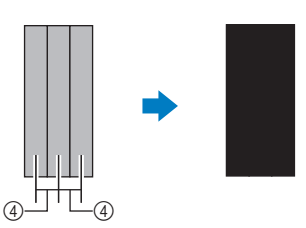

④ Espacement de la ligne supplémentaire : Ajuste l'espacement des lignes. En augmentant l'espacement, vous créez un espace entre les lignes.

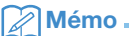

 L'apparence du tracé dépendra de l'épaisseur du stylet utilisé. Ajustez donc l'espacement en fonction de l'épaisseur du stylet.

## Découpe des tracés

Dans cet exemple, nous spécifierons un rabat pour un motif, nous tracerons le motif, puis nous le découperons le long du contour.

## Spécification d'un rabat

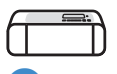

Saisissez la poignée du porte-stylo, puis montez ce dernier sur le chariot, le bouton d'ouverture de son couvercle orienté vers vous.

Pour plus de détails, reportez-vous à la section
« Installation et désinstallation du porte-lame/
porte-stylo » à la page 34.

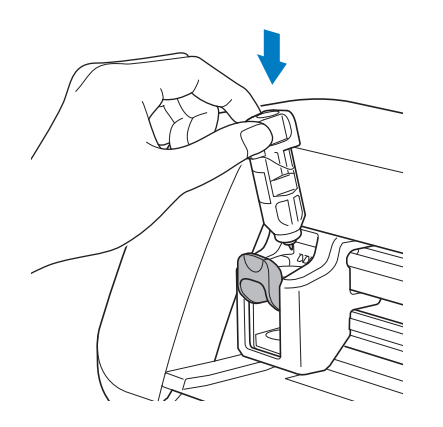

## Chargez le support avec le matériau pour le tracé (découpe).

Lorsque vous tracez le rabat sur l'envers du tissu, fixez le matériau sur le support, envers vers le haut.

- Pour plus de détails sur la mise en place du matériau sur le support, reportez-vous à la section « Combinaisons support et matériau » à la page 24.
- Insérez doucement le support dans la fente d'entraînement, puis appuyez sur 
   sur le
  - panneau de commande.
- Pour plus de détails sur l'insertion du support, reportez-vous à la section « Insertion du support » à la page 35.

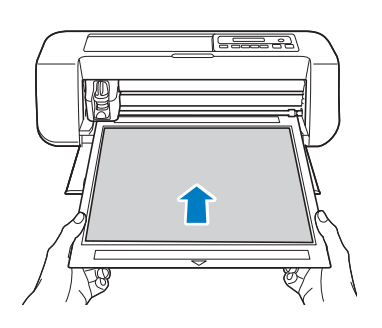

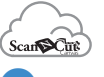

#### Oans ScanNCutCanvas, sélectionnez le motif à tracer, puis spécifiez le rabat.

• Pour en savoir plus sur la modification de motifs, cliquez sur ? dans ScanNCutCanvas, puis reportez-vous à la section « Création de lignes de décalage » de l'Aide.

#### Mémo 🛛

 Pour tracer le rabat sur l'envers du tissu, retournez le motif.

#### Image de la partie du motif à créer

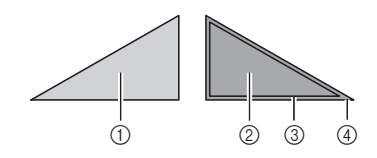

- ① Endroit du tissu
- ② Envers du tissu
- ③ Ligne de tracé (ligne de couture)
- ④ Ligne du rabat

## 4 Envoyez le motif avec le rabat spécifié à la machine.

 Pour en savoir plus sur la modification, le transfert ou le téléchargement de motifs, cliquez sur ? dans ScanNCutCanvas, puis reportez-vous à l'Aide.

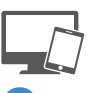

#### 5 Ouvrez le motif dans DesignNCut Manager.

 Pour plus de détails sur l'ouverture de données de motif, reportez-vous à la section « Envoi de motifs à la machine » à la page 36.

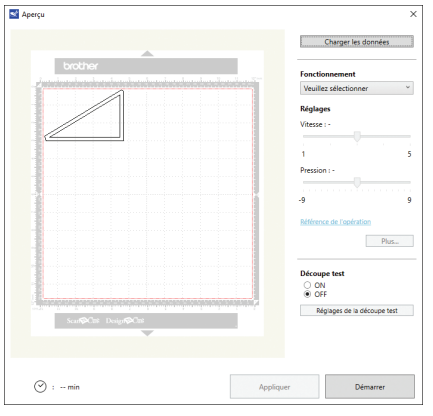

Le motif apparaît dans la fenêtre des réglages de traçage/découpe de DesignNCut Manager.

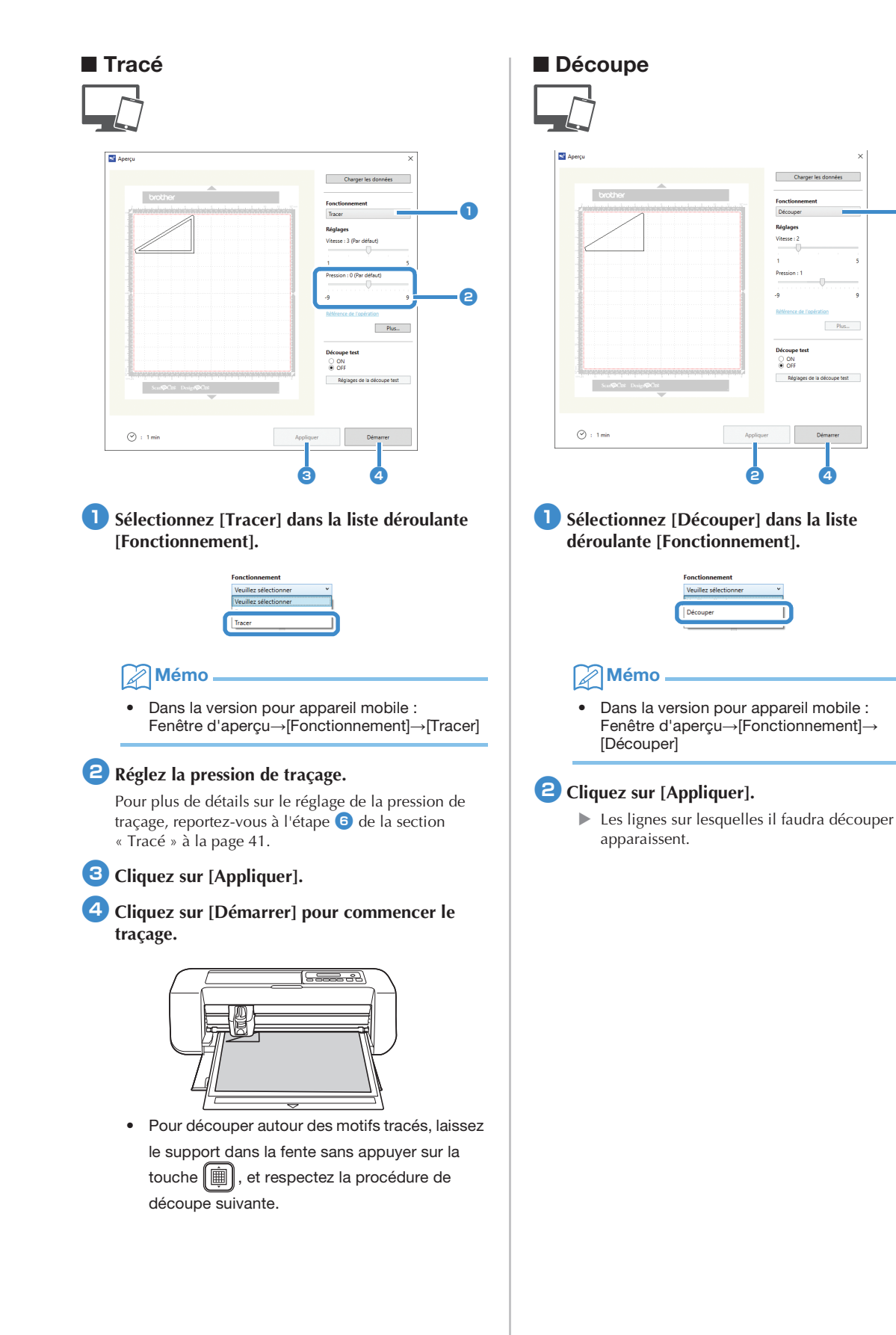

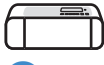

3 Retirez le porte-stylo, puis installez le portelame.

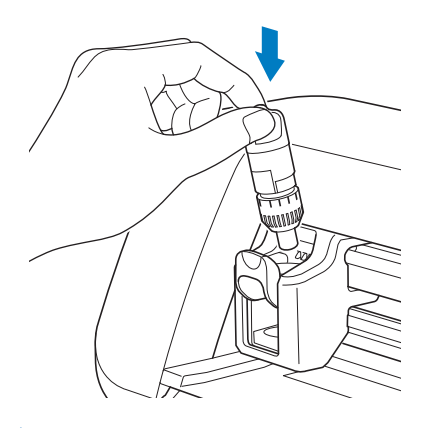

## C Remarque

 Après toute utilisation, retirez le stylo du portestylo, puis remettez le capuchon sur le stylo avant de le ranger.

# **ATTENTION**

- Avant d'installer le porte-lame dans la machine, retirez le capuchon de protection.
- Veillez à ce que les bébés ou les enfants ne mettent pas les capuchons de protection dans leur bouche.

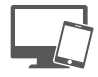

4 Cliquez sur [Démarrer] pour commencer la découpe.

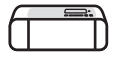

5 Appuyez sur 🗐 sur le panneau de commande pour enlever le support.

### **6** Enlevez les motifs du support.

• Pour plus de détails, reportez-vous à la section « Extraction du support » à la page 38.

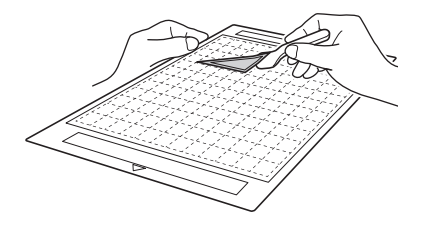

## **FONCTION CaptureMat**

Une image imprimée (sur papier ou autocollant), une page estampillée ou une illustration dessinée à la main peuvent être capturées, et leurs contours peuvent être découpés ou reproduits. Cette fonctionnalité est utile pour la capture d'images et la découpe pour des créations en papier kraft.

Remarque

 Pour utiliser cette fonction, connectez la machine et l'ordinateur en mode sans fil.

# Didacticiel 2 - Découpe de matériau photographié

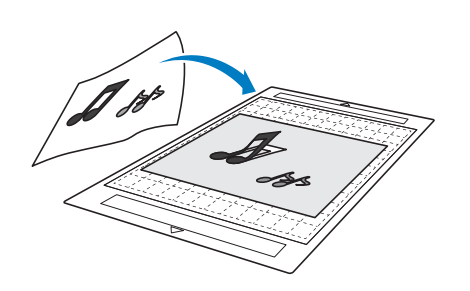

## Préparation

Préparez le matériau et un appareil photo.

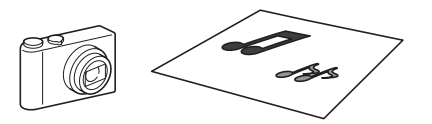

Pour utiliser la fonction « CaptureMat », préparez les types de matériau suivants.

- Les motifs sont dessinés avec netteté, sans gradation de couleur, décoloration ni flou.
- La finition n'est pas extrêmement complexe.

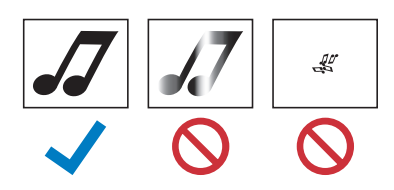

#### 2 Appuyez sur 💿 pour mettre la machine sous tension.

 Pour plus de détails, reportez-vous à la section « Mise sous/hors tension de la machine » à la page 6.

#### 3 Placez le porte-lame de découpe dans le chariot de la machine.

Pour plus de détails, reportez-vous à la section
« Installation et désinstallation du porte-lame/
porte-stylo » à la page 34.

## Photographie du matériau et importation des données

### Enregistrement des données de calibrage de l'appareil photo utilisé pour prendre des photos

Il est nécessaire d'enregistrer préalablement des données pour régler la déformation, etc. de l'appareil photo utilisé pour la photographie dans DesignNCut Manager.

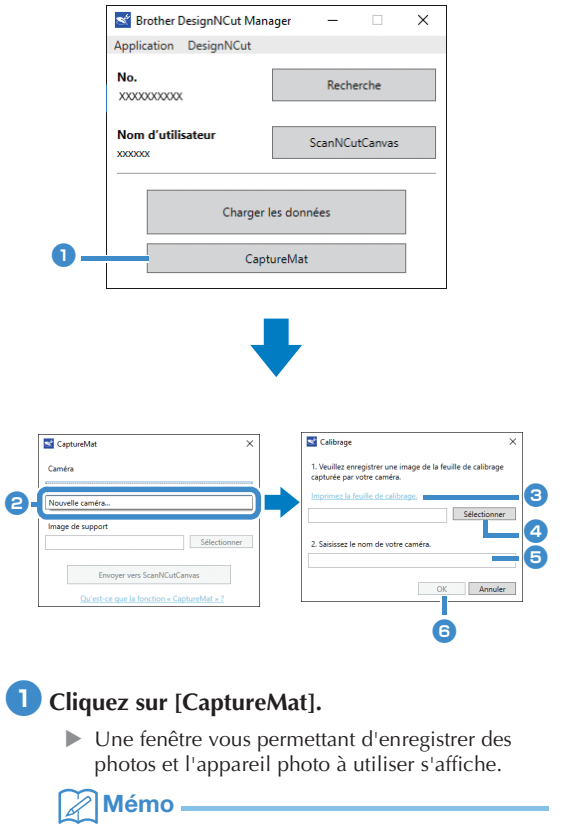

 Dans la version pour appareil mobile : Appuyez sur [CaptureMat], puis allez à l'étape 3 pour photographier la feuille de calibrage.

Sélectionnez [Nouvelle caméra...] dans la liste déroulante [Caméra].

> La fenêtre permettant d'enregistrer les données de calibrage s'affiche.

#### Placez la feuille de calibrage sur une surface plane, puis photographiez-la directement depuis le dessus.

Enregistrez la photo sur l'ordinateur.

### Mémo .

- Vous pouvez imprimer la feuille de calibrage avec votre imprimante en cliquant sur [Imprimez la feuille de calibrage.].
- Dans la version pour appareil mobile, appuyez sur [Calibrage] et photographiez la feuille de calibrage.

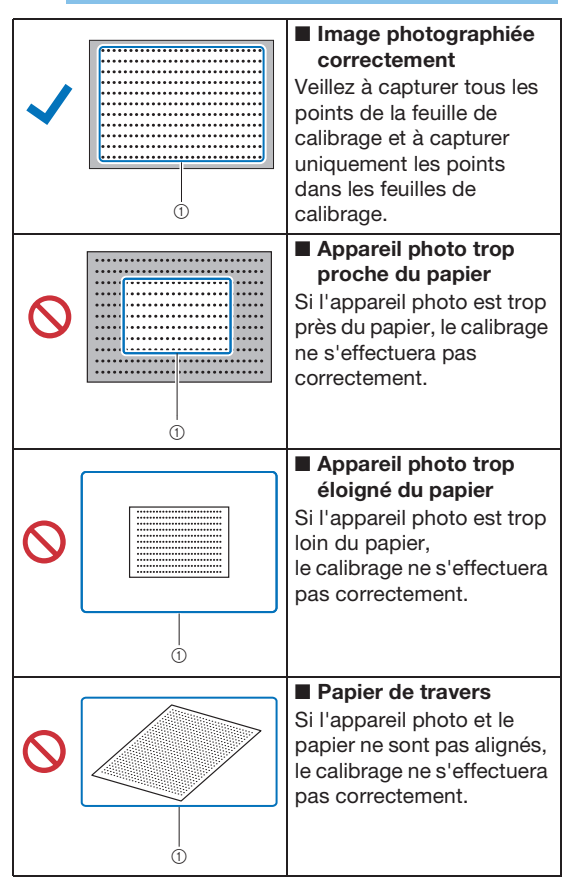

\*① Zone photographiée

## C Remarque

- Prenez la photo dans un endroit bien éclairé.
- Avant de prendre la photo, nettoyez l'objectif de l'appareil avec un chiffon doux sec, et vérifiez que l'objectif n'est pas encrassé.
- Lors de la prise de la photo, assurez-vous qu'il n'y a ni objet ni ombre sur le papier.
- Si la feuille de calibrage est encrassée ou pliée, imprimez un nouvel exemplaire de la feuille de calibrage et prenez une photo de la nouvelle feuille.
- Lors de la prise de la photo, ne zoomez pas et n'utilisez pas de flash.

#### 4 Cliquez sur [Sélectionner], puis sélectionnez l'image enregistrée à l'étape 3.

Le nom de l'image importée s'affiche dans l'encadré.

## 

• Seuls les fichiers d'image JPG peuvent être utilisés.

#### A l'étape [2.Saisissez le nom de votre caméra.], tapez le nom de l'appareil photo.

#### Mémo

- 3
- Selon l'appareil photo que vous utilisez, il se peut que son nom soit automatiquement saisi lors de la sélection de l'image à l'étape 4.

### 6 Cliquez sur [OK].

Le message suivant s'affiche.

|                | Success          |                       |      |   |  |
|----------------|------------------|-----------------------|------|---|--|
| $(\mathbf{i})$ | Succes           |                       |      |   |  |
| $\bigcirc$     | L'image de calib | orage a été enregistr | rée. |   |  |
|                |                  |                       |      | G |  |

### Mémo

 Lors de la prochaine utilisation de la fonction « CaptureMat », répétez les étapes 2 à 5 pour enregistrer un nouvel appareil photo (si l'image qui sera utilisée a été photographiée avec un autre appareil photo que celui qui a été enregistré).

- Importation d'une image de matériau
- Fixez le matériau à photographier sur le support.

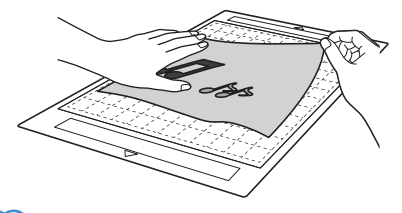

## Mémo

- Vous ne pouvez pas utiliser le support de 12" × 24"/pouces (305 mm × 610 mm).
- Avant de fixer le matériau sur le support, essayez de fixer un bord du matériau au côté adhésif du support.
- Essayez de fixer la partie à découper vers le milieu du support.

Placez le matériau sur une surface plane, puis photographiez-le directement depuis le dessus de façon à ce que le support tout entier remplisse totalement l'écran de l'appareil photo.

Enregistrez la photo sur l'ordinateur.

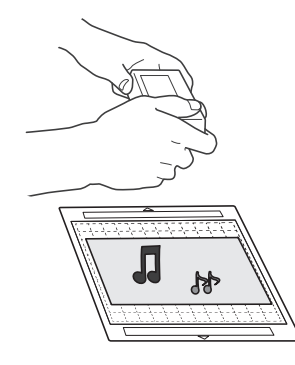

## Remarque

- Avant la prise de la photo, fixez le matériau de manière à ce qu'il ne couvre aucune zone en dehors de la zone adhésive du support.
- Tenez l'appareil photo aussi à plat que possible lorsque vous prenez la photo.
- Lors de la prise de la photo, ne zoomez pas et n'utilisez pas de flash.
- Prenez la photo de façon à ce que le support tout entier remplisse totalement l'écran de l'appareil photo. Si le support tout entier ne remplit pas totalement l'écran de l'appareil photo, les données de découpe ne pourront être créées.
- Veillez à ce que votre support remplisse l'écran de l'appareil photo, et à ce que la zone environnante n'apparaisse pas à l'écran.
- Lors de la prise de la photo, assurez-vous qu'il n'y a aucun autre objet ou ombre sur le support.
- Lorsque vous photographiez un objet plein blanc, utilisez un fond noir.

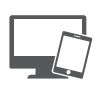

| Caméra                      |                 |
|-----------------------------|-----------------|
| XXXXXXX                     |                 |
| XXXXXXX                     |                 |
| Nouvelle caméra             |                 |
| Image de support            | électionner - 4 |
| Envoyer vers ScanNCutCanvas | 6               |

- Sélectionnez le nom de l'appareil photo enregistré dans la liste déroulante [Caméra].
- 4 Cliquez sur [Sélectionner] à côté de [Image de support].

Lorsque la boîte de dialogue de sélection de l'image s'affiche, sélectionnez la photo, puis cliquez sur [Ouvrir].

Kemarque

Seuls les fichiers d'image JPG peuvent être utilisés.

#### 5 Cliquez sur [Envoyer vers ScanNCutCanvas].

L'image est importée dans ScanNCutCanvas.

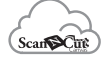

### Création de données de découpe

Il est possible de créer des données de découpe en utilisant les fonctions de traçage d'image dans ScanNCutCanvas.

- Cliquez sur 🖬 dans la barre d'outils de ScanNCutCanvas pour afficher la boîte de dialogue [Traçage d'image].
- Cliquez sur [Sélectionnez l'image capturée par CaptureMat], puis importez une image envoyée depuis DesignNCut Manager.
  - Pour en savoir plus sur la création de données de découpe en utilisant les fonctions de traçage, cliquez

sur ? dans ScanNCutCanvas, puis reportez-vous à la section « Traçage des images » de l'Aide.

Mémo

- Pour connaître les critères de remplacement d'un support usé lorsque la position de découpe est très mal alignée, reportez-vous à la section « Remplacement de la lame » à la page 51.
- Si la position de découpe est mal alignée, reportez-vous à la section « Réglage des capteurs de repère » à la page 55 et changez les réglages de la machine.
- Effectuez la découpe avec la machine sur un bureau de niveau et ne cognez pas le support contre un objet.

Après avoir créé les données de découpe, cliquez sur [Télécharger], puis sur [Transfert DesignNCut] pour envoyer les données de découpe à la machine.

## Chapitre 4 ANNEXE

## CONSOMMABLES

## Critères de remplacement

Pour le bon fonctionnement de cette machine, remplacez les consommables suivants en fonction des critères de remplacement. Pour acheter des pièces, contactez votre revendeur ou le centre de service agréé le plus proche. Pour plus de détails sur les accessoires en option, reportez-vous à « ACCESSOIRES EN OPTION » à la page 67.

#### Support

- Lorsque le support adhère de moins en moins
- Lorsque le support comporte de nombreuses traces de découpe

### Lame de découpe

- Lorsque les découpes dans le matériau deviennent grossières, et que la qualité du produit fini diminue
- Lorsque le bord de la lame est émoussé
- Lorsque la lame est usée (si elle ne coupe plus même lorsque le dépassement de la lame ou la pression de découpe est plus élevé que nécessaire, il se peut que la lame soit émoussée.)

## Feuille adhésive à haute adhérence pour tissu

- Lorsque la feuille adhère de moins en moins
- Lorsque le tissu fixé se tord pendant la découpe

### Stylo effaçable

- Lorsque l'encre sèche et ne marque pas correctement le tissu
- Lorsqu'il n'y a plus du tout d'encre

### Stylo couleur

- Lorsque l'encre sèche et ne marque pas correctement le papier ou le support
- Lorsqu'il n'y a plus du tout d'encre

### Remplacement de la lame

## Retrait

Tournez le capuchon du porte-lame pour le retirer.

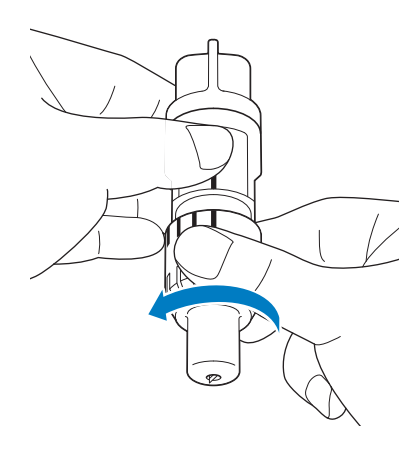

Placez la lame droite dans la zone en caoutchouc à l'arrière de la spatule fournie.

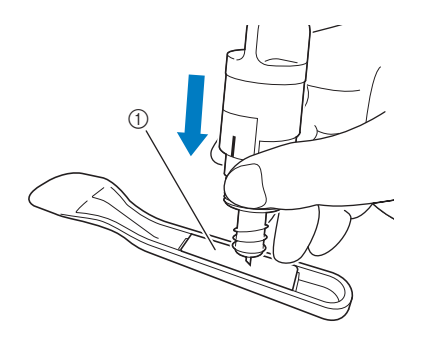

① Zone en caoutchouc

**3** Tirez sur le porte-lame de manière à laisser la lame dans la zone en caoutchouc.

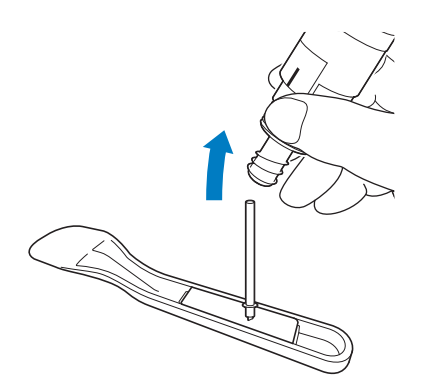

## Mise en place

#### Tenez la nouvelle lame par son axe, puis insérez-la dans la fente à l'extrémité du portelame.

L'axe de la lame est maintenu par un aimant dans le porte-lame. Insérez doucement l'axe de la lame, puis lâchez-le doucement dès qu'il se met en place contre l'aimant.

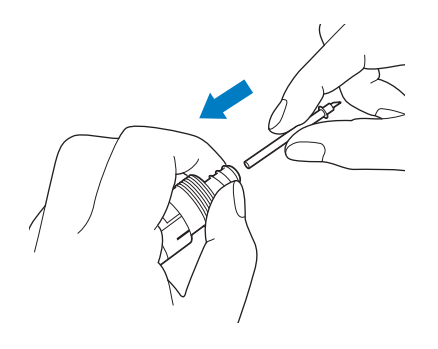

## 2 Tournez le capuchon du porte-lame pour le fixer à ce dernier.

Serrez au maximum le capuchon jusqu'à ce que la lame dépasse au maximum, puis desserrez-le jusqu'à ce que la lame ne soit plus visible.

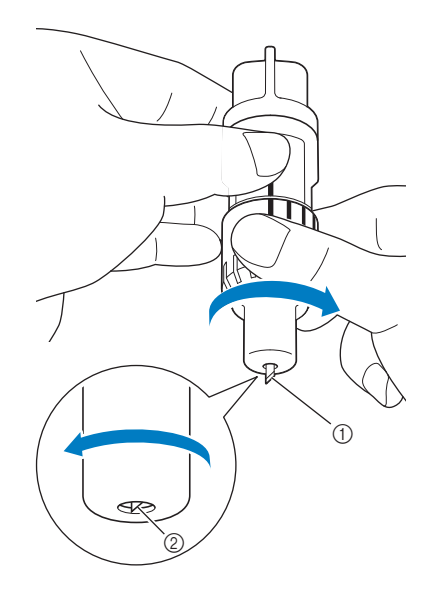

- Serrez le capuchon jusqu'à ce que la lame dépasse au maximum.
- ② Desserrez le capuchon jusqu'à ce que la lame ne dépasse plus de l'extrémité du capuchon.

## Remarque

 Desserrez le capuchon du porte-lame jusqu'à ce que l'extrémité de la lame ne soit plus visible. L'échelle du dépassement de la lame sur le porte-lame s'applique lorsque la lame commence à dépasser de l'extrémité du capuchon. Pour plus de détails sur le dépassement de la lame, reportez-vous à « Réglage du dépassement de la lame » à la page 32.

# **ATTENTION**

- Une fois le porte-lame retiré de la machine, veillez à rentrer la lame dans le porte-lame et à fixer le capuchon de protection.
- La lame ne doit pas être sortie. Sinon, vous risqueriez de vous blesser.
- Retirez le capuchon de protection du portelame avant de l'installer dans le chariot de la machine.
- Veillez à ce que les bébés ou les enfants ne mettent pas les capuchons de protection dans leur bouche.

#### Nettoyage

#### Nettoyage du support

Les découpes et les bords coupés des motifs fixés au support peuvent réduire l'adhérence du support et empêcher son bon fonctionnement. Nettoyez régulièrement le support. À l'aide de la spatule fournie, grattez légèrement tout résidu de découpe fixé au support.

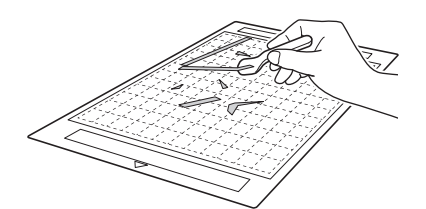

Enlevez tout fil de tissu fixé au support à l'aide d'une petite pince disponible dans le commerce.

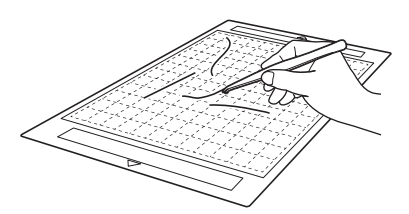

Nettoyez les pointillés sur le support, ainsi que la zone environnante, à l'aide d'un chiffon sec.

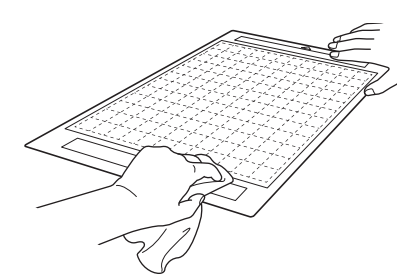

## Remarque

- N'utilisez pas d'alcool ni d'eau pour nettoyer le support.
- Lorsque vous n'utilisez pas le support, nettoyez-le et rangez-le avec sa feuille de protection fixée. Si la feuille de protection n'est pas fixée, l'adhérence du support diminue. À ce stade, n'apposez pas la feuille de protection tant que le support est humide. Sinon, le support adhérera moins.
- Ne pliez pas le support pour le ranger.
- Rangez le support dans un endroit à température ambiante et non exposé à des températures élevées, à un fort taux d'humidité ou à la lumière directe du soleil.
- Si le support n'adhère plus du tout, remplacezle par un neuf. Pour plus de détails sur les supports en option, reportez-vous à « ACCESSOIRES EN OPTION » à la page 67.

### Nettoyage du porte-lame

Si des résidus de matériau, des peluches ou de la poussière s'accumulent dans le porte-lame, il risque de ne pas fonctionner correctement. Nettoyez le portelame après chaque utilisation.

## Tournez le capuchon du porte-lame pour le retirer.

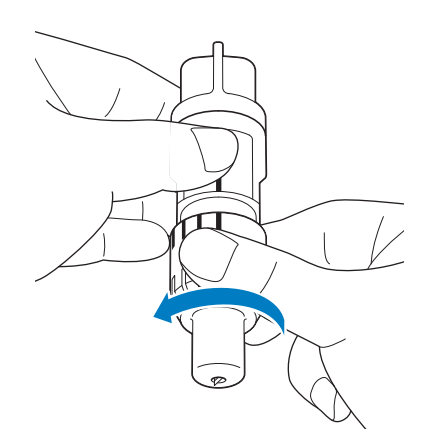

#### À l'aide d'une brosse disponible dans le commerce, nettoyez les fragments, les peluches et la poussière.

Nettoyez spécialement les peluches et la poussière autour de la lame. Si des peluches et de la poussière s'accumulent entre la lame et le porte-lame, la lame risque de ne plus pivoter ou la qualité de la coupe risque de diminuer.

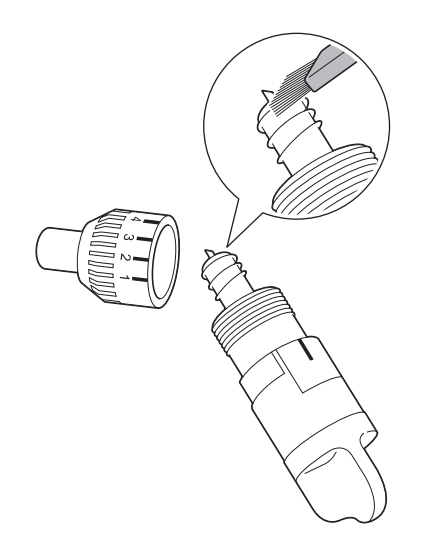

## **3** Fixez le capuchon au porte-lame.

Pour plus de détails sur la fixation du capuchon du porte-lame, reportez-vous à « Mise en place » à la page 52.

Nettoyage de l'intérieur de la machine

Les peluches peuvent également se fixer sur la surface des rouleaux d'entraînement, empêchant ainsi l'insertion ou l'extraction d'un support. Utilisez une brosse souple pour nettoyer.

 Mettez la machine hors tension et débranchez la fiche du cordon d'alimentation de la prise, puis débranchez l'adaptateur c.a. de la prise d'alimentation c.c. à l'arrière de la machine.

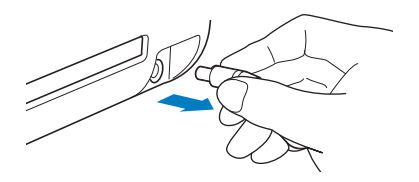

**2** Ouvrez le capot à l'avant de la machine.

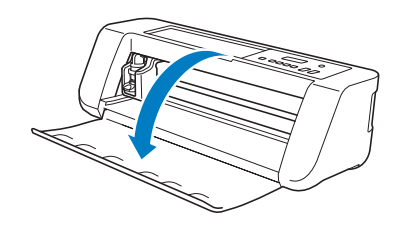

**3** Retirez le porte-lame du chariot.

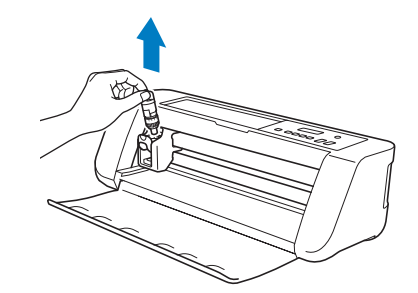

À l'aide d'une brosse disponible dans le commerce, nettoyez autour de la fente d'entraînement et du chariot.

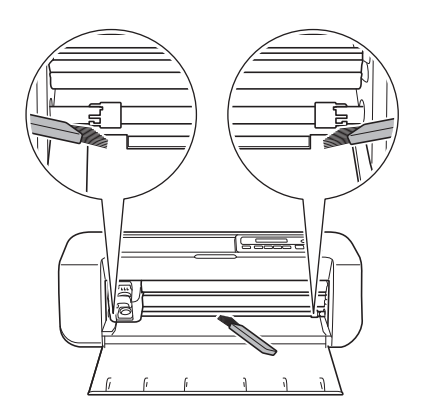

## Réglage des capteurs de repère

Si la position de découpe est mal alignée lors d'une découpe à l'aide de la fonction « CaptureMat », la machine peut être réglée manuellement.

- Si la position de découpe est décalée vers le haut ou le bas par rapport au motif : reportez-vous à l'étape 2.
- Si la position de découpe est décalée vers la gauche ou la droite par rapport au motif : reportez-vous à l'étape 3.

## C Remarque

- Vérifiez le décalage de la position de découpe par rapport au support dans la même orientation que lorsqu'il fut enlevé.
- Dans l'écran des réglages de la machine, sélectionnez [3.Config. base], puis [3.Capt. repère].

## Appuyez sur vou sur vou sur

sélectionner la valeur de réglage vertical, puis

appuyez sur <u>o</u>к.

Le message suivant s'affiche.

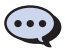

Vertical 0

Exemple : Si la valeur de réglage vertical est passée de 0 à 2

(Avant le changement --- Après le changement --- )

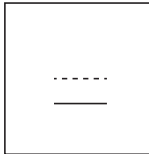

 Si la position de découpe est décalée vers le haut, augmentez la valeur. Si la position de découpe est décalée vers le bas, diminuez la valeur.

### Appuyez sur ou sur pour sélectionner la valeur de réglage horizontal,

#### puis appuyez sur OK.

Le message suivant s'affiche.

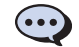

```
Horizontal O
```

Exemple : Si la valeur de réglage horizontal est passée de 0 à -5

(Avant le changement --- Après le changement --- )

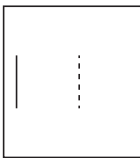

 Si la position de découpe est décalée vers la gauche, augmentez la valeur. Si la position de découpe est décalée vers la droite, diminuez la valeur.

# Recherche des informations de sécurité LAN sans fil (nom du réseau (SSID) et mot de passe du réseau (clé))

Veuillez ne pas demander l'aide du service client Brother sans disposer des informations de sécurité du réseau sans fil. Nous ne pouvons pas vous aider à déterminer vos paramètres de sécurité de réseau.

- 1) Reportez-vous à la documentation fournie avec votre routeur/point d'accès au réseau sans fil.
- 2) Il se peut que le SSID par défaut du réseau soit le nom du fabricant ou le nom du modèle.
- 3) Si vous ne connaissez pas les informations de sécurité, veuillez consulter le fabricant du routeur, votre administrateur système ou votre fournisseur d'accès à Internet.
  - \* Le mot de passe du réseau peut aussi être appelé clé réseau, clé de sécurité ou clé de chiffrement.
  - \* Si le routeur/point d'accès au réseau sans fil ne diffuse pas le SSID, ce dernier ne sera pas détecté automatiquement. Vous devrez entrer le nom du SSID manuellement.

### Si la machine ne fonctionne plus correctement

Si la machine ne fonctionne plus correctement, examinez les problèmes possibles suivants avant de l'envoyer en réparation. Vous pouvez résoudre vous-même la plupart des problèmes. Pour une aide supplémentaire, le service d'aide en ligne Brother Solutions Center (Centre de solutions Brother) propose des réponses aux questions fréquemment posées et des conseils de dépannage régulièrement actualisés. Consultez notre site « <u>http://s.brother/cpqaa/</u> ». Si le problème persiste, contactez votre revendeur ou le centre de service agréé le plus proche.

#### Alimentation électrique

| Problème                                      | Causes possibles (ou résultats)                                    | Solutions                                                                                                    | Référence |
|-----------------------------------------------|--------------------------------------------------------------------|----------------------------------------------------------------------------------------------------|-----------|
| Impossible de mettre la machine sous tension. | L'adaptateur c.a. n'est pas<br>correctement connecté à la machine. | Vérifiez que l'adaptateur c.a. est bien<br>connecté à la machine et que le cordon<br>d'alimentation est bien connecté à<br>l'adaptateur et à la prise électrique. | page 6    |

#### Support

| Problème                  | Causes possibles (ou résultats)                                                                 | Solutions                                                                                                    | Référence          |
|---------------------------|-------------------------------------------------------------------------------------------------|----------------------------------------------------------------------------------------------------|--------------------|
| Impossible d'insérer le   | Lorsque le support a été inséré, il<br>n'a pas été placé sous les rouleaux<br>d'entraînement.   | Insérez le support de manière à ce qu'il se<br>trouve sous les rouleaux d'entraînement<br>placés sur les côtés gauche et droit de la<br>fente d'entraînement. | page 35            |
| Support.                  | Le support n'a pas été chargé à<br>l'aide du bouton d'entraînement.                             | Insérez doucement le support dans la<br>fente d'entraînement, puis appuyez sur<br>le bouton d'entraînement.                                                   | page 35            |
|                           | Les pointillés sur la partie du<br>support insérée sont sales.                                  | Nettoyez les pointillés sur le support,<br>ainsi que la zone environnante.                                                                                    | page 53            |
|                           | Les pointillés sur la partie du<br>support insérée sont dissimulés par<br>le matériau fixé.     | Fixez le matériau en veillant à ce qu'il se<br>trouve dans la zone adhésive du support.                                                                       | page 26            |
| reconnu.                  | Le support a été inséré avec le côté<br>sur lequel le matériau est fixé<br>orienté vers le bas. | Insérez le support avec le côté sur lequel<br>le matériau est fixé orienté vers le haut.                                                                      | page 35            |
|                           | Le support utilisé n'a pas été conçu<br>spécifiquement pour la fonction<br>DesignNCut.          | Remplacez le support par un support conçu spécifiquement pour DesignNCut.                                                                                     | _                  |
| Le support a été entraîné | Le support a été entraîné dans la<br>fente d'entraînement de travers.                           | Appuyez sur le bouton d'entraînement pour faire<br>sortir le support, puis réinsérez-le bien droit.                                                           | page 35<br>page 38 |
| de travers.               | Les coins du support sont<br>déformés (pliés).                                                  | Remplacez le support par un neuf.                                                                                                    | page 51            |

| Problème                                           | Problème Causes possibles (ou résultats) Solutions                                             |                                                                                                    | Référence |
|----------------------------------------------------|------------------------------------------------------------------------------------------------|----------------------------------------------------------------------------------------------------|-----------|
| Le matériau à découper/<br>tracer ne peut pas être | Le matériau dépasse de la zone<br>adhésive du support.                                         | Fixez le matériau en veillant à ce qu'il se trouve dans la zone adhésive du support.                                                                                                    | page 26   |
| fixé au support.                                   | Le support adhère moins.                                                                       | Remplacez le support par un neuf.                                                                                                    | page 51   |
| Impossible d'enlever le support.                   | Le matériau à découper/tracer est<br>coincé dans le mécanisme<br>d'entraînement de la machine. | Appuyez sur le bouton d'entraînement lors<br>de l'insertion du support pour le faire sortir.<br>Si le support ne sort pas, mettez la machine hors<br>tension, puis tirez doucement sur le support. | page 38   |
| Lorsque le support est<br>inséré, le matériau fixé | Le support n'est pas horizontal en raison du poids du matériau.                                | Maintenez bien droit dans vos mains le<br>support lorsque vous l'insérez.                                                                                                    | page 35   |
| se retire.                                         | Le support adhère moins.                                                                       | Remplacez le support par un neuf.                                                                                                    | page 51   |

## Bourrage papier/tissu

| Problème                                                                                                    | Causes possibles (ou résultats)                                                                                    | Solutions                                                                                                    | Référence                     |
|----------------------------------------------------------------------------------------------------|----------------------------------------------------------------------------------------------------|----------------------------------------------------------------------------------------------------|-------------------------------|
| Le support n'est pas                                                                                             | La fente à l'arrière de la machine<br>est obstruée.                                                                | La fente à l'arrière de la machine<br>l'arrière de la machine d'arrière de la machine afin de pouvoir<br>sortir le support.                                                                             |                               |
|                                                                                                    | La surface sur laquelle la machine est installée n'est pas plane.                                                  | Placez la machine sur une surface plane et régulière.                                                                                                    | _                             |
| Le support ou le matériau se bloque au niveau du rouleau d'entraînement lorsque le support est inséré.           |                                                                                                    | Appuyez sur le bouton d'entraînement<br>pour faire sortir le support, puis<br>remplacez-le par un neuf.                                                                                                 | page 38<br>page 51            |
|                                                                                                    |                                                                                                    | Appuyez sur le bouton d'entraînement<br>pour faire sortir le support, puis fixez le<br>matériau en veillant à ce qu'il se trouve<br>dans la zone adhésive du support.                                   | page 26<br>page 38            |
| Le support ou le<br>matériau se bloque au<br>niveau du rouleau<br>d'entraînement lors de la<br>découpe/du tracé. | - Le support adhère moins ou le                                                                                    | Appuyez sur la touche « Interruption/<br>Arrêt » pour arrêter l'opération en cours.<br>Suivez les instructions à l'écran, puis<br>appuyez sur le bouton d'entraînement<br>pour faire sortir le support. |                               |
| Le support est entraîné<br>de travers et n'est pas<br>entraîné lors de la<br>découpe/du tracé.                   | <ul> <li>matériau n'est pas bien fixé.</li> <li>Le matériau dépasse de la zone<br/>adhésive du support.</li> </ul> | Si le support ne sort pas, mettez la<br>machine hors tension, retirez le porte-<br>lame, puis tirez sur le support.<br>Une fois le support sorti, remplacez-le<br>par un neuf, ou fixez le matériau en  | page 26<br>page 38<br>page 51 |
| Le matériau à découper/<br>tracer se détache lors de<br>la découpe/du tracé.                                     |                                                                                                    | veillant à ce qu'il se trouve dans la zone<br>adhésive du support.                                                                                                    |                               |

## Découpe

| Problème                                                              | Causes possibles (ou résultats)                                                                                                 | Solutions                                                                                                    | Référence |
|-----------------------------------------------------------------------|----------------------------------------------------------------------------------------------------|----------------------------------------------------------------------------------------------------|-----------|
| Le matériau coupé                                                     | De la poussière ou des peluches se sont accumulées dans le porte-lame.                                                          | Nettoyez le porte-lame.                                                                                                    | page 53   |
| s'accroche à la pointe de                                             | de La lame est émoussée.                                                                                                    | Remplacez la lame par une neuve.                                                                                                    | page 51   |
| la lame de decoupe.                                                   | Le matériau découpé n'est pas pris<br>en charge par cette machine.                                                              | Remplacez le matériau par un matériau<br>pris en charge par cette machine.                                                                                                    | page 24   |
| La machine s'est arrêtée<br>alors qu'une opération<br>était en cours. | Par sécurité, la machine s'arrête si<br>vous appuyez sur un bouton du<br>panneau de commande lors de la<br>découpe ou du tracé. | <ul> <li>Vérifiez si l'un des messages suivants<br/>s'affiche, puis appuyez sur  pour<br/>remettre le chariot dans sa position<br/>initiale. Insérez le support, puis essayez<br/>de relancer l'opération.</li> <li>Lors d'une découpe<br/>Pause découpe. Reprendre: [OK]<br/>Arrêter: [ARRÊT]</li> <li>Lors d'un tracé<br/>Pause traçage. Reprendre: [OK] Arrêter:<br/>[ARRÊT]</li> </ul> | _         |

| Problème                                                                                                    | Causes possibles (ou résultats)                                                                                                    | Solutions                                                                                                    | Référence          |
|----------------------------------------------------------------------------------------------------|----------------------------------------------------------------------------------------------------|----------------------------------------------------------------------------------------------------|--------------------|
|                                                                                                    | La lame utilisée pour découper le matériau n'est pas appropriée.                                                                                                    | Utilisez une lame appropriée au matériau découpé.                                                                                                    | page 32            |
|                                                                                                    | Le dépassement de la lame du<br>porte-lame n'est pas suffisant.                                                                                                    | Retirez le porte-lame du chariot, puis<br>réglez le dépassement de la lame.                                                                                | page 33            |
|                                                                                                    | Si la coupe n'est plus possible<br>même lorsque le dépassement de<br>la lame ou la pression de découpe<br>sont plus élevés que nécessaire, il<br>se peut que la lame soit émoussée. | Remplacez la lame par une neuve.                                                                                                    | page 51            |
|                                                                                                    | Le support adhère moins ou le<br>matériau n'est pas bien fixé.                                                                                                    | Remplacez le support par un neuf.                                                                                                    | page 51            |
|                                                                                                    | La lame est émoussée.                                                                                                    | Remplacez la lame par une neuve.                                                                                                    | page 51            |
|                                                                                                    | Le matériau n'est pas pris en<br>charge par cette machine.                                                                                                    | Remplacez le matériau par un matériau pris en charge par cette machine.                                                                                    | page 24            |
| Le matériau à découper<br>n'a pas été découpé<br>intégralement. Certaines<br>zones ne sont pas<br>découpées. | La pression de découpe n'est pas correcte.                                                                                                    | Ajustez le réglage pour la pression de<br>découpe dans l'écran de réglages.                                                                                | page 32<br>page 37 |
|                                                                                                    | De la poussière ou des peluches se<br>sont accumulées dans le porte-<br>lame.                                                                                                    | Nettoyez le porte-lame.                                                                                                    | page 53            |
|                                                                                                    | L'espacement entre les motifs<br>disposés est trop petit.                                                                                                    | Repositionnez les motifs afin de les<br>éloigner légèrement.                                                                                               | -                  |
|                                                                                                    | Ni la feuille adhésive à haute<br>adhérence pour tissu ni la feuille<br>thermocollante pour appliqué n'a<br>été utilisée pour la découpe de<br>tissu.                               | Fixez une feuille adhésive à haute<br>adhérence pour tissu à un support ou<br>une feuille thermocollante pour appliqué<br>à un tissu avant de le découper. | page 27<br>page 29 |
|                                                                                                    | Le tissu n'est pas correctement fixé<br>au support dont la face adhésive<br>comporte une feuille adhésive à<br>haute adhérence pour tissu.                                          | Fixez correctement le tissu au support<br>en appuyant sur la poignée de la spatule<br>fournie sur la surface du tissu.                                     | page 31            |
|                                                                                                    | La feuille thermocollante pour<br>appliqué n'est pas correctement<br>fixée au tissu.                                                                                                | Repassez l'intégralité de la feuille de<br>contact afin de la fixer correctement sur<br>l'envers du tissu.                                                 | page 28            |
| Des traces de découpe                                                                                        | Le dépassement de la lame du porte-lame est trop important.                                                                                                    | Retirez le porte-lame du chariot, puis<br>réglez le dépassement de la lame.                                                                                | page 33            |
| le support.                                                                                                  | La pression de découpe n'est pas correcte.                                                                                                    | Adaptez le réglage de la pression de<br>découpe.                                                                                                    | page 32<br>page 37 |

## Tracé

| Problème                                                           | Causes possibles (ou résultats)                                           | Solutions                                                                                                    | Référence |
|--------------------------------------------------------------------|---------------------------------------------------------------------------|----------------------------------------------------------------------------------------------------|-----------|
| La ligne du tracé est plus<br>épaisse (ou plus fine)<br>que prévu. | La vitesse du traçage ou la<br>pression de traçage n'est pas<br>correcte. | Adaptez les réglages de DesignNCut<br>Manager de la vitesse de traçage et<br>la pression de traçage.<br>Pour tracer des lignes plus épaisses,<br>augmentez la pression de traçage. Pour<br>tracer des lignes plus fines, diminuez la<br>pression de traçage.<br>Pour tracer des lignes plus épaisses,<br>diminuez la vitesse du traçage. Pour<br>tracer des lignes plus fines, augmentez<br>la vitesse du traçage.<br>Une fois les réglages définis, effectuez<br>des tests de traçage. | page 42   |

## **MESSAGES D'ERREUR**

Le tableau suivant répertorie certains messages susceptibles d'apparaître lorsque la machine fonctionne, ainsi que les solutions correspondantes.

Effectuez les opérations nécessaires en respectant les instructions du message ou de la solution décrite dans ce tableau.

Si le problème persiste, contactez votre revendeur ou le centre de service agréé le plus proche.

## Mémo 🖉

- Si une erreur survient, un message d'erreur ou un code d'erreur s'affiche sur la machine dans les situations suivantes.
  - Message d'erreur : une erreur est survenue alors que seule la machine fonctionnait (exemple : échec de l'insertion du support avec le bouton d'entraînement, échec de l'établissement d'une connexion au réseau sans fil, etc.)
  - Code d'erreur : une erreur est survenue alors que DesignNCut Manager était utilisé (exemple : échec de la récupération des données de découpe, échec du début de découpe/tracé, etc.)

### Erreur sur la machine de découpe

#### Lors de l'utilisation de la machine

| Messages d'erreur (machine de découpe)        | Causes/Solutions                                                                                                    |
|-----------------------------------------------|----------------------------------------------------------------------------------------------------|
| Erreur initialisation lame. Éteignez machine. | Mattaz la machina hara puis agus tangian                                                                                                    |
| Erreur initialisation tête. Éteignez machine. | Mettez la machine nors puis sous tension.                                                                                                    |
|                                               | Causes possibles ① : Les pointillés sur la partie du support insérée sont<br>sales.<br>Solutions ① : Nettoyez les pointillés sur le support, ainsi que la zone<br>environnante. Si le support n'est toujours pas reconnu, remplacez-le par<br>un neuf.                                            |
| Erreur reconnais. support. appuyez [OK].      | Causes possibles ② : Les pointillés sur la partie du support insérée sont<br>dissimulés par le matériau fixé.<br>Solutions ② : Fixez le matériau en veillant à ce qu'il se trouve dans la<br>zone adhésive du support.                                                                            |
|                                               | Causes possibles ③ : Le support a été inséré avec le côté sur lequel le matériau est fixé orienté vers le bas.<br>Solutions ③ : Insérez le support avec le côté sur lequel le matériau est fixé orienté vers le haut.                                                                             |
|                                               | Causes possibles ④ : Un support, qui n'a pas pu être reconnu, a été<br>inséré.<br>Solutions ④ : Utilisez le support spécialement conçu pour cette machine.                                                                                                    |
|                                               | Causes possibles ⑤ : Le support n'a pas été inséré droit dans la machine.<br>Solutions ⑥ : Tout en maintenant le support à plat et en l'insérant                                                                                                    |
|                                               | légèrement dans la fente d'entraînement, appuyez sur 📖 sur le panneau de commande.                                                                                                    |
| Échec retrait support. Éteignez machine.      | Le matériau à découper/tracer est coincé dans le mécanisme<br>d'entraînement de la machine.<br>Appuyez sur le bouton d'entraînement lors de l'insertion du support pour<br>le faire sortir.<br>Si le support ne sort pas, mettez la machine hors tension, puis tirez<br>doucement sur le support. |

## Lors de la configuration du réseau sans fil

| Messages d'erreur (machine de découpe)    |                                                                                                    | Cause/solution                                                                                                    |  |
|-------------------------------------------|----------------------------------------------------------------------------------------------------|----------------------------------------------------------------------------------------------------|--|
| Échec connexion (Err-01). appuyez [OK].   | Le réglage du réseau sans fi<br>Activez le réseau sans fil.                                                                                                    | l n'est pas activé.                                                                                                    |  |
|                                           | Impossible de détecter le po                                                                                                    | pint d'accès ou le routeur sans fil.                                                                                    |  |
| Échec connexion (Err-02). appuyez [OK].   | <ol> <li>Vérifiez les 4 points suivants.</li> <li>Assurez-vous que le routeur/point d'accès au réseau sans fil est sous tens</li> <li>Placez votre machine dans un endroit ne contenant aucun objet pouv<br/>bloquer le signal du réseau sans fil, tel qu'une porte ou un mur métalliq<br/>ou rapprochez-la du routeur/point d'accès au réseau sans fil.</li> <li>Placez provisoirement votre machine à un mètre environ de votre poir<br/>d'accès sans fil lorsque vous définissez les réglages du réseau sans fi</li> <li>Si votre routeur/point d'accès au réseau sans fil utilise le filtrage d'adress<br/>MAC, vérifiez que l'adresse MAC de cette machine est autorisée dans le filtrage</li> </ol> |                                                                                                    |  |
|                                           | <ol> <li>Si vous avez saisi manuellement le SSID et les informations de<br/>sécurité (SSID/méthode d'authentification/méthode de chiffrement/<br/>mot de passe du réseau (clé)), il se peut que ces informations soient<br/>incorrectes. Revérifiez le SSID et les informations de sécurité, puis<br/>saisissez à nouveau les informations adéquates si nécessaire.</li> </ol>                                                                                                    |                                                                                                    |  |
|                                           | Les méthodes d'authentificat                                                                                                    | ion/chiffrement utilisées par le point d'accès ou                                                                       |  |
|                                           | Pour le mode infrastructure,<br>de chiffrement du point d'ac<br>La machine prend en charge                                                                                                    | changez les méthodes d'authentification et<br>cès ou routeur sans fil.<br>e les méthodes d'authentification suivantes : |  |
|                                           | Méthode<br>d'authentification                                                                                                    | Méthode de chiffrement                                                                                                  |  |
| Échec connexion (Err-03). appuyez [OK].   | WPA-Personal                                                                                                    | ТКІР                                                                                                    |  |
|                                           |                                                                                                    | AES                                                                                                    |  |
|                                           | WPA2-Personal                                                                                                    | AES                                                                                                    |  |
|                                           | Ouverte                                                                                                    | WEP                                                                                                    |  |
|                                           |                                                                                                    | Aucune (pas de chiffrement)                                                                                             |  |
|                                           | Touche partagée                                                                                                    | WEP                                                                                                    |  |
|                                           | Si votre problème n'est pas réso<br>que vous avez entrés soient inco                                                                                                    | olu, il se peut que les paramètres SSID ou de réseau<br>orrects. Vérifiez les paramètres du réseau sans fil.            |  |
| Erreur clé réseau (Err-04). appuyez [OK]. | Les informations de sécurité (SS<br>Vérifiez le SSID et les information                                                                                                    | SID/mot de passe du réseau (clé)) sont incorrectes.<br>ons de sécurité (mot de passe du réseau (clé)).                  |  |
| Échec connexion (Err-05). appuyez [OK].   | Les informations de sécurité de connexion sans fil (méthode d'authentification/<br>méthode de chiffrement/mot de passe du réseau (clé)) sont incorrectes.<br>Revérifiez les informations de sécurité sans fil (méthode d'authentification/<br>méthode de chiffrement/mot de passe du réseau (clé)) dans le tableau du code<br>d'erreur Err-03.                                                                                                    |                                                                                                    |  |
| Échec connexion (Err-20). appuyez [OK].   | Cette machine essaie encore d'établir une connexion au réseau sans fil.<br>Attendez un instant, puis vérifiez l'état de la connexion au réseau LAN sans fi                                                                                                    |                                                                                                    |  |
| Échec connexion (Err-06). appuyez [OK].   | Cette machine ne peut détecter un point d'accès/routeur au LAN sans fil<br>lorsque la fonctionnalité WPS est activée.<br>Des opérations doivent être effectuées sur cette machine et le point<br>d'accès/routeur au LAN sans fil afin de pouvoir utiliser la fonctionnalité<br>WPS pour configurer la connexion sans fil.<br>Pour plus de détails sur l'utilisation de la fonctionnalité WPS avec votre<br>point d'accès/routeur au LAN sans fil, reportez-vous à son manuel ou<br>contactez son fabricant ou votre administrateur réseau.                                                                                                    |                                                                                                    |  |
| Échec connexion (Err-07). appuyez [OK].   | Au moins deux points d'accès/routeurs au LAN sans fil sur lesquels la fonctionnalité WPS est activée ont été détectés.<br>Assurez-vous qu'un point d'accès/routeur au LAN sans fil à fonctionnalité WPS activée seulement se trouve à portée de signal, puis essayez d'exécuter de nouveau la configuration.                                                                                                    |                                                                                                    |  |
| Échec connexion. Appuyez [OK].            | Mettez votre routeur au LAN sa<br>Essayez ensuite de nouveau                                                                                                    | ans fil hors tension, puis de nouveau sous tension.<br>I de configurer la connexion sans fil.                           |  |

| Messages d'erreur (machine de découpe) | Cause/solution                                                                                                    |
|----------------------------------------|----------------------------------------------------------------------------------------------------|
| SSID introuvable. appuyez [OK].        | <ul> <li>La cause et la solution varient selon le moment où ce message s'est affiché (voir ci-dessous).</li> <li>Message affiché après l'exécution de [2.Assis. config.] pour chercher un SSID Cause possible : échec de la détection d'un SSID</li> <li>Solution : vérifiez les informations décrites pour le point 1. de (Err-02).</li> <li>Message affiché lorsque [SSID enregist.] est sélectionné dans la fenêtre reprenant les SSID détectés</li> <li>Cause possible : il n'y a pas de SSID connecté précédemment au réseau sans fil.</li> <li>Solution : sélectionnez un SSID qui s'est affiché dans la fenêtre, puis configurez la connexion sans fil.</li> </ul> |
| Erreur connexion PC. appuyez [OK].     | Échec de la connexion à l'ordinateur lors de la configuration de la<br>connexion sans fil à l'aide de l'application dédiée « WLAN Assistant<br>Wizard » (WAW).<br>Vérifiez les éléments suivants, puis essayez de relancer l'opération.<br>- Démarrez l'application WAW sur l'ordinateur, puis suivez les instructions<br>à l'écran pour terminer la procédure.<br>- Vérifiez qu'une connexion au réseau sans fil a été établie entre<br>l'ordinateur exécutant l'application WAW et le point d'accès/routeur.                                                                                                    |
| Échec connexion WLAN. appuyez [OK].    | <ul> <li>Échec de la configuration de la connexion sans fil au moyen de<br/>l'application dédiée « WLAN Assistant Wizard » (WAW <usb>).</usb></li> <li>Vérifiez les éléments suivants, puis essayez de relancer l'opération.</li> <li>Démarrez l'application WAW <usb> sur l'ordinateur, puis suivez les<br/>instructions à l'écran pour terminer la procédure.</usb></li> <li>Vérifiez que la machine et l'ordinateur sont connectés par un câble USB.</li> <li>Vérifiez les causes possibles et les solutions pour les erreurs (Err-01) à<br/>(Err-05) et pour (Err-20).</li> </ul>                                                                                     |
| Erreur réseau. Éteignez puis rallumez. | Un dysfonctionnement interne s'est produit.<br>Contactez votre revendeur ou le centre de service agréé le plus proche.                                                                                                    |

## Erreur sur DesignNCut Manager

| Code d'erreur           |                                                                                                    |                                                                                                    |
|-------------------------|----------------------------------------------------------------------------------------------------|----------------------------------------------------------------------------------------------------|
| (machine de<br>découpe) | Messages d'erreur (DesignNCut Manager)                                                                                                    | Causes/Solutions                                                                                                    |
| E002                    | DesignNCut n'est pas disponible lorsqu'il<br>se connecte à un autre DesignNCut<br>Manager. Pour annuler la connexion,<br>redémarrez DesignNCut. | Mettez la machine hors tension, remettez-la sous tension,<br>puis rétablissez la connexion.                                                                                                    |
| E003                    | Connexion à la machine impossible.<br>Sélectionnez un mode de connexion<br>approprié pour les réglages sur<br>DesignNCut.                       | Sélectionnez la même méthode de connexion que celle<br>sélectionnée sur la machine.<br>Pour plus de détails sur la sélection de la même méthode<br>de connexion que celle sur la machine, reportez-vous à la<br>section « CONNEXION DE LA MACHINE ET DE<br>L'ORDINATEUR » à la page 12. |
| E004                    | La version de la machine et DesignNCut Manager<br>ne sont pas compatibles.<br>Vérifiez les versions et procédez à une mise à jour.              | Vous devez mettre à jour DesignNCut Manager et le logiciel<br>de la machine. (P. 66)                                                                                                    |
| E204                    | Aucun motif dans la zone de travail.                                                                                                    | Aucun motif n'est disponible pour la découpe ou le traçage<br>dans la zone de découpe.<br>Modifiez le motif dans ScanNCutCanvas pour le placer<br>dans la zone de découpe/traçage.                                                                                                    |
| E207                    | Fixez un support approprié.                                                                                                    | Un porte-lame/porte-stylo incompatible avec le mode a été<br>installé.<br>Installez un porte-lame/porte-stylo compatible. (P. 34)                                                                                                    |
| E217                    | Impossible de lire les données sur<br>DesignNCut.<br>Le fichier est trop volumineux.                                                            | Le fichier de données est trop volumineux. Simplifiez le motif dans ScanNCutCanvas pour réduire les données à 1 Mo maximum.                                                                                                    |
| E218                    | Impossible de continuer car les données contiennent trop d'objets.                                                                              | Les motifs sont trop nombreux. Réduisez le nombre de motifs dans ScanNCutCanvas à 300 maximum.                                                                                                    |

| Code d'erreur<br>(machine de<br>découpe) | Messages d'erreur (DesignNCut Manager)                                                                               | Causes/Solutions                                                                                                    |
|------------------------------------------|----------------------------------------------------------------------------------------------------|----------------------------------------------------------------------------------------------------|
| E221                                     | Ces données sont trop complexes pour<br>être converties en motif de remplissage.                                     | Essayez d'effectuer les opérations suivantes.<br>- Dégroupez le motif.<br>- Modifiez les paramètres de remplissage.<br>- Réduisez le nombre de motifs de remplissage.                                                                                                    |
|                                          |                                                                                                    | Vous ne pouvez pas remplir un motif complexe. Simplifiez<br>le motif dans ScanNCutCanvas.                                                                                                    |
| E225                                     | Impossible d'utiliser ce motif sur votre<br>DesignNCut.                                                              | Sélectionnez un motif différent.                                                                                                    |
|                                          |                                                                                                    | Cause possible ① : La partie du support qui est insérée est sale.<br>Solution ① : Nettoyez la partie insérée du support et sa<br>zone environnante.                                                                                                    |
| E227                                     | Impossible de reconnaître la marque d'un support.<br>Nettoyez le support.                                            | Cause possible ② : Le matériau ou le ruban adhésif a été<br>mis en place en dehors de la zone adhésive du support,<br>empêchant sa reconnaissance.<br>Solution ② : Fixez le matériau en veillant à ce qu'il se<br>trouve dans la zone adhésive du support.                                                                                                    |
| E304                                     | DesignNCut ne parvient pas à lire les données.<br>Enregistrez à nouveau le nom d'utilisateur<br>pour ScanNCutCanvas. | <ul> <li>Ce message s'affiche lorsque vous essayez d'envoyer des<br/>données à une machine de découpe qui n'est pas<br/>enregistrée sur ScanNCutCanvas.</li> <li>L'enregistrement de votre machine a été supprimé depuis<br/>ScanNCutCanvas. Enregistrez de nouveau la machine.</li> </ul>                                                                                                    |
| E306                                     | DesignNCut n'est pas connectée au réseau.<br>Vérifiez les réglages du réseau local sans fil<br>sur DesignNCut.       | Il se peut que des informations incorrectes aient été<br>entrées lors de la saisie manuelle du SSID et des<br>informations de sécurité (SSID/méthode d'authentification/<br>méthode de chiffrement/mot de passe du réseau (clé)).<br>Vérifiez de nouveau le SSID et les informations de sécurité,<br>puis saisissez les informations adéquates si nécessaire.                                                                             |
| E307                                     | DesignNCut n'est pas connectée au<br>réseau.<br>Vérifiez l'état de la connexion réseau.                              | <ul> <li>La machine n'est pas connectée au réseau.</li> <li>Vérifiez l'état de la connexion réseau.</li> <li>Une connexion réseau peut ne pas encore être établie.<br/>Merci de patienter quelques instants avant de réessayer.</li> </ul>                                                                                                    |
| E308                                     | Une erreur réseau s'est produite sur DesignNCut.                                                                     | <ul> <li>Une erreur réseau s'est produite au cours de la communication.</li> <li>Vérifiez les points suivants.</li> <li>Vérifiez que votre routeur/point d'accès au réseau sans fil<br/>est sous tension.</li> <li>Vérifiez que le câble réseau de votre routeur/point d'accès<br/>au réseau sans fil est branché.</li> </ul>                                                                                                    |
| E309                                     | Échec de connexion depuis DesignNCut<br>vers un serveur.<br>Vérifiez les réglages proxy.                             | Les paramètres du proxy se sont pas corrects.<br>Vérifiez les paramètres du proxy de votre réseau sans fil et<br>de votre machine.                                                                                                    |
| E313                                     | Échec de la connexion au serveur.                                                                                    | <ul> <li>Une erreur réseau s'est produite au cours de la communication.</li> <li>Vérifiez les paramètres du serveur DNS.</li> <li>Merci de patienter quelques instants avant de réessayer<br/>de vous connecter.</li> </ul>                                                                                                    |
| E500                                     | Échec de la connexion à DesignNCut.                                                                                  | <ul> <li>Assurez-vous que le routeur/point d'accès au réseau LAN sans fil est sous tension.</li> <li>Déplacez la machine ou l'ordinateur sur lequel DesignNCut Manager est installé de façon à ce qu'aucun objet ne bloque les signaux entre eux, ou rapprochez-les du routeur/point d'accès au réseau LAN sans fil.</li> <li>Si le routeur/point d'accès au réseau LAN sans fil utilise un filtrage, vérifiez les paramètres.</li> </ul> |
| E501                                     | Erreur de communication. Vérifiez les réglages proxy et d'autres réglages.                                           | Les paramètres du proxy se sont pas corrects.<br>Vérifiez les paramètres du proxy de votre réseau sans fil et<br>de DesignNCut Manager.                                                                                                    |
| E502                                     | Échec de la connexion à DesignNCut.                                                                                  | <ul> <li>Assurez-vous que la machine est sous tension.</li> <li>Vérifiez que le témoin de la connexion au réseau LAN sans<br/>fil est allumé.</li> <li>Vérifiez l'état de la connexion réseau. Une connexion peut ne pas<br/>être possible en raison de l'environnement de communication (signal<br/>médiocre, encombrement du réseau pour cause de diaphonie, etc.).</li> </ul>                                                          |

| Code d'erreur<br>(machine de<br>découpe) | Messages d'erreur (DesignNCut Manager)                                                                                                    | Causes/Solutions                                                                                                    |
|------------------------------------------|----------------------------------------------------------------------------------------------------|----------------------------------------------------------------------------------------------------|
| E507                                     | Pas de connexion au réseau.                                                                                                    | <ul> <li>Vérifiez les points suivants.</li> <li>Vérifiez que votre routeur/point d'accès au réseau sans fil<br/>est sous tension.</li> <li>Vérifiez que le câble réseau de votre routeur/point d'accès<br/>au réseau sans fil est branché.</li> </ul>                                                                                                    |
| E508                                     | Échec de connexion au réseau local sans fil.                                                                                                    | La connexion sans fil a été incorrectement configurée.<br>Vérifiez les réglages pour le SSID et les informations de<br>sécurité (SSID/méthode d'authentification/méthode de<br>chiffrement/mot de passe du réseau (clé)).                                                                                                    |
| E510                                     | La machine DesignNCut n'est pas<br>connectée à votre appareil.<br>Si la lampe de connexion au réseau local<br>sans fil sur votre machine est allumée<br>(verte), cliquez sur « Réessayer ».<br>Si elle est éteinte, cliquez sur<br>« Connecter ». | <ul> <li>Vérifiez d'abord le témoin de la connexion au LAN sans fil sur votre machine.</li> <li>Lorsque le témoin de la connexion au LAN sans fil est éteint : Patientez jusqu'à ce qu'il s'allume (vert).</li> <li>S'il reste éteint, cliquez sur [Connecter] pour établir la connexion.</li> <li>Vérifiez que la machine et la connexion au PC se trouvent sur le même réseau.</li> <li>Lorsque le témoin de la connexion au LAN sans fil est allumé (vert) : Cliquez sur [Réessayer] à l'écran pour rechercher à nouveau la machine.</li> <li>Si ce message d'erreur s'affiche à nouveau, il est possible que la machine.</li> <li>Si ce message d'erreur s'affiche à nouveau, il est possible que la machine et le PC soient sur des réseaux différents.</li> <li>Vérifiez le SSID de la machine et du PC respectivement comme suit.</li> <li>Pour vérifier le SSID de la machine : Dans l'écran des réglages de la machine, sélectionnez [1.Réseau], [5.Autres], puis [3.SSID].</li> <li>→Le SSID de la machine est affiché.</li> <li>Pour vérifier le SSID de l'ordinateur : Passez la souris au-dessus de l'icône de signal LAN sans fil sur le bureau.</li> <li>Si les SSID sont différents, cliquez sur [Connecter] à l'écran pour établir à nouveau la connexion.</li> <li>Vérifiez que la machine et la connexion au PC se trouvent sur le même réseau.</li> <li>La version du logiciel de votre point d'accès/routeur est peut-être trop ancienne.</li> <li>Veuillez consulter le site Web du fabricant de votre routeur pour trouver la dernière version logicielle, puis mettez à jour votre routeur.</li> <li>Une fois la mise à jour terminée, essayez de configurer la connexion sans fil.</li> </ul> |
| E512                                     | Échec de connexion au serveur.                                                                                                    | <ul> <li>Vérifiez les points suivants.</li> <li>Vérifiez que les réglages pour le SSID et les informations<br/>de sécurité (SSID/méthode d'authentification/méthode de<br/>chiffrement/mot de passe du réseau (clé)) ont été<br/>correctement spécifiés.</li> <li>Vérifiez l'état de la connexion réseau.</li> <li>Une connexion réseau n'a pas encore été établie. Merci de<br/>patienter quelques instants avant de réessayer de vous connecter.</li> </ul>                                                                                                    |
| E513                                     | Échec de la connexion au serveur. Vérifiez les réglages proxy.                                                                                                    | Les paramètres du proxy se sont pas corrects.<br>Vérifiez les paramètres du proxy de votre réseau sans fil et<br>de votre machine.                                                                                                    |
| E514                                     | Une erreur est survenue lors de la<br>connexion à ScanNCutCanvas. Veuillez<br>vérifier les paramètres de votre réseau ou<br>l'état de celui-ci. Vérifiez que vous êtes<br>bien connecté à Internet.                                               | <ul> <li>Une erreur réseau s'est produite au cours de la communication.</li> <li>Vérifiez les points suivants.</li> <li>Vérifiez que votre routeur/point d'accès au réseau sans fil<br/>est sous tension.</li> <li>Vérifiez que le câble réseau de votre routeur/point d'accès<br/>au réseau sans fil est branché.</li> </ul>                                                                                                    |

| Code d'erreur<br>(machine de<br>découpe) | Messages d'erreur (DesignNCut Manager)                                                                                                    | Causes/Solutions                                                                                                    |
|------------------------------------------|----------------------------------------------------------------------------------------------------|----------------------------------------------------------------------------------------------------|
| E518                                     | Échec de connexion à ScanNCutCanvas.<br>Enregistrez à nouveau le nom d'utilisateur<br>pour ScanNCutCanvas.                                                                                                    | Ce message s'affiche lorsque vous essayez de transférer des<br>données à l'aide d'une autre machine que celle enregistrée<br>sur ScanNCutCanvas. Enregistrez de nouveau la machine.                                                                                                    |
| E519                                     | Échec de connexion à ScanNCutCanvas.<br>Enregistrez à nouveau le nom d'utilisateur<br>pour ScanNCutCanvas.                                                                                                    | L'enregistrement de votre machine a été supprimé depuis<br>ScanNCutCanvas. Enregistrez de nouveau la machine.                                                                                                    |
| E527                                     | Connexion à la machine impossible.<br>Sélectionnez un mode de connexion<br>approprié pour les réglages sur DesignNCut.                                                                                                    | Sélectionnez la même méthode de connexion que celle<br>sélectionnée sur la machine.<br>Pour plus de détails sur la sélection de la même méthode<br>de connexion que celle sur la machine, reportez-vous à la<br>section « CONNEXION DE LA MACHINE ET DE<br>L'ORDINATEUR » à la page 12.                                                                                                    |
| E529                                     | Erreur de communication.                                                                                                    | Vérifiez les points suivants.<br>- La machine doit être sous tension.<br>- Le câble USB doit être correctement branché.                                                                                                    |
| E535                                     | Impossible de lire les données.<br>Il se peut que les données soient corrompues.                                                                                                    | Impossible d'utiliser la photo sélectionnée.<br>Sélectionnez une image photographiée selon les conditions<br>indiquées.                                                                                                    |
| E538                                     | Le chargement du fichier image a échoué.<br>Impossible d'utiliser ce fichier.                                                                                                    | Le fichier est peut-être corrompu.<br>Sélectionnez un autre fichier d'image.                                                                                                    |
| E540                                     | Échec du chargement de l'image capturée.                                                                                                    | Assurez-vous que l'espace disponible sur l'appareil est suffisant.                                                                                                    |
| E543                                     | Échec d'enregistrement des données de<br>calibrage. La feuille de calibrage a été<br>photographiée de trop près. Capturez à<br>nouveau la feuille de calibrage sans<br>zoomer. Le cadre de la caméra doit être<br>rempli des points de la feuille de calibrage.                                                                          | Impossible d'enregistrer les données de calibrage.<br>La feuille de calibrage a été photographiée de trop près.<br>Sélectionnez une image photographiée selon les conditions<br>indiquées.                                                                                                    |
| E544                                     | Échec d'enregistrement des données de<br>calibrage. La feuille de calibrage a été<br>photographiée de trop loin. Capturez à<br>nouveau la feuille de calibrage. Le cadre de<br>la caméra doit être rempli des points de la<br>feuille de calibrage.                                                                                      | Impossible d'enregistrer les données de calibrage.<br>La feuille de calibrage a été photographiée de trop loin.<br>Sélectionnez une image photographiée selon les conditions<br>indiquées.                                                                                                    |
| E548                                     | Échec du chargement de l'image capturée. Le<br>support n'a pas été entièrement photographié.<br>Cliquez sur « Regarder la vidéo » pour en<br>savoir plus sur la solution, puis, sans zoomer,<br>capturez l'ensemble du support avec l'image<br>tout en vous assurant que le support tout<br>entier se trouve dans le cadre de la caméra. | Le support n'a pas été entièrement photographié.<br>Prenez la photo sans zoomer et de façon à ce que le support<br>tout entier remplisse totalement l'écran de l'appareil photo.                                                                                                    |
| E549                                     | Échec du chargement de l'image capturée.<br>La photo est trop petite. Cliquez sur<br>« Regarder la vidéo » pour en savoir plus<br>sur la solution, puis, sans zoomer, capturez<br>l'ensemble du support avec l'image tout en<br>vous assurant que le support tout entier se<br>trouve dans le cadre de la caméra.                        | La photo est trop petite.<br>Prenez la photo sans zoomer et de façon à ce que le<br>support tout entier remplisse totalement l'écran de<br>l'appareil photo.                                                                                                    |
| E550                                     | Échec du chargement de l'image capturée.<br>Cliquez sur « Regarder la vidéo » pour<br>obtenir des instructions, puis capturez à<br>nouveau l'image conformément aux                                                                                                    | Cause possible ① : Il y a un reflet sur les repères de<br>numérisation du support (points) dans la partie du support<br>qui est insérée, faisant que les repères n'apparaissent pas<br>sur la photo.<br>Solution ① : Prenez la photo de manière à ce qu'il n'y ait<br>pas de reflet.<br>Cause possible ② : Un objet en dehors du support apparaît<br>sur la photo.<br>Solution ② : Prenez la photo de façon à ce qu'aucun objet |
|                                          | instructions.                                                                                                    | n'apparaisse en dehors du support.<br>Cause possible ③ : Les pointillés sur la partie du support<br>insérée sont sales.<br>Solution ③ : Nettoyez les repères de numérisation du<br>support (points) et leurs zones environnantes. Si le support<br>n'est toujours pas reconnu, remplacez-le par un neuf.                                                                                                    |

| Code d'erreur<br>(machine de<br>découpe) | Messages d'erreur (DesignNCut Manager)                                                                                                    | Causes/Solutions                                                                                                    |
|------------------------------------------|----------------------------------------------------------------------------------------------------|----------------------------------------------------------------------------------------------------|
| E551                                     | Échec du chargement de l'image capturée.<br>L'angle de l'image n'est pas correct. Cliquez<br>sur « Regarder la vidéo » pour obtenir des<br>instructions, puis capturez à nouveau l'image<br>conformément aux instructions.                                                                            | Le support est de travers.<br>Tenez l'appareil photo à plat lorsque vous prenez la photo.                                                                                                    |
| E552                                     | Échec du chargement de l'image capturée.                                                                                                    | Impossible d'utiliser la photo sélectionnée.<br>Sélectionnez une image photographiée selon les conditions<br>indiquées.                                                                                                    |
| E553                                     | Échec d'enregistrement de l'image capturée.                                                                                                    | L'appareil photo est peut-être réglé de sorte que les<br>images photographiées ne sont pas enregistrées. Vérifiez<br>les réglages de l'appareil photo.<br>Si les réglages de l'appareil sont corrects, supprimez certains<br>fichiers inutiles car il se peut qu'il n'y ait pas de place.                        |
| E560                                     | La machine DesignNCut n'est pas<br>connectée à votre appareil.<br>Cliquez sur « Connecter » pour connecter<br>votre machine DesignNCut.                                                                                                    | La connexion réseau n'a pas encore été établie.<br>Cliquez sur [Connecter] à l'écran pour établir la connexion.                                                                                                    |
| E561                                     | La machine DesignNCut n'est pas<br>connectée à votre appareil.<br>Vérifiez si DesignNCut et votre ordinateur<br>sont connectés à l'aide d'un câble USB. Si<br>vous utilisez un réseau local sans fil,<br>cliquez sur « Changer de mode de<br>connexion » et choisissez un autre mode<br>de connexion. | <ul> <li>Vérifiez que la machine et l'ordinateur sont connectés par<br/>un câble USB.</li> <li>Vérifiez que la machine est en mode USB.</li> <li>Pour plus de détails, reportez-vous à la section</li> <li>« Connexion directe au PC au moyen d'un câble USB<br/>(Windows uniquement) » à la page 18.</li> </ul> |
| E562                                     | La machine DesignNCut n'est pas<br>connectée à votre appareil. Réessayez de<br>vous connecter et consultez le guide de<br>connexion pour obtenir des instructions.                                                                                                    | Vous avez essayé de connecter la machine à votre appareil<br>sans suivre les procédures nécessaires.<br>Établissez de nouveau la connexion en vous référant au<br>guide de connexion ou à la section « CONNEXION DE LA<br>MACHINE ET DE L'ORDINATEUR » à la page 12.                                             |

## MISE À JOUR DU LOGICIEL

Le logiciel de la machine peuvent être mis à jour en utilisant une connexion Internet ou un câble USB. Pour plus de détails, consultez l'information publiée sur le Brother Solutions Center (Centre de solutions Brother) à l'adresse http://s.brother/cpqaa/.

## Procédure de mise à jour à l'aide de DesignNCut Manager

Cliquez sur [DesignNCut] dans la fenêtre principale, puis cliquez sur [Vérifier la version].

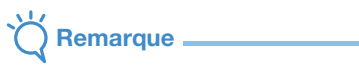

Dans la version pour appareil mobile :

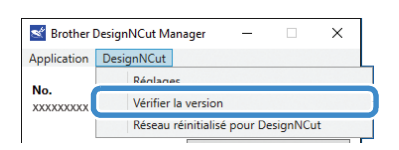

Corsque le message suivant s'affiche, cliquez sur [Mettre à jour] pour récupérer le logiciel.

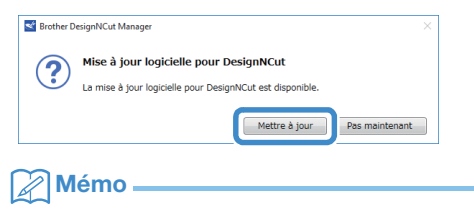

• Ne mettez pas la machine hors tension lorsque la mise à jour est en cours.

3 Lorsque le message suivant s'affiche sur la machine, mettez la machine hors tension, puis de nouveau sous tension.

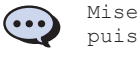

Mise à jour terminée. Éteignez puis rallumez.

## Mémo -

 Si la fenêtre de confirmation de la mise à jour s'affiche au démarrage de DesignNCut Manager, mettez DesignNCut Manager et la machine à jour en suivant les instructions qui s'affichent. Si l'un des deux n'est pas mis à jour vers sa version la plus récente, DesignNCut Manager et la machine seront dans l'impossibilité de communiquer.

# Procédure de mise à jour à l'aide d'un ordinateur

Si un fichier de mise à jour est publié sur le Brother Solutions Center (Centre de solutions Brother) (http://s.brother/cpqaa/), téléchargez-le, puis mettez à jour la machine conformément à la procédure suivante.

| met                                                                                                    | tre la                                                                                                    | machi                         | ne sou                            | s tensi                                                              | on.                  |                |                                              |
|----------------------------------------------------------------------------------------------------|----------------------------------------------------------------------------------------------------|-------------------------------|-----------------------------------|----------------------------------------------------------------------|----------------------|----------------|----------------------------------------------|
| port<br>la m                                                                                                    | s USE<br>achin                                                                                                    | corre                         | sponda                            | ants de                                                              | l'ordin              | nateu          | r et d                                       |
|                                                                                                    | Ouvre<br>sélecti                                                                                                    | ez le do<br>ionnez            | ssier [Co<br>[Disque              | e PC] si<br>e amovi                                                  | ur l'ordi<br>ble].   | nateu          | r, puis                                      |
| Cop<br>amo                                                                                                    | iez le<br>vible]                                                                                                    | fichie<br>, puis              | r de mi<br>démar                  | ise à ni<br>rez-le.                                                  | iveau s              | ur [D          | isque                                        |
|                                                                                                    | Lorsqu                                                                                                    | ue le me                      | essage s                          | uivant s                                                             | 'affiche             | , аррі         | iyez sı                                      |
| •                                                                                                    |                                                                                                    | Prép.                         | mise                              | nivea<br>7 [OK                                                       | u micr               | copro          | gr.,                                         |
|                                                                                                    |                                                                                                    | puls a                        | appuye                            | 2 [01                                                                | ]•                   |                |                                              |
| Fichier                                                                                                    | Ţ   (E:)<br>Accueil Pa                                                                                                    | DULS a                        | outils de<br>age Gestie           | lecteur                                                              | ].                   | - 0            | ×<br>~ (2)                                   |
| ■   ♥ Fichier ← ⇒  Accè                                                                                                    | F = 1 (E:)<br>Accueil Pa<br>Accueil Pa<br>Acueil Pa<br>Acuuil Pa<br>Acuuil Pa<br>Acuuil Pa<br>Acuuil Pa<br>Acuuil P | DULS &                        | appuye<br>Outiis de<br>age Gestio | lecteur<br>m<br>Le dossier es                                        | Rechercher dan       | - 🗆<br>s: (E:) | ×<br>٩ ~ • • • • • • • • • • • • • • • • • • |
| ■ I ☑<br>Fichier ← → · # Accè @ Onel © Ce Pi                                                                                                  | ↓ (E:)<br>Accueil Pa<br>↑ → →<br>s rapide<br>Drive                                                                                                    | OULS a                        | appuye<br>Outils de<br>Gestie     | lecteur<br>on<br>Le dossier es                                       | Rechercher dan       |                | ×<br>ب ع<br>م                                |
| ■ I 🗹<br>Fichier<br>← →<br>∰ Accè<br>@ Onet<br>@ Ce Pi<br>_ (E)                                                                               | ↓ (E) Accueil Pa Accueil Pa s rapide Drive                                                                                                    | CULS a                        | Outils de<br>age Gestic           | lecteur<br>on<br>Le dossier es                                       | Rechercher dan       |                | ×<br>•<br>•                                  |
| <ul> <li>■ I 2</li> <li>Fichier</li> <li>← → ···</li> <li># Accè</li> <li>@ Onel</li> <li>@ Ce Pi</li> <li>(E)</li> <li>@ Réseived</li> </ul> | ↓ ↓ (E)<br>Accueil Pa<br>↑ ↑ → ><br>s rapide<br>brive                                                                                                    | puls a                        | Outils de<br>age Gestie           | rr (E)                                                               | Rechercher dan       | - D            | x<br>•<br>•                                  |
| <ul> <li>■ 1 ✓</li> <li>Fichuer</li> <li>← → →</li> <li># Accè</li> <li>@ Onef</li> <li>@ Ce Pi</li> <li>= (E)</li> <li>@ Rése</li> </ul>     | v (E)<br>v (E)<br>Accueil Pa<br>v ↑ →<br>s rapide<br>brive<br>C                                                                                                    | OULS &                        | appuye                            | ecteur<br>n<br>v δ<br>Le dossier es<br>π (E)                         | Rechercher dan       | - D            | ×<br>• •                                     |
| <ul> <li>■ I P</li> <li>Fichier</li> <li>← → →</li> <li># Accè</li> <li>@ Onel</li> <li>@ Ce PI</li> <li>= (E)</li> <li># Rése</li> </ul>     | T =   (E:)<br>Accueil Pa<br>∧ ↑ → →<br>s rapide<br>brive<br>C                                                                                                    | puls a                        | appuye                            | ecteur<br>on<br>Le dossier es<br><u>rr (E)</u>                       | Rechercher dan       |                | x<br>~                                       |
| <ul> <li>► I P</li> <li>► I P</li> <li>★ Accè</li> <li>▲ Onel</li> <li>■ Ce P</li> <li>= (E)</li> <li># Rése</li> </ul>                       | y = (E)<br>accuell Pa<br>r ↑ = →<br>s rapide<br>thrive<br>c                                                                                                    | puls a<br>rtage Affich<br>(E) | appuye                            | index<br>index<br>r = 0<br>r = 0<br>r = 0<br>r = 0<br>r = 0<br>r = 0 | Rechercher dan vide. | =              | ×<br>~                                       |
| <ul> <li>I ≥</li> <li>Induit</li> <li>A ccè</li> <li>O net</li> <li>(E)</li> <li>Rése</li> <li>0 élément(</li> </ul>                          | x =   (E:)<br>Accueil Pa<br>x ↑ = ><br>s rapide<br>brive<br>c                                                                                                    | puls a<br>nage Affich<br>(E)  | appuye                            | ieteur<br>on<br>Le dossier es<br>rr (E)                              | Rechercher dan       | D              | ×<br>•<br>•                                  |

4 Lorsque le message suivant s'affiche sur la machine, mettez la machine hors tension, puis de nouveau sous tension.

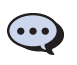

Mise à jour terminée. Éteignez puis rallumez.

## **ACCESSOIRES EN OPTION**

Les accessoires en option suivants peuvent être achetés séparément.

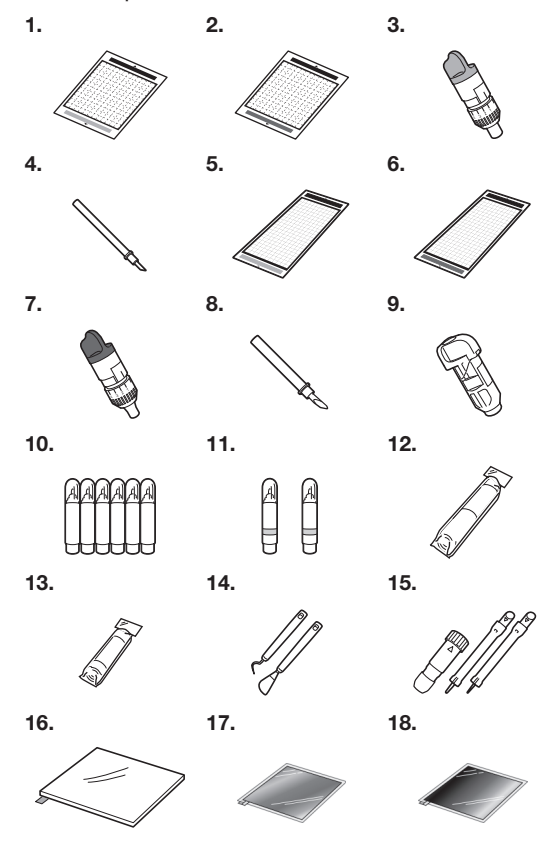

| N° | Nom de la pièce                                                             | Code de la<br>pièce |
|----|-----------------------------------------------------------------------------|---------------------|
| 1  | Support adhésif à faible<br>adhérence 12" × 12"/pouces<br>(305 mm × 305 mm) | CAMATLOW12          |
| 2  | Support standard 12" × 12"/pouces<br>(305 mm × 305 mm)                      | CAMATSTD12          |
| 3  | Support à lame de découpe<br>standard (turquoise) (sans lame)               | CAHLP1              |
| 4  | Lame de découpe standard                                                    | CABLDP1             |
| 5  | Support adhésif à faible<br>adhérence 12" × 24"/pouces<br>(305 mm × 610 mm) | CAMATLOW24          |
| 6  | Support standard 12" × 24"/pouces<br>(305 mm × 610 mm)                      | CAMATSTD24          |
| 7  | Support à lame de découpe<br>profonde (violet) (sans lame)                  | CAHLF1              |
| 8  | Lame de découpe profonde                                                    | CABLDF1             |
| 9  | Porte-stylo                                                                 | CAPENHL1            |
| 10 | Ensemble de stylos couleur                                                  | CAPEN1              |
| 11 | Ensemble de stylos effaçables                                               | CAPEN2              |
| 12 | Feuille thermocollante pour appliqué (support blanc)                        | CASTBL1             |
| 13 | Feuille adhésive à haute<br>adhérence pour tissu                            | CASTBL2             |
| 14 | Kit spatule et crochet                                                      | CASPHK1             |
| 15 | Ensemble d'outils d'embossage                                               | CAEBSTLS1           |

| N° | Nom de la pièce                        | Code de la<br>pièce |
|----|----------------------------------------|---------------------|
| 16 | Support d'embossage                    | CAEBSMAT1           |
| 17 | Feuilles métalliques couleur<br>argent | CAEBSSMS1           |
| 18 | Feuilles métalliques couleur<br>laiton | CAEBSBMS1           |

- \* Contactez votre revendeur ou le centre de service agréé le plus proche.
- \* Utilisez un support conçu spécifiquement pour cette machine portant le logo « DesignNCut ». La machine ne fonctionnera pas correctement en cas d'utilisation d'un autre support.
- \* Ce produit est uniquement compatible avec l'embossage de ligne.
- \* Pour obtenir la liste complète des accessoires en option et les dernières infos les concernant, consultez le Brother Solutions Center (Centre de solutions Brother) à l'adresse http://s.brother/cpqaa/.

## CARACTÉRISTIQUES DU PRODUIT

| Éléments                               | Caractéristiques                                                                                                    |
|----------------------------------------|----------------------------------------------------------------------------------------------------|
| Dimensions                             | Env. 497 $\times$ 178 $\times$ 146 mm (L $\times$ I $\times$ H) (Env. 19,5" $\times$ 7" $\times$ 5,7"/pouces (L $\times$ I $\times$ H)) |
| Poids                                  | Env. 3,3 kg (env. 7,3 lb)                                                                                                    |
| Alimentation<br>électrique             | 100 V c.a. 50/60 Hz (adaptateur<br>secteur)                                                                                             |
| Consommation<br>électrique<br>maximale | 30 W (lors de la découpe)                                                                                                    |

## INDEX

## Α

| Accessoires en option                      | 67 |
|--------------------------------------------|----|
| Alimentation principale activée/désactivée | 6  |
| Arrêt automatique                          | 9  |

## С

| CaptureMat                                     | 48    |
|------------------------------------------------|-------|
| Charger les données                            | 7,36  |
| Chariot                                        | 1, 34 |
| Combinaisons support et matériau               | 24    |
| Conditions requises pour le matériau (capture) | 48    |
| Connexion par câble USB12                      | 2, 18 |
| Critères de remplacement                       | 51    |

## D

| Découpe de motifs de base | 35     |
|---------------------------|--------|
| Découpe des tracés        | 45     |
| Dépannage                 | 56     |
| Dépassement de la lame    | 32, 39 |
| DesignNCut Manager        | 3      |
| Opérations                | 7      |
| Réglages                  | 10     |
|                           |        |

## Е

| Extraction du support  |  |
|------------------------|--|
| Extraoriori du Support |  |

## F

| Fenêtre d'aperçu                              | 8      |
|-----------------------------------------------|--------|
| Fenêtre principale                            | 7      |
| Fente d'entraînement                          | 4, 35  |
| Feuille adhésive à haute adhérence pour tissu | 25, 29 |
| Feuille thermocollante pour appliqué          | 25, 27 |
| Fonctions de tracé                            | 41     |

## I

| Insertion du support   |                 |    |    | .35 |
|------------------------|-----------------|----|----|-----|
| Interrupteur d'aliment | ation principal | 5, | 6, | 35  |

## L

| Lame de découpe profonde                         | 32    |
|--------------------------------------------------|-------|
| Lame de découpe standard                         | 32    |
| LAN sans fil                                     |       |
| Connexion manuelle                               | 13    |
| Connexion par WAW                                | 16    |
| Connexion par WAW (câble USB)                    | 17    |
| Connexion par WPS                                | 15    |
| Réinitialisation                                 | 20    |
| Levier de verrouillage du porte-lame/porte-stylo | 4, 34 |

## Μ

| Messages d'erreur                 | 59 |
|-----------------------------------|----|
| Mise à jour du logiciel           | 66 |
| Montage du porte-lame/porte-stylo | 34 |

## Ν

| Nettoyage | • | .53 |
|-----------|---|-----|
|-----------|---|-----|

## Ρ

| Panneau de commande | 5  |
|---------------------|----|
| Pièces et fonctions | 4  |
| Port USB            | 66 |
| Pression de découpe | 32 |
|                     |    |

| Pression de traçage (Découpe/Traçage)1 | 1, | 32, | 37 |
|----------------------------------------|----|-----|----|
| Prise d'alimentation c.c.              |    | 4,  | 54 |

## R

| Rabat                                          | 45    |
|------------------------------------------------|-------|
| Réglage de la position de découpe (CaptureMat) | 55    |
| Réglages                                       |       |
| DesignNCut Manager                             | 10    |
| Machine                                        | 9     |
| Réglages de l'échelle standard                 |       |
| Remplacement de la lame de découpe             | 51    |
| Remplissage d'un motif                         | 43    |
| Réseau sans fil                                | 3, 12 |
|                                                |       |

## S

| ScanNCutCanvas                          | 3  |
|-----------------------------------------|----|
| Enregistrement/Modification/Suppression | 22 |
| Support adhésif à faible adhérence      | 25 |
| Support standard                        | 25 |
| т                                       |    |
| Test de découpe                         | 37 |

## V

Visitez notre site au <u>http://s.brother/cpqaa/</u> pour obtenir du soutien et consulter la Foire aux questions (FAQ).

L'utilisation de cette machine n'est homologuée que dans le pays d'achat. Les entreprises Brother locales et leurs revendeurs ne prennent en charge que les appareils achetés dans leur propre pays.